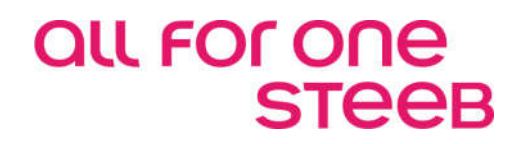

## FiBu: Zahlverkehr und Mahnen Dokumentation

EINE LÖSUNG DER ALL FOR ONE STEEB AG

V 1.0 Juni 2017 Deutsch

# Legende ACHTUNG HINWEIS SYNTAX BEISPIEL EMPFEHLUNG

#### Änderungshistorie

| Datum      | Änderungsbeschreibung | Bearbeiter      |
|------------|-----------------------|-----------------|
| 01.07.2017 | Erste Neufassung      | Olaf Kartheuser |

#### Inhaltsverzeichnis

| 1. | Einle | eitung   |                                                         | 1  |
|----|-------|----------|---------------------------------------------------------|----|
| 2. | Kred  | itorisch | er Zahlungsverkehr                                      | 2  |
|    | 2.1.  | Voraus   | ssetzungen                                              | 2  |
|    | 2.2.  | Tabelle  | en                                                      | 4  |
|    | 2.3.  | Formu    | lare                                                    | 5  |
|    | 2.4.  | Ausfüh   | nren Ausgangszahlung                                    | 7  |
|    |       | 2.4.1.   | Ablauf der Ausgangszahlung                              | 7  |
|    |       | 2.4.2.   | Parameter für Zahlungslauf festlegen                    | 8  |
|    |       | 2.4.3.   | Erstellen des Zahlungsvorschlages                       | 13 |
|    |       | 2.4.4.   | Bearbeiten des Zahlungsvorschlages                      | 14 |
|    |       | 2.4.5.   | Ausführen der Zahlung                                   | 22 |
|    |       | 2.4.6.   | Ausgabe der Zahlungsdaten                               | 23 |
|    | 2.5.  | Ausfüh   | nren Einzelzahlung                                      | 25 |
|    |       | 2.5.1.   | Auswählen der Bearbeitungsoption                        | 25 |
|    |       | 2.5.2.   | Erstellen einer Einzelzahlung am Beispiel eines Schecks | 27 |
|    | 2.6.  | Erstelle | en der AWV-Meldungen                                    | 30 |
|    |       | 2.6.1.   | Grundlagen                                              | 30 |

|    |      | 2.6.2.   | Einrichtung                                                        | 30 |
|----|------|----------|--------------------------------------------------------------------|----|
|    |      | 2.6.3.   | Erstellen der Z1-Meldung durch Ausführen Ausgangszahlung           | 33 |
|    |      | 2.6.4.   | Erstellen der Z4-, Z5- und Z5a-Meldung durch Erstellen AWV-Meldung | 33 |
| 3. | Debi | torische | er Zahlungsverkehr                                                 | 35 |
|    | 3.1. | Debito   | renkontoblätter                                                    | 35 |
|    | 3.2. | Ablauf   | des Bankeinzugs                                                    | 36 |
|    | 3.3. | Ausfüh   | nren Bankeinzug                                                    | 37 |
|    |      | 3.3.1.   | Parameter für Bankeinzug festlegen                                 | 37 |
|    |      | 3.3.2.   | Bearbeiten des Zahlungsvorschlags                                  | 40 |
|    |      | 3.3.3.   | Ausführen der Buchung                                              | 43 |
|    | 3.4. | Einzele  | einzug aus "Ausführen Einzelzahlung" oder "Anzeigen Konto"         | 44 |
|    | 3.5. | Buche    | n von Rücklastschriften                                            | 45 |
| 4. | Mahı | nen      |                                                                    | 47 |
|    | 4.1. | Einrich  | ntungen zur Vorbereitung                                           | 47 |
|    |      | 4.1.1.   | Mandantenstamm                                                     | 47 |
|    |      | 4.1.2.   | Tabellen                                                           | 49 |
|    |      | 4.1.3.   | Debitorenkontoblatt                                                | 51 |
|    | 4.2. | Gener    | elles zur Mahnung                                                  | 52 |
|    | 4.3. | Ablauf   | des Mahnverfahrens                                                 | 53 |
|    | 4.4. | Der Ma   | ahnlauf                                                            | 55 |
|    |      | 4.4.1.   | Auswählen Mahnumfang                                               | 55 |
|    |      | 4.4.2.   | Verarbeitungsvorschriften                                          | 56 |
|    | 4.5. | Mahnv    | orschlag bearbeiten                                                | 58 |
|    |      | 4.5.1.   | Anzeige der Gesamtsummen Mandant, Hauptkonto und Währung           | 60 |
|    |      | 4.5.2.   | Anzeige der Belege nach Hauptkonto und Unterkonto                  | 61 |
|    |      | 4.5.3.   | Anzeige des Mahnungsavis pro Debitor/Mischkonto                    | 62 |
|    |      | 4.5.4.   | Anzeige der nicht mahnfähigen Konten/Posten                        | 63 |
|    | 4.6. | Mahnv    | rorschlag buchen                                                   | 66 |
|    | 4.7. | Mahns    | tatistik                                                           | 68 |
|    | 4.8. | Weiter   | e Aspekte zur Durchführung der Mahnung                             | 71 |
|    |      | 4.8.1.   | Die Einzelmahnung                                                  | 71 |

|    |      | 4.8.2.  | Zusätzliche Optionen bei Erstellen Mahnung           | 72 |
|----|------|---------|------------------------------------------------------|----|
|    |      | 4.8.3.  | Zusatzfunktion Druckausführung bei Erstellen Mahnung | 73 |
|    |      | 4.8.4.  | Mahnung mit parallelem Zahlschein und Avisnummer     | 79 |
|    | 4.9. | Funktio | onen zur Mahnung in Anzeigen Konto                   | 81 |
|    |      | 4.9.1.  | Die Mahnfähigkeit                                    | 82 |
|    |      | 4.9.2.  | Forderungsstatus                                     | 83 |
|    |      | 4.9.3.  | Ändern der Mahnstufe                                 | 85 |
| 5. | Abbi | Idunasy | verzeichnis                                          | 86 |

### 1. Einleitung

Dieses Handbuch beschäftigt sich mit den wichtigen Funktionen "Zahlen" und "Mahnen" im Bereich Finanzbuchhaltung der DCW-Software. Es besteht aus den 3 Hauptkapiteln

- Kreditorischer Zahlungsverkehr (Ausgangszahlungen)
- Debitorischer Zahlungsverkehr (Bankeinzug)
- Mahnen

Die Screenshots dieses Handbuchs sind aus der klassischen zeichenorientierten Oberfläche der DCW-Anwendung erstellt worden. In den Programmen gibt es folgende wiederkehrende Funktionstasten für Standardfunktionen, auf die in den einzelnen Funktionsbeschreibungen dann nicht näher eingegangen wird:

#### Bedienerhilfe = F1

Anzeige der feldbezogenen Bedienerhilfe. Befindet sich der Cursor nicht in einem konkreten Feld, wird die Hilfe für das aktive Programm angezeigt.

#### Beenden = F3

Verlassen des Programms. Angefangene Eingaben werden ignoriert.

#### Abschließen / Job übertragen = F6

Die Bearbeitung des Vorgangs wird abgeschlossen. Es folgt die Rückkehr zum Vorbild. Die Daten des Vorgangs werden in die Datenbank übertragen, bzw. der Job zur Ausführung wird übergeben.

#### Zurück = F12

Rückkehr zur übergeordneten Anzeige, ohne dass die Daten in die Vorgangsbearbeitung übertragen werden.,

*Weitere Optionen = F23* Anzeige weiterer Optionen.

*Weitere Tasten = F24* Anzeige weiterer Funktionstasten.

Die Funktionstasten F13 – F24 erreichen Sie über die Shift-Taste in Verbindung mit den Tasten F1 – F12.

#### 2.1. Voraussetzungen

Zahlungen dienen der Regulierung von Verbindlichkeiten der Kreditoren und Mischkonten. Grundsätzlich wird dann gezahlt, wenn der Saldo der nicht gesperrten Posten des Kreditors/Mischkontos im Haben und fällig ist. (evtl. ist vorher noch eine Verrechnung der eigenen Forderungen notwendig, siehe letzter Punkt auf dieser Seite). Der Zahlungsverkehr wird in vier miteinander verknüpften Phasen abgewickelt:

- 1. Disponieren der Zahlungsmittel
- 2. Erstellen des Zahlungsvorschlages
- 3. Bearbeiten des Vorschlages
- 4. Ausführen der Zahlung

Alle Phasen, die vor der Ausführung der Zahlung liegen, werden im Dialog am Bildschirm bearbeitet. Der bearbeitete Zahlungsvorschlag ist die verbindliche Anweisung für die Ausführung der Zahlung durch das Programm. Der Zahlungslauf erzeugt automatisch Buchungen, dazu gehören z. B. das Buchen von Skontoerträgen und Kursdifferenzen.

Für die Skonto- bzw. Kursdifferenzenkonten sind meist auch Kostenrechnungskontierungen erforderlich. Da diese Buchungen jedoch automatisch durch das Programm erstellt werden, muss im Vorfeld dem Programm mitgeteilt werden, auf welche Zurechnungsobjekte das Programm diese Kore-Kontierungen vornehmen soll. Hierzu gibt es nun zwei Möglichkeiten:

Die Kontierungen in der Kostenrechnung werden in den sogenannten Kontiervorschriften festgelegt. Dann ist der Schalter 'Kursdifferenzen aufteilen gemäß Ursprungsbeleg' auf 'N' zu setzen. Die Kostenkontierung soll gemäß Ursprungsbeleg erfolgen. Dann ist der Schalter auf 'J' zu setzen.

Wird nach den Kontiervorschriften kontiert, wird dem Konto Skontoertrag/Kursdifferenz jeweils ein Kore-Objekt zugeordnet, auf das immer gebucht wird, wenn diese Konten bebucht werden. Werden die Kosten gemäß Ursprungsbeleg kontiert, holt das Programm die Kore-Kontierungen aus dem offenen Posten, der mit der Zahlung ausgeglichen wird. Ist in dem offenen Posten keine Kostenrechnungskontierung enthalten, wird ein Ersatzwert aus der Tabelle B0804 ermittelt.

#### Verrechnen von Gegenforderungen

Falls es Kunden gibt, die gleichzeitig Lieferanten sind und eine Verrechnung d.h. eine Umbuchung von offenen Posten vom Debitorenkonto zum Kreditorenkonto vorgenommen werden soll oder muss, kann dazu der Menüpunkt "Verrechnung Forderungen" verwendet werden. Voraussetzung ist ein entsprechender Eintrag im Debitoren-Kontenblatt ("V") und das Kreditorenkonto steht nicht auf Buchungssperre, die Buchungsperiode muss ebenfalls geöffnet sein. Ruft man den Menüpunkt auf, wird ein Vorschlag erstellt, der in üblicher Vorgehensweise bearbeitet werden kann, d. h. einzelne Posten können z.B. vom Umbuchen ausgeschlossen werden, nach der Bearbeitung wird der Vorschlag verbucht oder er wird gelöscht und neu aufbereitet.

|                          | Verrechnen Forderung | gen: Erstellen Vorschlag        |                 |
|--------------------------|----------------------|---------------------------------|-----------------|
| Deutsch MS               |                      |                                 | DCW Hauptmandan |
|                          |                      |                                 |                 |
|                          |                      |                                 |                 |
| Fälligkeitsdatu          | m                    | <u>1</u> 0.06.2017              |                 |
| Buchungsdatum            |                      | <u>10.06.2017</u>               |                 |
| Ablagekreis              |                      | <u>51 Interner Beleg</u>        |                 |
|                          |                      |                                 |                 |
| Verrechnung aus          | führen für:          |                                 |                 |
| Kreditoren- Hau          | ptkonto              | <u>440000</u> Verbindlichkeiten | Inland          |
|                          |                      |                                 |                 |
| Umbuchen von:<br>Dabitan | 41                   |                                 |                 |
| Debitoren- Haup          | tkonten              |                                 | -1              |
|                          |                      | <u>240000</u> Forderungen Inlan | a               |
|                          |                      |                                 |                 |
|                          |                      |                                 |                 |
|                          |                      |                                 |                 |
|                          |                      |                                 |                 |
|                          |                      |                                 |                 |
|                          |                      |                                 | +               |
|                          |                      |                                 |                 |
| F3=Beenden               | F6=Ausführen         | F18=Job ändern F1               | 2=Zurück        |
|                          |                      |                                 |                 |

Abbildung 1: Verrechnen Forderungen - Erstellen Vorschlag

#### 2.2. Tabellen

In Tabellen werden grundsätzliche Schalter für den Zahlungsverkehr gesetzt. Betroffen sind neben den Tabellen der Finanzbuchhaltung, auch Tabellen aus anderen Anwendungen, die im Folgenden erläutert werden. Die B-Tabellen sind grundsätzlich für die Finanzbuchhaltung relevant.

Die folgenden B-Tabellen müssen für den Zahlungsverkehr eingerichtet sein:

- B0102: Ablagekreise
- B0103: Buchungsdatum
- B0104: Überschreiben Buchungsdatum
- B0105: Abweichende Buchungsperioden
- B0203: Kreditinstitute
- B0204: Überweisung
- B0205: Scheck
- B0206: Wechsel
- B0207: Bankeinzug
- B0212: Scheck/Wechsel
- B0213: Auslandszahlung

- B0214: Tabelle Daten Bankkonto
- B0229: Einzelzahlungen
- B0301: Kontokorrentkonten
- B0303: Feste Kontierungen
- B0305: Clearing
- B0306: Schuldwechselkonten
- B0401: Vorsteuerprozentsätze
- Z0601: Währungsbezeichnungen
- Z06XX: Monatskurse
- B0804: Ersatzkontierung

Wie bereits erwähnt erstellt der Zahlungsverkehr automatisch die Buchungen für Kursdifferenzen und Skontoerträge, die dafür nötigen Konten werden beispielsweise aus der Tabelle B0303 bzw. B0401 entnommen. Wenn der Schalter Kostenkontierung gemäß Ursprungsbeleg in der Mandantenverwaltung aktiv ist, werden die Skontoerträge/Kursdifferenzen auf den ursprünglichen Zurechnungsobjekten kontiert, wenn die Zuordnung eindeutig ist. Sonst wird die Tabelle B0804 benötigt, um eine Ersatzkontierung zur Verfügung zu stellen.

#### 2.3. Formulare

Zunächst wird dafür Sorge getragen, dass die entsprechenden Formulare vorhanden sind, die für den Einsatz dieses Programms benötigt werden (wie z. B. bankbezogene oder bankneutrale Schecks, bankbezogene oder bankneutrale Überweisungen, Wechsel, Formular Z1 für die Auslandsüberweisung usw.).

#### NAME BESCHREIBUNG

| BAXXXXXX  | Formular Abbuchung         | Buchhaltung              | skonto XXXXXX  |
|-----------|----------------------------|--------------------------|----------------|
| BEXXXXX   | Formular Bankeinzug        | Buchhaltungskonto XXXXXX |                |
| B2XXXXXX  | Form. Abbuchung/Bankeinzug | Buchhaltung              | skonto XXXXXX  |
| S2XXXXXX  | Formular Scheck            | Buchhaltung              | skonto XXXXXX  |
| U2XXXXXX  | Formular Überweisung       | Buchhaltung              | skonto XXXXXX  |
| W2XXXXX   | Formular Wechsel           | Buchhaltung              | skonto XXXXXX  |
| Z1XXXXXX  | Formular Anlage Z1         | Buchhaltung              | skonto XXXXXX  |
| SSXXXXX   | Sammler Abbuchung          | Buchhaltung              | skonto XXXXXX  |
| SEXXXXX   | Sammler Einzug             | Buchhaltung              | skonto XXXXXX  |
| SSXXXXX   | Sammler Schecks            | Buchhaltung              | skonto XXXXXX  |
| STXXXXX   | Sammler Scheck/Wechsel     | Buchhaltung              | skonto XXXXXX  |
| SUXXXXX   | Sammler Überweisung        | Buchhaltungskonto XXXXXX |                |
| SWXXXXX   | Sammler Wechsel            | Buchhaltung              | skonto XXXXXX  |
| SZXXXXXX  | Sammler Anlage Z1 zur AWV  | Buchhaltung              | skonto XXXXXX  |
| BRIEFAU0  | Zahlungsavis               | Anlage Z1 zu             | ur AWV         |
| BRIEFCH0  | Zahlungsavis               | Bankclearing             | J/Scheck       |
| BRIEFEI0  | Zahlungsavis               | Einzug/Abbu              | chung          |
| BRIEFSC0  | Zahlungsavis               | Scheck                   |                |
| BRIEFSW0  | Zahlungsavis               | Scheck/Wechsel           |                |
| BRIEFUE0  | Zahlungsavis               | Überweisung              |                |
| BRIEFWE0  | Zahlungsavis               | Wechsel                  |                |
| BRIEFXXXY | YZahlungsavis              | Allgemein                | XX=Zahlungsart |
|           |                            |                          | YY=Sprache     |
|           |                            |                          |                |

Alle Formulare, die für alle Mandanten gültig sind, befinden sich grundsätzlich in der Datei FORM000.

Mandantenbezogene Formulare müssen in der Datei **FORMXXX** (XXX = Mandantennummer) der Bibliothek DCWLXXM stehen. Hierzu kopieren Sie die Teildateien aus der **FORM000** in eine **FORM001, FORM002** usw.

\_\_\_\_\_

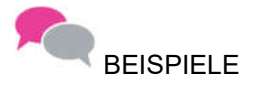

- Scheckformular für Mandant 001 und Mandant 002
- DCWL01M/FORM001/S2XXXXXX und DCWL01M/FORM002/S2XXXXXX

#### 2.4.1. Ablauf der Ausgangszahlung

Das Disponieren der Zahlungsmittel erfolgt in den folgenden Dialogschritten am Bildschirm.

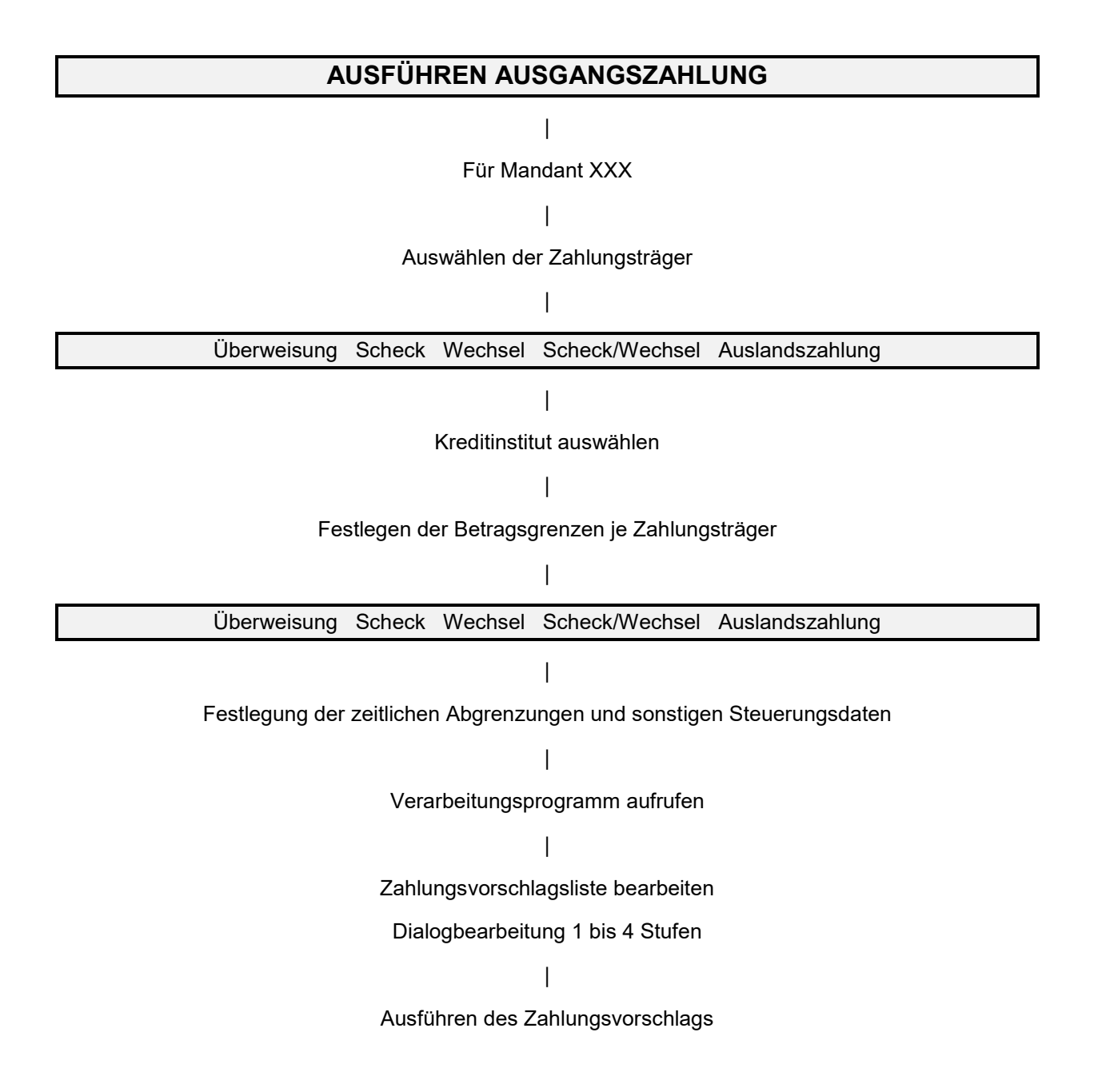

#### 2.4.2.1. Mandanten auswählen

Die Festlegung der Rahmenparameter jedes einzelnen Zahllaufs erfolgt über mehrere Masken. Im ersten Schritt erfolgt die Einschränkung auf Mandant und Konto, bzw. Gruppierung:

|                                                                                       | Ausführen Ausgangszahlung: | Auswählen | Mandan t |     |              |
|---------------------------------------------------------------------------------------|----------------------------|-----------|----------|-----|--------------|
| Deutsch MS                                                                            |                            |           |          | DCW | Hauptmandant |
| Mandant Nr.<br>Einschränken auf<br>Hauptkonto<br>Kontogruppierung<br>Listengruppierun | <b>1</b> 00<br>            |           |          |     |              |
| F3=Beenden                                                                            |                            |           |          |     |              |

Abbildung 2: Ausführen Ausgangszahlung - Auswählen Mandant

Eine Auswahl unterschiedlicher Mandanten hat man nur, wenn mehrere Mandanten einem Konzern zugeordnet sind. Durch Überschreiben des Mandanten kann der Zahlungslauf für einen anderen Mandanten des Konzerns ausgeführt werden.

Ein Zahlungslauf kann in seinem Umfang eingeschränkt werden auf

- ein Kreditorenhauptkonto
- eine Kontogruppierung aus Tabelle B1505
- eine Listengruppierung aus Struktur B05
- ein Kreditorenhauptkonto und eine Kontogruppierung
- ein Kreditorenhauptkonto und eine Listengruppierung

Zahlungsläufe mit einer Einschränkung können parallel ausgeführt werden, sofern es keine Überschneidungen bei den jeweils beteiligten Kreditorenkonten gibt.

#### 2.4.2.2. Auswählen der Zahlungsträger/Listensortierung

|             | Ausführen     | Ausgangszahlung:      | : Auswählen | Zahlungsar | ten     |              |
|-------------|---------------|-----------------------|-------------|------------|---------|--------------|
| Deutsch     | MS            |                       |             |            | DCW H   | lauptmandant |
|             |               |                       |             |            |         |              |
| 1=Auswahl   |               |                       |             |            |         |              |
| Bundesrepub | lik           |                       |             |            |         |              |
|             | <u>0</u><br>1 | Scheck<br>Überweisung |             |            |         |              |
|             | <u>1</u>      | Zahlungsauftrag       | im AW-Verk  | eh         |         |              |
| Europäische | Union         |                       |             |            |         |              |
|             | <u>1</u>      | SEPA Credit Tran      | nsfer       |            |         |              |
|             |               |                       |             |            |         |              |
|             |               |                       |             |            |         |              |
|             |               |                       |             |            |         |              |
|             |               |                       |             |            |         |              |
|             |               |                       |             |            |         |              |
|             |               |                       |             |            |         |              |
|             |               |                       |             |            |         |              |
|             |               |                       |             |            |         |              |
|             |               |                       |             |            |         |              |
| F3=Ende     |               | F                     | =12=Zurück  | F1         | L3=Sort | ierung       |
|             |               |                       |             |            |         |              |
|             |               |                       |             |            |         |              |

Abbildung 3: Ausführen Ausgangszahlung - Auswählen Zahlungsarten

Die zugelassenen Zahlungsträger werden zur Auswahl angezeigt. Mit "1=auswählen" werden die für den Zahllauf gewünschten Zahlungsträger ausgewählt. Die Sortierung<F13>- ermöglicht eine bestimmte Sortierung der Lieferanten und der Posten in der Zahlungsvorschlagsliste und der Dispositionsliste.

|              | Ausführen   | Ausgangsza  | ahlung: | Fes        | tlegen | Listensorti  | erung |              |
|--------------|-------------|-------------|---------|------------|--------|--------------|-------|--------------|
| Deutsch      | MS          |             |         |            |        |              | DCW   | Hauptmandant |
|              |             |             |         |            |        |              |       | -            |
|              |             |             |         |            |        |              |       |              |
| Abweichend v | om Standar  | d können di | e Zahl  | ungs       | vorsch | lags- bzw. D | ispos | itionslisten |
| nach bis zu  | fünf der f  | olgenden Be | egriffe | sor        | tiert  | werden:      |       |              |
|              |             | A=Adr       | essnur  | mer        | des Kr | editors      |       |              |
|              |             | B=Kur       | zname   | des        | Kredit | ors          |       |              |
|              |             | C=Bel       | eadatu  |            |        |              |       |              |
|              |             | D=Bud       | :hunasc | <br>latum  |        |              |       |              |
|              |             | E=Fäl       | liakei  | tsda       | tum    |              |       |              |
|              |             | F=Ab1       | agekre  | is         |        |              |       |              |
|              |             | G=Bel       | eanumm  | ier        |        |              |       |              |
|              |             | H=ex1       | erne E  | eleq       | nummer |              |       |              |
|              |             | I=0P-       | Nummer  | . <i>-</i> |        |              |       |              |
|              |             |             |         |            |        |              |       |              |
| Reihenfolge  |             | 1.          | 2.      | З.         | 4.     | 5.           |       |              |
| für:         |             |             |         |            |        |              |       |              |
| Zahlungsvo   | orschlagsli | ste         | _       | _          | _      | _            |       |              |
| Dispositio   | onsliste    | -           | _       | _          | _      | _            |       |              |
|              |             |             |         |            |        |              |       |              |
| F12=Zurück   |             |             |         |            |        |              |       |              |
|              |             |             |         |            |        |              |       |              |

Abbildung 4: Ausführen Ausgangszahlung - Auswählen Listensortierung

Das Feld 1 wird mit 'A' oder 'B' festgelegt. Die Felder 2 bis 5 können mit C bis I festgelegt werden.

#### 2.4.2.3. Auswählen der Kreditinstitute

| Queführ                        |            |                     | Knaditinetitute |                |
|--------------------------------|------------|---------------------|-----------------|----------------|
| Hustum                         | en Husgang | szantung: Huswanten | Kreditinstitute |                |
| Deutsch MS                     |            |                     | DCV             | J Hauptmandant |
| 1,2,3, = Reihenfolg            | e          |                     |                 |                |
|                                |            |                     |                 |                |
| Op Kreditinstitut              | Währung    | Kontostand          | Kreditlimit     | Zahlen bis     |
|                                | _          |                     |                 |                |
| <u>   1</u> Stadtsparkasse Man | EUR +FW    | 85.903              | 400.000         | 485.903        |
| _2 Devisenkonto USD S          | USD        |                     | 100.000         | 100.000        |
| <u>3</u> Commerzbank Mannhe    | EUR        |                     | 350.000         | 350.000        |
| <br>4 Commerzbank Pool         | EUR        |                     | 250.000         | 250.000        |
| Postbank                       | FUR        |                     |                 |                |
| =- *****                       | 2011       |                     |                 |                |
|                                |            |                     |                 |                |
|                                |            |                     |                 |                |
|                                |            |                     |                 |                |
|                                |            |                     |                 |                |
|                                |            |                     |                 |                |
|                                |            |                     |                 |                |
|                                |            |                     |                 |                |
|                                |            |                     |                 |                |
|                                |            |                     |                 |                |
|                                |            |                     |                 |                |
|                                |            |                     |                 |                |
| F3=Beenden                     |            |                     | F12=Zu          | ırück          |
|                                |            |                     |                 |                |
|                                |            |                     |                 |                |

Abbildung 5: Ausführen Ausgangszahlung - Auswählen Kreditinstitute

Die Reihenfolge und die Betragsgrenzen sind Vorschlagswerte und können korrigiert werden. Der Vorschlag für die Kreditinstitute kommt aus der Tabelle B0203.

|     | Tabellen-Anzeige |              |                |                |     |          |     |      |      |
|-----|------------------|--------------|----------------|----------------|-----|----------|-----|------|------|
| Deu | utsch            | MS           |                |                |     | DCW Haup | otm | anda | an t |
| Tał | oelle            | <u>B</u> 02  | 03 _ Kreditins | titute         |     |          |     |      |      |
| Suc | chen             | _            |                |                | 000 |          |     |      |      |
|     |                  |              |                |                |     |          |     |      |      |
| 1=6 | Auswähle         | ≥n           |                |                |     |          |     |      |      |
| Opt | FiBu-            | Bankleitzahl | Kontonummer    |                | В   | Kredit   | F   | Wäh  | La   |
|     | Konto            |              |                |                | Р   | limit    | W   |      |      |
| _   | 280000           | 67050101     | 0000117002     |                |     | 400      | J   |      |      |
| _   | 280050           | 67050101     | 0000117010     |                |     | 100      | J   | USD  |      |
| _   | 280100           | 67040031     | 316296         |                |     | 350      | Ν   |      |      |
| _   | 280200           | 67080050     | 563289         |                |     | 250      | Ν   |      |      |
| _   | 285000           | 54510067     | 514-676        |                |     | 0        | Ν   |      |      |
|     |                  |              |                |                |     |          |     |      |      |
|     |                  |              |                |                |     |          |     |      |      |
|     |                  |              |                |                |     |          |     |      |      |
|     |                  |              |                |                |     |          |     |      |      |
|     |                  |              |                |                |     |          |     |      |      |
|     |                  |              |                |                |     |          |     |      |      |
|     |                  |              |                |                |     |          |     |      |      |
|     |                  |              |                |                |     |          |     |      |      |
| F3: | =Beender         | <br>ו        |                | F10=Umschalten | F24 | =Weitere | ≥ T | aste | ≥n   |
|     |                  |              |                |                |     |          |     |      |      |

Abbildung 6: Tabelle B0203 Kreditinstitute

Wenn das Feld Bankenkreis gefüllt ist, werden spezielle Sammler getrennt ausgestellt.

#### 2.4.2.4. Festlegen der Betragsgrenzen

Ausführen Ausgangszahlung: Festlegen Betragsgrenzen für Zahlungsträger DCW Hauptmandan Deutsch MS Reihenfolge Kreditinstitut Währung Scheck Bundesrepublik von bis 01 Stadtsparkasse Man EUR +FW 9.999.999 02 Devisenkonto USD S USD 9.999.999 03 Commerzbank Mannhe EUR 9.999.999 04 Commerzbank Pool EUR 9.999.999 F3=Anfang F12=Zurück

Für jede Zahlungsart werden nun die Betragsrenzen festgelegt.

Abbildung 7: Ausführen Ausgangszahlung - Festlegen Betragsgrenzen für Zahlungsträger

Die Vorschlagswerte für die Zahlungsträger entstammen den Tabellen:

| • | Überweisung: | B0204 |
|---|--------------|-------|
| • | Oberweisung. | DU204 |

- Scheck: B0205
- Wechsel: B0206
- Scheck/Wechsel: B0212
- Auslandszahlung: B0213

|                            |          |        |   |          | Tabell  | en-Anzeige | )       |        |           |         |
|----------------------------|----------|--------|---|----------|---------|------------|---------|--------|-----------|---------|
| Deu                        | utsch    | MS     |   |          |         |            |         |        | DCW Haupt | mandant |
| Tabelle <u>B0205</u> Daten |          |        |   | Daten Sc | heck    |            |         |        |           |         |
| Suc                        | chen     |        |   | -        |         |            |         | 000    |           |         |
|                            |          |        |   |          |         |            |         |        |           |         |
| 1=f                        | Auswähle | en     |   |          |         |            |         |        |           |         |
| Opt                        | Bank-    | Scheck |   |          | Verrech | nungskto.  | Ablage  | Avis-  | Anzahl    | Avis/   |
|                            | konto    | von    |   | bis      | Hauptk. | Unterk.    | kreis   | zeilen | Probedru  | . Brief |
| _                          | 280000   |        | Θ | 9999999  | 280010  |            | 29      | 10     | 1         | 2       |
| _                          | 280050   |        | 0 | 9999999  | 280051  |            | 29      | 10     | 1         | 2       |
| _                          | 280100   |        | 0 | 9999999  | 280110  |            | 29      | 10     | 1         | 2       |
| _                          | 280200   |        | 0 | 9999999  | 280210  |            | 29      | 10     | 1         | 2       |
| _                          | 285000   |        | 0 | 9999999  | 285010  |            | 29      | 10     | 1         | 2       |
|                            |          |        |   |          |         |            |         |        |           |         |
|                            |          |        |   |          |         |            |         |        |           |         |
|                            |          |        |   |          |         |            |         |        |           |         |
|                            |          |        |   |          |         |            |         |        |           |         |
|                            |          |        |   |          |         |            |         |        |           |         |
| F3=                        | =Beender | n      |   |          |         | F10=Um⊆    | chalten | F24    | l=Weitere | Tasten  |

Abbildung 8: Tabelle B0205 Scheck

#### 2.4.2.5. Festlegen der Verarbeitungsvorschriften

| Ausführen Ausgangszahlung: Festlegen Ausführungsv         | vorschriften         |
|-----------------------------------------------------------|----------------------|
| Deutsch MS                                                | DCW Hauptmandant     |
| Fällige offene Posten berücksichtigen bis einschließlich  | <u>08.06.2017</u>    |
| Erfaßte Buchungen berücksichtigen bis einschließlich      | <b></b>              |
| Datum für Zahlungsbuchungen                               | <u>08.06.2017</u>    |
| Datum für Wertstellung                                    | <u>08.06.2017</u>    |
| Ausführungsdatum Bank                                     | <u>08.06.2017</u>    |
| -                                                         |                      |
|                                                           |                      |
|                                                           |                      |
|                                                           |                      |
| Zahlungen ausführen nur für Kreditorenhauptkonto          |                      |
| Zahlungen ausführen nur für Kontogruppe                   |                      |
| Zahlungen ausführen nur für Listengruppe                  |                      |
| Zusatztext für Zahlungsträger drucken ab                  | EUR                  |
| Meldung für AWV (Anlage Z1) erstellen ab                  | EUR <u>24.448</u>    |
| Negativsalden in Zahlungsdispositionsliste ausweisen      | <u>N</u> J=Ja N=Nein |
| Nur skontofähige bzw. nettofällige Posten berücksichtigen | _ S=skontofähige     |
|                                                           | N=nettofällige       |
| Skonto generell oder mit Kulanztagen wahrnehmen           | J=generell           |
|                                                           | 1,2,3, Tage          |
|                                                           |                      |
| F3=Anfang F12=Zurück                                      |                      |
| _                                                         |                      |

Abbildung 9: Ausführen Ausgangszahlung - Festlegen Ausführungsvorschriften

Bei der Ausgangszahlung werden die Datumsfelder, bis auf das Feld "Erfasste Buchungen berücksichtigen bis einschließlich" mit dem Systemdatum vorbelegt. Das letztgenannte bezieht sich auf das Datum, das bei der Buchung zusätzlich vom System vergeben und abgespeichert wird. Alle Felder sind auch hier modifizierbar.

"Negativsalden in Zahlungsdispositionsliste ausweisen J=Ja" ist zu empfehlen, damit die Kreditorenkonten und Mischkonten mit einem Saldo im Soll (Fall: Gutschriften sind höher als Rechnungen) auch im Zahlungsvorschlag erscheinen.

Bei der Berücksichtigung von in der Zukunft fälligen/skontofähigen Posten ist es zu empfehlen, die Zahl an Tagen zwischen dem eingegebenen Fälligkeitsdatum und dem Tagesdatum im Feld Kulanztage einzugeben, um Skontoverluste zu vermeiden.

BEISPIEL

| Tagesdatum                | 10.06.2017 |
|---------------------------|------------|
| Posten skontofähig bis    | 14.06 2017 |
| Fällige offene Posten bis | 16.06.2017 |
| Kulanztage:               | 2          |

#### 2.4.2.6. Zahlen im Auftrag anderer Mandanten

|         | Ausführen     | Ausgangszahl | ung: Za  | hlen  | im A | uftrag | anderer | Mandan  | ten                 |
|---------|---------------|--------------|----------|-------|------|--------|---------|---------|---------------------|
| Deutso  | ch MS         |              |          |       |      |        |         | DCW     | <u>Hauptmandant</u> |
|         |               |              |          |       |      |        |         |         |                     |
| 1=Aus   | vählen        |              |          |       |      |        |         |         |                     |
| Opt     | Mandan t      | Manc         | lantenna | me    |      |        |         |         |                     |
| - 1     |               |              |          |       |      |        |         |         |                     |
| 1       | 100           | рсы          | Hauntma  | ndant |      |        |         |         |                     |
| =       | 100           | 200          | naup ina |       |      |        |         |         |                     |
|         | 101           | рсы          | Tochter  | Mand  | an t |        |         |         |                     |
| -       | 101           | DCW          | locitei  | manu  | BIIL |        |         |         |                     |
|         |               |              |          |       |      |        |         |         |                     |
|         |               |              |          |       |      |        |         |         |                     |
|         |               |              |          |       |      |        |         |         |                     |
|         |               |              |          |       |      |        |         |         |                     |
|         |               |              |          |       |      |        |         |         |                     |
|         |               |              |          |       |      |        |         |         |                     |
|         |               |              |          |       |      |        |         |         |                     |
|         |               |              |          |       |      |        |         |         |                     |
|         |               |              |          |       |      |        |         |         |                     |
|         |               |              |          |       |      |        |         |         |                     |
|         |               |              |          |       |      |        |         |         |                     |
|         |               |              |          |       |      |        |         |         |                     |
| E3=An f | fang          | F12=7unück   |          | F6    | =Job | übertr | agen    | F18=Job | ändern              |
| F10=A1  | le Mandanten  | \            |          |       | 661  | w      | uge     | te et.  | difeet              |
| 1 1 2 0 | tte nandanten | 1            |          |       |      |        |         |         |                     |
|         |               |              |          |       |      |        |         |         |                     |

Abbildung 10: Ausführen Ausgangszahlung - Zahlen im Auftrag anderer Mandanten

Dieser Bildschirm erscheint nur, wenn das Clearingverfahren eingerichtet ist. Mit "1=Auswählen" können die Mandanten ausgewählt werden, für die der Zahllauf aufgesetzt werden soll.

Durch Job übertragen <F6> wird die Verarbeitung gestartet.

#### 2.4.3. Erstellen des Zahlungsvorschlages

Die Selektion der offenen Posten und die Aufbereitung des Zahlungsvorschlages geschehen im Stapelbetrieb. Solange ein solcher Job aktiv ist, ist das Programm (Ausführen Ausgangszahlung) für den betreffenden Mandanten nicht nutzbar. Es kommt eine Hinweismeldung, dass gerade ein entsprechender Job für diesen Mandanten läuft.

Nach Beendigung des Jobs wird der Benutzer bei der Auswahl des Menüpunktes (Ausführen Ausgangszahlung) nach der Auswahl des Mandanten automatisch in das Bearbeiten des Zahlungsvorschlages geführt.

#### 2.4.4. Bearbeiten des Zahlungsvorschlages

#### Die Maske gestaltet sich wie folgt:

|            | Ausführ | en Ausgangszahlung: | Bearbeiten  | Zahlungsv  | orschlag |              |
|------------|---------|---------------------|-------------|------------|----------|--------------|
| Deutsch    | MS      |                     |             |            | DCW      | Hauptmandant |
|            |         |                     |             |            |          |              |
| Auswahl    | 2       | 2=Zahlungsvorschlag | bearbeiten  |            |          |              |
|            |         | 3=Zahlung buchen un | d Zahlungst | räger vorb | ereiten  |              |
|            |         | 4=Zahlungsvorschlag | löschen     |            |          |              |
|            |         | 5=Zahlungsdispositi | onsliste dr | ucken      |          |              |
|            |         | 6=Zahlungsvorschlag | sliste druc | ken        |          |              |
|            |         |                     |             |            |          |              |
|            |         |                     |             |            |          |              |
| F3=Beenden |         | F12=Zurück          | F6=Job üb   | ertragen   | F18=Job  | ändern       |
|            |         |                     |             | 5          |          |              |

Abbildung 11: Ausführen Ausgangszahlung - Bearbeiten Zahlungsvorschlag

Option 2 wird nachfolgend in diesem Kapitel beschrieben

Option 3 wird daran anschließend erläutert (Kapitel 2.4.5)

Option 4 ermöglicht das Lösche eines Vorschlags, wenn z.B. noch weitere Posten hinzugefügt werden sollen.

Die Optionen 5 und 6 ermöglichen die Ausgabe von Listen im Zusammenhang mit dem Zahllauf.

Die Dispositions- und Zahlungsvorschlagslisten können auch später innerhalb der Bearbeitung gedruckt werden (<F10> und <F9>). In der Dispositionsliste werden zuerst die nicht berücksichtigten Belege gelistet. In der Zahlungsvorschlagsliste werden die nicht berücksichtigten Belege innerhalb der Summe des Kreditors ausgewiesen und mit \*\*\*\*\* dargestellt.

| Bearbeiten des Zahlungsvorschlages                                         |                                                                                                    |  |  |  |  |  |  |  |
|----------------------------------------------------------------------------|----------------------------------------------------------------------------------------------------|--|--|--|--|--|--|--|
| Nicht berücksichtigte<br>Belege                                            | Zur Zahlung berücksichtigte<br>Belege                                                               |  |  |  |  |  |  |  |
|                                                                            | $\checkmark$                                                                                        |  |  |  |  |  |  |  |
| 1. Stufe: a)                                                               | <b>1. Stufe:</b> b)                                                                                 |  |  |  |  |  |  |  |
| Gesamtsumme der nicht<br>berücksichtigten Belege                           | Anzeige der Summen nach<br>Kreditinstituten sowie<br>Zahlungsart (U=Überweisungen<br>S=Scheck,usw.) |  |  |  |  |  |  |  |
| 2. Stufe: a)                                                               | 2. Stufe: b)                                                                                        |  |  |  |  |  |  |  |
| Anzeige der Summen pro<br>Kreditorenkonto/Mischkonto                       | Anzeige der Summen pro<br>Kreditorenkonto/Mischkonto                                                |  |  |  |  |  |  |  |
| <b>3. Stufe:</b> a)                                                        | 3. Stufe: b)                                                                                        |  |  |  |  |  |  |  |
| Anzeige der Einzelposten<br>je Kreditor/Mischkonto<br>Grund für Ausschluss | Anzeige der Einzelposten<br>je Kreditor/Mischkonto                                                  |  |  |  |  |  |  |  |
| <b>4. Stufe</b> : a)                                                       | 4. Stufe: b)                                                                                        |  |  |  |  |  |  |  |
| Beleganzeige<br>Urbeleg anzeigen<br>und ändern                             | Beleganzeige<br>Urbeleg anzeigen<br>und ändern                                                      |  |  |  |  |  |  |  |
|                                                                            | <b>4. Stufe:</b> c)                                                                                 |  |  |  |  |  |  |  |
|                                                                            | OP-Bearbeitung:<br>Ändern der Einzelposten für<br>den Zahllauf                                      |  |  |  |  |  |  |  |

Bei der Auswahl "2=Zahlungsvorschlag bearbeiten" wird diese Maske angezeigt.

| Bearbeiten Zahlungsvors                                                                                                    | chlag: Betrag je                               | Kredit         | institut                                     | und Zahlur               | ngsart                                       |
|----------------------------------------------------------------------------------------------------|------------------------------------------------|----------------|----------------------------------------------|--------------------------|----------------------------------------------|
| Deutsch MS                                                                                                    |                                                |                |                                              | DCW Ha                   | auptmandant                                  |
| 1=Einzelanzeige 4=Löschl                                                                                                    | kennzeichen                                    |                |                                              |                          |                                              |
| Man- Kreditinstitut                                                                                                    | Zahlungsart                                    | Abl            | Buch                                         | Währung                  | Betrag                                       |
| dan t                                                                                                    | -                                              | krs            | Datum                                        | -                        | 2                                            |
| <ul> <li>100 nicht bezahlte Bele</li> <li>100 Stadtsparkasse Manni</li> <li>100 Stadtsparkasse Manni</li> <li>100 Stadtsparkasse Manni</li> </ul> | ge<br>he Überweisung<br>he Scheck<br>he Scheck | 29<br>29<br>29 | 09.06.17<br>09.06.17<br>09.06.17<br>09.06.17 | EUR<br>EUR<br>CHF<br>EUR | 7.065,62<br>4.165,00<br>4.000,00<br>8.000,00 |
| F3=Verlassen F12=Zuri                                                                                                    | ick F10                                        | )=Dispol       | iste                                         | F9=ZaVo-l                | _iste                                        |

Abbildung 12: Bearbeiten Zahlungsvorschlag - Betrag je Kreditinstitut und Zahlungsart

Zuerst kann der Benutzer in der Liste "nicht bezahlte Belege" kontrollieren, warum die einzelnen OPs nicht gezahlt worden sind. Die Gründe hierfür könnten sein: Nicht fällig, Gutschriften>Rechnungen, etc...

| 2.4.4.3. | Anzeige de | r nicht berücl | ksichtigten | Belege |
|----------|------------|----------------|-------------|--------|
|----------|------------|----------------|-------------|--------|

|           | Bearbe  | eiten Zahlungsv | orschlag: ı | nicht berücksi | ichtigte Bele | ge           |
|-----------|---------|-----------------|-------------|----------------|---------------|--------------|
| Deutsch   | MS      |                 |             |                | DCW           | Hauptmandant |
|           |         |                 |             | Fällig         | gkeitsdatum   | 17.06.17     |
|           |         |                 |             | _              | -             |              |
| 1=Einzela | nzeige  |                 |             |                |               |              |
| Man-      | Lfd.    | Konto           | Kreditor    | Skon to-       | Skon to-      | Zahlbetrag   |
| dan t     | Nr.     |                 |             | verlust        | betraq        | EUR          |
|           |         |                 |             |                | 2             |              |
|           | 1       | 440000-1        | Schmidt     |                |               | 6.470,62     |
| _         | 2       | 440000-406      | Lieferant   |                |               | 595,00       |
| _         |         |                 |             |                |               |              |
|           |         |                 |             |                |               |              |
|           |         |                 |             |                |               |              |
|           |         |                 |             |                |               |              |
|           |         |                 |             |                |               |              |
|           |         |                 |             |                |               |              |
|           |         |                 |             |                |               |              |
| Positioni | eren au | uf Unterkonto   |             |                |               |              |
|           |         |                 |             | Summe          |               | 7.065,62     |
|           |         |                 |             |                |               |              |
|           |         |                 |             |                | F11=Na        | ch Betrag    |
| F3=Anfang |         | F12=Zurück      | I           | F10=Dispoliste | e F9=ZaV      | o-Liste      |
|           |         |                 |             |                |               |              |

Abbildung 13: Bearbeiten Zahlungsvorschlag - nicht berücksichtigte Belege

| Mit 1=E | Einzelanzeige kann | der Kreditor | ausgewählt | werden. E | Es folgt die J | Anzeige der | nicht berück | sichtigten |
|---------|--------------------|--------------|------------|-----------|----------------|-------------|--------------|------------|
| Einzelp | oosten.            |              |            |           |                |             |              |            |

|                 | Bearbeiter  | Zahlung    | svorschla        | ıg: nicht berüc        | ksichtigte        | Posten       |               |
|-----------------|-------------|------------|------------------|------------------------|-------------------|--------------|---------------|
| Deutsch         | MS          |            |                  | -                      | _                 | DCW Hauptma  | <u>ndan t</u> |
| Kreditor        |             |            | 440000-          | 1 Schmid               | It                |              |               |
|                 |             |            |                  |                        |                   |              |               |
| B=Beleganz      | reige       | 7=Grund    | für Auss         | chluss                 | D=                | Dokument anz | eigen         |
| Beleg-<br>datum | Belegte     | ≥×t        | Beleg-<br>nummer | Grund für<br>Ausschluß | Skonto-<br>betrag | Zahlbe       | trag<br>EUR   |
| 400.00          | 04 47 11-   |            |                  |                        | -                 | 4 004        | 70            |
|                 | ).01.17 War | renrechnur | ng (             | 1                      |                   | 4.081        | , 70          |
| _ 100 14        | .UI.I7 War  | renrecnnur | ng z             | ĸ                      |                   | 2.388        | ,9Z           |
|                 |             |            |                  |                        |                   |              |               |
|                 |             |            |                  |                        |                   |              |               |
|                 |             |            |                  |                        |                   |              |               |
|                 |             |            |                  |                        |                   |              |               |
|                 |             |            |                  |                        |                   |              |               |
|                 |             |            |                  | Summe                  |                   | 6.470        | , 62          |
| F3=An fang      |             | F12=Zurüd  | ck               |                        |                   |              |               |

Abbildung 14: Bearbeiten Zahlungsvorschlag - nicht berücksichtigte Posten

Mit "Grund für Ausschluss" sind die Ursachen für die Nichtberücksichtigung von offenen Posten zur Zahlung erläutert:

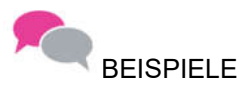

- 1 Posten ist für maschinellen Zahlverkehr gesperrt.
- 2 Skonto 1 verfallen, Nettofälligkeit noch nicht erreicht.
- 3 Skonto 1 und 2 verfallen, die Nettofälligkeit noch nicht erreicht.
- 8 Zahlungsbetrag übersteigt Dispositionsbeträge der Kreditinstitute
- 9 Die ausgewählte Zahlungsart stimmt nicht mit dem Zahlungsweg laut Kreditorkontoblatt überein, bzw. der Zahlungsbetrag für den Kreditor/Mischkonto liegt außerhalb der eingegebenen Betragsgrenzen.

#### 2.4.4.4. Anzeige der Belege in Fremdwährung

Wenn die Bank Fremdwährung vorsieht, können z. B. Fremdwährungsschecks erstellt werden. Wurde die Verbindlichkeit in Fremdwährung gebucht, wird auch in Fremdwährung reguliert.

|             | Bearbeiten    | Zahlungs | vorschlag: | Betrag je Z  | ahlungsträger      |                      |
|-------------|---------------|----------|------------|--------------|--------------------|----------------------|
| Deutsch     | MS            |          |            |              | DCW                | Hauptmandant         |
| Stadtspark  | asse Mannheim | ı Sch    | eck        | Fälli        | gkeitsdatum        | 17.06.17             |
|             |               |          |            |              |                    |                      |
| 1=Einzelan: | zeige 4=L     | öschkenn | zeichen    |              |                    |                      |
| Man-        | Lfd. Konto    |          | Kreditor   | Skonto-      | Skonto-            | Zahlbetrag           |
| dan t       | Nr.           |          |            | verlust      | betrag             | CHF                  |
| <b>!</b>    | 1 445000-     | ·387     | Gütli      |              |                    | 4.000,00             |
|             |               |          |            |              |                    |                      |
| Positionie  | ren auf Unter | ·kon to  |            | Summe        |                    | 4.000,00             |
| F3=An fang  | F12           | 2=Zurück | F          | 10=Dispolist | F11=Na<br>e F9=ZaV | ch Betrag<br>o-Liste |

Abbildung 15: Bearbeiten Zahlungsvorschlag - Betrag je Zahlungsträger Fremdwährung I

|              |          | Bearb        | eiten Zahlungsv | orschlag: Zahlu | ungsavis |                  |
|--------------|----------|--------------|-----------------|-----------------|----------|------------------|
| Deu          | tsch     | MS           |                 |                 |          | DCW Hauptmandant |
| Kre          | ditor    |              | 445000-3        | 87 Gütli        |          |                  |
|              |          |              |                 |                 |          |                  |
| B=B          | eleganze | ige          |                 |                 | D=D      | okument anzeigen |
|              |          |              |                 |                 |          |                  |
|              | Beleg-   | Belegtext    | Beleg-          | Skonto-         | Skonto-  | Zahlbetrag       |
|              | datum    |              | nummer          | verlust         | betrag   | CHF              |
|              | 100 21   | 05 17 Waraar |                 |                 |          | 4 000 00         |
| =            | 100 31.  | 05.17 Warenn | echnung 23      |                 |          | 4.000,00         |
|              |          |              |                 |                 |          |                  |
|              |          |              |                 |                 |          |                  |
|              |          |              |                 |                 |          |                  |
|              |          |              |                 |                 |          |                  |
|              |          |              |                 |                 |          |                  |
|              |          |              |                 |                 |          |                  |
|              |          |              |                 |                 |          |                  |
|              |          |              |                 |                 | _        |                  |
|              |          |              |                 | Summe           |          | 4.000,00         |
|              |          |              |                 |                 |          |                  |
| E2-          | Onfond   | E10          | -Zupück         | EE-Konnoktur    |          |                  |
| г <i>3</i> = | HILIANG  | FIZ          | -Zuruck         | ro-korrektur    |          |                  |
|              |          |              |                 |                 |          |                  |

Abbildung 16: Bearbeiten Zahlungsvorschlag - Betrag je Zahlungsträger Fremdwährung II

#### 2.4.4.5. Anzeige der berücksichtigten Belege

|             | Pearbaiten 7abl   | ingeueneehlagi  | Potrog io 7       | shlungstnägen |              |
|-------------|-------------------|-----------------|-------------------|---------------|--------------|
|             | bearbeiten zann   | ungsvor schrag. | bernag je z       | antungstrager |              |
| Deutsch     | MS                |                 |                   | DCW           | Hauptmandant |
| Stadtsparka | sse Mannheim      | Überweisung     | Fälli             | gkeitsdatum   | 17.06.17     |
|             |                   |                 |                   |               |              |
| 1=Einzelanz | eige 4=Löschl     | kennzeichen     |                   |               |              |
| Man-        | lfd Konto         | Kreditor        | Skonto-           | Skonto-       | Zablbetrag   |
|             |                   | Rieditoi        | 0.00110           |               | zantbetrag   |
| dant        | Nr.               |                 | verlust           | betrag        | EUK          |
|             | 1 440000-352      | Musteradre      | 2558              |               | 4.165,00     |
| =           |                   |                 |                   |               |              |
|             |                   |                 |                   |               |              |
|             |                   |                 |                   |               |              |
|             |                   |                 |                   |               |              |
|             |                   |                 |                   |               |              |
|             |                   |                 |                   |               |              |
|             |                   |                 |                   |               |              |
|             |                   |                 |                   |               |              |
|             |                   |                 |                   |               |              |
| Positionier | en auf Unterkonte | D               |                   |               |              |
|             |                   |                 | Summe             |               | 4 165 00     |
|             |                   |                 | Samie             |               | 41100,00     |
|             |                   |                 |                   | F11=Na        | ch Betrag    |
| F3=Anfanɑ   | F12=Zuri          | ück F           | -<br>10=Dispolist | e F9=ZaV      | o-Liste      |
| 5           |                   |                 | I                 |               |              |

Abbildung 17: Bearbeiten Zahlungsvorschlag – Betrag je Zahlungsträger

Die Angabe Skontoverlust = J zeigt dem Anwender, dass es einen oder mehrere Posten bei dem Konto gibt, bei denen Skonto verloren geht. Um herauszufinden, welche Posten dies betrifft, sollte der Benutzer eine bzw. zwei Stufen (bis zum Beleg) tiefer einsteigen.

Folgende Optionen stehen zur Verfügung:

1 = Verzweigen zu den Einzelposten pro Kreditor/Mischkonto

4 = Entfernen eines Kreditors/Mischkontos aus dem Zahlungsvorschlag

| Option 1 | verzweigt in | die Anzeige | der Belege | pro Konto: |
|----------|--------------|-------------|------------|------------|
|          | 0            |             |            |            |

|                 | Bearbeit       | en Zahlungsv     | orschlag: Zahl     | ungsavis          |                   |
|-----------------|----------------|------------------|--------------------|-------------------|-------------------|
| Deutsch         | MS             |                  |                    |                   | DCW Hauptmandant  |
| Kreditor        |                | 440000-3         | 52 Mustera         | dresse            |                   |
| B=Beleganzei    | ge             |                  |                    | D=[               | )okument anzeigen |
| Beleg-<br>datum | Belegtext      | Beleg-<br>nummer | Skonto-<br>verlust | Skonto-<br>betrag | Zahlbetrag<br>EUR |
| 100 29.0        | 5.17 Warenrech | nung 20          |                    |                   | 4.165,00          |
|                 |                |                  |                    |                   |                   |
|                 |                |                  |                    |                   |                   |
|                 |                |                  |                    |                   |                   |
|                 |                |                  | Summe              | -                 | 4.165,00          |
| F3=An fang      | F12=Zu         | rück             | F5=Korrektur       |                   |                   |

Abbildung 18: Bearbeiten Zahlungsvorschlag - Zahlungsavis

| Mit "B=Beleganzeige" verzweigt das System | in die Anzeige des | Belegs. Hier könner | n über die Taste | <f5> die</f5> |
|-------------------------------------------|--------------------|---------------------|------------------|---------------|
| Zahlungskonditionen geändert werden.      |                    |                     |                  |               |

| Änd                   | ern Einkaufsbele                           | g: Zahlungsmodalit                              | äten              |                        |
|-----------------------|--------------------------------------------|-------------------------------------------------|-------------------|------------------------|
| Deutsch MS            |                                            |                                                 | DCW H             | lauptmandant           |
|                       |                                            |                                                 |                   | Seite 1                |
| Konto                 | Musteradresse                              |                                                 |                   |                        |
| 440000-0000352        | 352                                        |                                                 | Eingang           |                        |
|                       | Augustaanlage 3                            | 2                                               | Leistung          |                        |
|                       | 68165 Mannheim                             |                                                 |                   |                        |
| Beleg-Nr. <u>20</u>   | Belegtext<br>externe Belegnu<br>Vertragenr | <u>Warenrechnung</u><br>mmer <mark>6</mark> 161 | Datum             | <u>29.05.17</u><br>EUR |
| 601100                | Aufwendungen Ba                            | uteile 1                                        |                   | 3.500,00               |
| <u>19% VoSt</u>       |                                            |                                                 |                   | 665,00<br>4.165,00     |
| Zahlbar <u>0,00</u> % | in <u> </u> Tagen                          | <u>0,00</u> % in                                | Tagen <u>10</u> 1 | age Ziel               |
| basierend auf         | Valutadatum                                |                                                 | Zahlur            | ngssperre <u>N</u>     |
|                       |                                            | Skontofähiger Bet                               | rag               |                        |
| F4=Dok. anzeigen F    | 6=Ändern ausführ                           | en                                              | F12=Zuri          | ick                    |
| F9=Kommentarzeilen F  | 10=Belegprotokol                           | l F13=Zahlbar am                                | F24=Weit          | ere Tasten             |

Abbildung 19: Ändern Einkaufsbeleg - Zahlungsmodalitäten

Die Änderung muss mit <F6> bestätigt werden. Wenn der Posten trotzdem von der Gesamtsumme des Kreditors ausgeschlossen werden soll, kann aus dem Zahlungsavis mit der Taste <F5>=Korrektur die OP-Bearbeitung aufgerufen und die Zuordnung durch entfernen des Z aufgehoben werden. Er wird beim nächsten Zahlungslauf in der Zahlungsvorschlagsliste wiedererscheinen, wenn die neue Fälligkeit erreicht wird.

Wenn der Posten nicht bezahlt werden soll, muss auf der Ebene des Belegs Zahlsperre auf J gesetzt und <F6> bestätigt werden Der Beleg wird beim nächsten Zahlungslauf nicht berücksichtigt. Die Sperre muss aufgehoben werden, damit der Beleg wieder zahlbar wird (über "Anzeigen Konto" im Beleg die Funktion Zahl.Modalitäten <F5> benutzen).

#### 2.4.4.7. Korrektur der Einzelposten

Mit Korrektur <F5>- verzweigt man in Bearbeitung der offenen Posten pro Kreditor/Mischkonto. Damit kann der zu zahlende Betrag verändert werden (Skonto ziehen)

|                      | Bearbeiten                    | offene Po     | osten            |                  |
|----------------------|-------------------------------|---------------|------------------|------------------|
| Deutsch MS           |                               |               |                  | DCW Hauptmandant |
| Konto                | 440000-000                    | 0352 1        | Musteradresse*35 | 2*68165 Mannhe   |
| Fälligkeit zum       | 17.06.17                      | 9             | sortiert nach Bu | chungsdatum      |
| Opt Ablagekreis Bel  | legdatum                      | E             | Bruttobetrag     | Skontobetrag     |
| OP-Nummer            | Text                          | Zahlung       | ssperre          |                  |
| _                    |                               |               | EUR              | EUR              |
| <b>☑</b> 100 11 20 2 | 29.05.17 Warenrechnu<br>08.06 | ng N _<br>.17 | 4.165,00-        |                  |
|                      |                               |               |                  |                  |
|                      |                               |               | 4.165,00-        |                  |
|                      | Ne                            | tto           |                  | 4.165,00-        |
| Suchen               |                               | -             |                  |                  |
| F12=Zurück           | F6=Abschließen                |               |                  |                  |
| F13=OP-Nummer        | F14=Belegdatum                | F15=Be        | trag             |                  |

Abbildung 20: Bearbeiten offene Posten

In der Bearbeitung der offenen Posten stehen Optionen offen, um

- weitere offene Posten dem Zahlungsvorschlag hinzuzufügen: Z setzen
- offene Posten aus dem Zahlungsvorschlag zu entfernen: das Zuordnungskennzeichen "Z" wird entfernt
- Skontorechte zu berücksichtigen: Auswahl 1 oder 2
- Skontobeträge zu ändern.

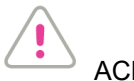

ACHTUNG

Änderungen müssen gespeichert werden <F6>.

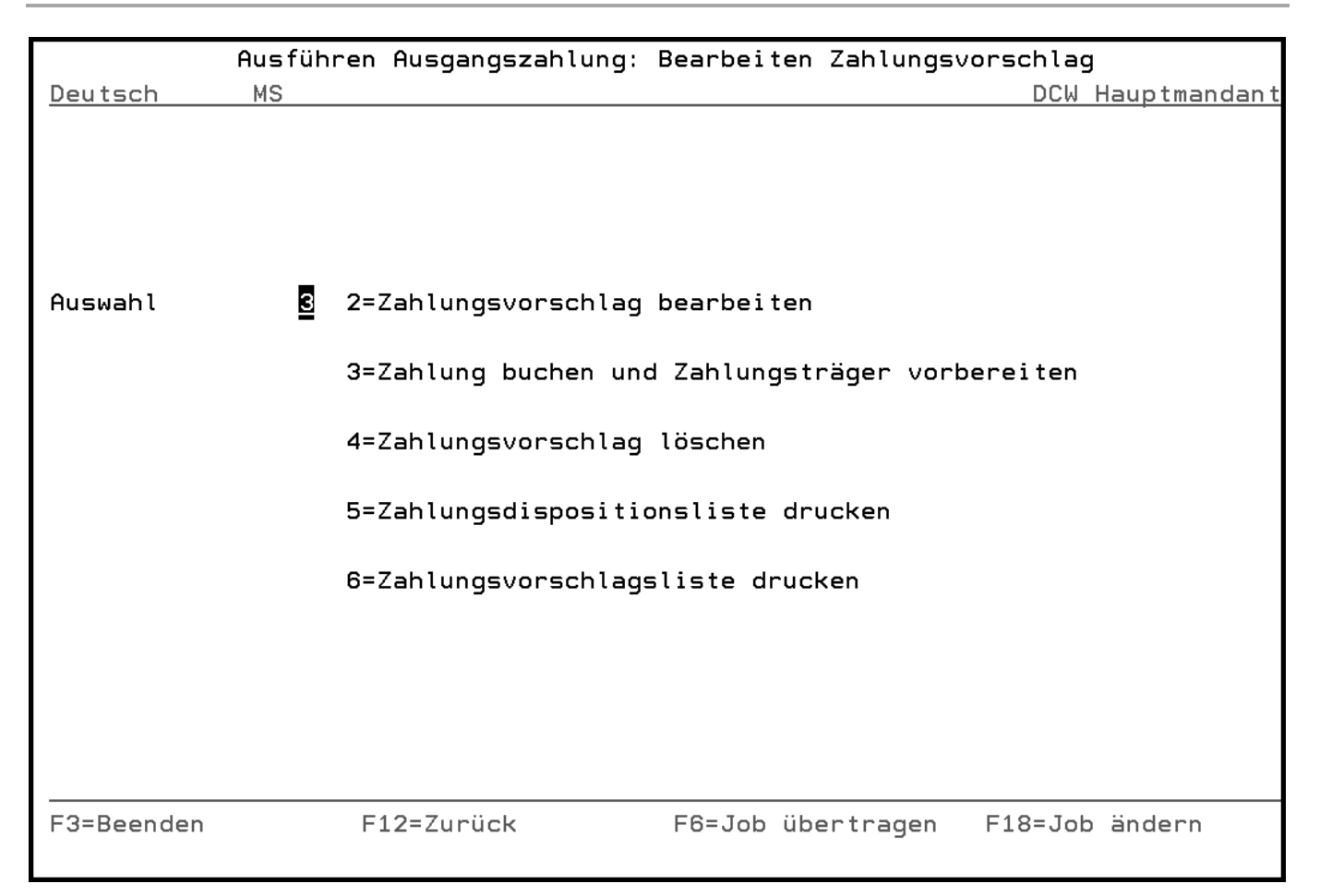

Abbildung 21: Bearbeiten Zahlungsvorschlag – Aufruf Zahlung buchen

Die Eingabe 3 bewirkt das Buchen der Zahlungen und die Vorbereitung der Zahlungsträger.

Über den Menüpunkt 'Erstellen Datenträger' können die gewünschten Ausgaben generiert werden.

|             | Erstelle | n Datenträger: Zahlum | ngsverkehr in | Bearbeitung |               |
|-------------|----------|-----------------------|---------------|-------------|---------------|
| Deutsch     | MS       |                       |               | DCW         | Hauptmandant  |
|             |          |                       |               |             |               |
| 5=Anzeigen  |          | 6=Drucken             | 7=PC-Datei    | 8=Über      | tragungsdatei |
| 9=Magnetbar | nd       | 10=Diskette AS/400    | 11=Transfer   |             |               |
| _           |          |                       |               |             |               |
| Opt Bank    | Land     | Zahlungsart           | Mandan t      | Erstell     | Datei         |
| konto       |          |                       |               | datum       |               |
|             |          |                       |               |             |               |
| 280000      | 9 DE     | Scheck                | 100           | 09.06.2017  | DE00_0845     |
| 280000      | 9 DE     | Überweisung           | 100           | 09.06.2017  | DE20_0844     |
| 280000      | 9 EU     | SEPA B2B DirectDeb    | t 100         | 31.05.2016  | EU50_0839     |
| 280000      | 9 EU     | SEPA Core DirectDeb   | t 100         | 31.05.2016  | EU51_0840     |
|             |          |                       |               |             |               |
|             |          |                       |               |             |               |
|             |          |                       |               |             |               |
|             |          |                       |               |             |               |
|             |          |                       |               |             | Ende          |
|             |          |                       |               |             |               |
|             |          |                       |               |             |               |
|             |          |                       |               |             |               |
| F3=Ende     |          |                       | F6=Abschließe | en F12=Zu   | rück          |
|             |          | F7=Verarb. n. Datum   | F8=Verarb. Tr | äger F9=Unb | estät. Träger |

Abbildung 22: Erstellen Datenträger - Zahlungsverkehr in Bearbeitung

Angezeigt werden das Fibu-Konto der Bank, über die die Zahlung abgewickelt werden soll, das Land der Bank (ISO-Code), die Bezeichnung der Zahlungsart, der Mandant und das Erstellungsdatum der Zahlung. Die Satznummer dient der eindeutigen Identifikation des Zahlungsvorganges.

Es stehen folgende Optionen zur Verfügung:

#### • 5=Anzeigen

Anzeige der auszuführenden Zahlung mit den Stufen Gesamtbetrag, Betrag pro Kreditor/Debitor, Einzelbeleg.

#### • 6=Drucken

Sofern für die Zahlungsart eine Druckausgabe zugelassen ist, wird durch diese Option und Betätigung mit Abschließen <F6> das Drucken von Zahlungsträgern, Sammlern und Avisschreiben ausgelöst.

• 7=PC-Datei

Sofern für die Zahlungsart eine Dateiausgabe zugelassen ist, wird durch diese Option und Betätigung von abschließen <F6>die Ausgabe der Zahlungsträgerdaten in dem für die Zahlungsart gültigen Format in eine PC-Datei auf der AS/400 ausgelöst. Sammler, Avisschreiben und Datenträger-Begleitzettel werden gedruckt.

#### • 8=Übertragungsdatei

Nach Betätigung der Befehlstaste F6 werden die Zahlungsträgerdaten in dem für die jeweilige Zahlungsart gültigen Format in eine AS/400-Datei ausgegeben. Die Begleitpapiere werden gedruckt. Begleitpapiere sind Datenträgerbegleitzettel, Sammler und Avisbriefe. Nach erfolgreichem Abschluss der Aktion verschwindet die ausgewählte Zeile aus der Anzeige.

#### • 9=Magnetband

Nach Betätigung der Befehlstaste F6 erscheint ein Fenster, in dem der Name einer Bandstation und der Bandname einzugeben sind. Nach erneuter Betätigung der Befehlstaste F6 werden die Zahlungsträgerdaten in dem für die jeweilige Zahlungsart gültigen Format auf ein Magnetband ausgegeben. Die Begleitpapiere werden gedruckt. Begleitpapiere sind Magnetbandbegleitzettel, Sammler und Avisbriefe. Nach erfolgreichem Abschluss der Aktion verschwindet die ausgewählte Zeile aus der Anzeige.

#### • 10=Diskette AS/400

Nach Betätigung der Befehlstaste F6 erscheint ein Fenster, in dem der Name einer Diskettenstation und der Diskettenname einzugeben sind. Nach erneuter Betätigung der Befehlstaste F6 werden die Zahlungsträgerdaten in dem für die jeweilige Zahlungsart gültigen Format auf eine AS/400-Diskette ausgegeben. Die Begleitpapiere werden gedruckt. Begleitpapiere sind Diskettenbegleitzettel, Sammler und Avisbriefe. Nach erfolgreichem Abschluss der Aktion verschwindet die ausgewählte Zeile aus der Anzeige.

#### • 11=Transfer

Die Verwendung dieser Option erfordert eine kundenindividuelle Programmierung für die direkte Übertragung der Daten auf einen PC.

#### Reaktivieren und Reorganisieren von Daten der Zahlungsträger

Wenn Daten der Zahlungsträger durch eine der Optionen 6-11 erfolgreich verarbeitet wurden, verschwindet die betreffende Zeile aus der Anzeige, die Daten bleiben jedoch bestehen. Über die Funktion "Verarb.Träger "<F8> können die verarbeiteten Daten angezeigt werden. In dieser Anzeige besteht die Möglichkeit, Daten für eine erneute Verarbeitung zu reaktivieren. Außerdem können hier einzelne oder alle Datensätze bis zu einem vorzugebenden Erledigungsdatum gelöscht werden.

| ellen Datenträger: | Verarbeitete Da                                                                               | aten                                                                                                    |
|--------------------|-----------------------------------------------------------------------------------------------|----------------------------------------------------------------------------------------------------|
|                    |                                                                                               | DCW Hauptmandant                                                                                                    |
|                    |                                                                                               |                                                                                                    |
|                    |                                                                                               |                                                                                                    |
| 4=Löschen          | 5=Anzeigen                                                                                    |                                                                                                    |
|                    |                                                                                               |                                                                                                    |
| Zahlungsart        | Mandan t                                                                                      | Erledigung Datei                                                                                                    |
|                    |                                                                                               | datum Kz                                                                                                    |
|                    |                                                                                               |                                                                                                    |
| Scheck             | 100                                                                                           | 12.06.2017 0 DE00_0845                                                                                                    |
| Überweisung        | 100                                                                                           | 12.06.2017 0 DE20_0844                                                                                                    |
|                    |                                                                                               |                                                                                                    |
|                    |                                                                                               |                                                                                                    |
|                    |                                                                                               |                                                                                                    |
|                    |                                                                                               |                                                                                                    |
|                    |                                                                                               |                                                                                                    |
|                    |                                                                                               |                                                                                                    |
|                    |                                                                                               | Ende                                                                                                    |
|                    |                                                                                               |                                                                                                    |
|                    |                                                                                               |                                                                                                    |
| EE-Dataion Läcabon |                                                                                               | E12-Zupück                                                                                                    |
| Fo-Dateren Lustnen | EQ-Usuosseb                                                                                   | n Fiz-Zuruck                                                                                                    |
|                    | Fo-Unverarb.                                                                                  | Trager F9-Onbestat. Trager                                                                                                    |
|                    | ellen Datenträger:<br>4=Löschen<br>Zahlungsart<br>Scheck<br>Überweisung<br>F5=Dateien Löschen | ellen Datenträger: Verarbeitete Da<br>4=Löschen 5=Anzeigen<br>Zahlungsart Mandant<br>Scheck 100<br>Überweisung 100<br>F5=Dateien Löschen F6=Abschließe<br>F8=Unverarb. |

Abbildung 23: Erstellen Datenträger - Verarbeitete Daten

#### 2.5. Ausführen Einzelzahlung

Bei der Einzelzahlung wird vom Benutzer gezielt bestimmt, wofür eine Zahlung erstellt und welcher Zahlungsträger dazu verwendet wird. Einzelzahlungen können ein Debitoren-, Kreditoren-, Misch- oder Sachkonto betreffen. Alle Zahlungsarten für Eingangs- und Ausgangszahlungen sind einsetzbar.

Für die Nutzung des Menüpunktes 'Ausführen Einzelzahlung' sind die gleichen Voraussetzungen zu erfüllen wie bei den Ausgangszahlungen.

#### 2.5.1. Auswählen der Bearbeitungsoption

|             |    | Ausführen Einzelzahlung |     |              |
|-------------|----|-------------------------|-----|--------------|
| Deutsch     | MS |                         | DCW | Hauptmandant |
|             |    |                         |     |              |
|             |    | <b>R</b>                |     |              |
| Mandant Nr. |    | <u>100</u>              |     |              |
|             |    |                         |     |              |
|             |    |                         |     |              |
|             |    |                         |     |              |
|             |    |                         |     |              |
|             |    |                         |     |              |
|             |    |                         |     |              |
|             |    |                         |     |              |
|             |    |                         |     |              |
|             |    |                         |     |              |
|             |    |                         |     |              |
|             |    |                         |     |              |
|             |    |                         |     |              |
|             |    |                         |     |              |
|             |    |                         |     |              |
|             |    |                         |     |              |
| F3=Beenden  |    |                         |     |              |
|             |    |                         |     |              |

Abbildung 24: Ausführen Einzelzahlung - Auswahl Mandant

Nach der Auswahl des Mandanten gelangt der Anwender in die Steuerungsmaske. Von hier aus können neue Einzelzahlungen erzeugt, aber auch bestehende bearbeitet, weiterverarbeitet oder gelöscht werden.

| Ausführen Einzelzahlung |            |                                                                                |  |  |  |
|-------------------------|------------|--------------------------------------------------------------------------------|--|--|--|
| Deutsch MS              |            | DCW Hauptmandan                                                                |  |  |  |
| Bearbeitungsoption      | I          | 1=Belege erzeugen<br>2=Belege überarbeiten<br>4=Belege löschen                 |  |  |  |
|                         |            | A=Belege anzeigen<br>D=Dispositionsliste drucken                               |  |  |  |
|                         |            | I=Einzelzahlung interaktiv ausführen<br>B=Einzelzahlung als Batchjob ausführen |  |  |  |
| Belegnummer             | _          |                                                                                |  |  |  |
| -<br>F3=Beenden         | F12=Zurück | F6=Ausführen F18=Job ändern                                                    |  |  |  |

Abbildung 25: Ausführen Einzelzahlung – Bearbeitungsoptionen

Bei der Auswahl von 1 erscheint die folgende Maske. Bei Ausgangszahlungen wird dann wieder die 1 gewählt.

|                | Ausführen Einzelzahlung                |                  |
|----------------|----------------------------------------|------------------|
| Deutsch MS     |                                        | DCW Hauptmandant |
| Art            | 1=Zahlungsausgang<br>2=Zahlungseingang |                  |
| Buchungsdatum  | <u>12.06.2017</u>                      |                  |
| Ablagekreis    | Zahlungsbelege masch.erst              | _                |
|                |                                        |                  |
| <br>F3=Beenden | F12=Zurück                             |                  |

#### Abbildung 26: Ausführen Einzelzahlung – Zahlungsausgang

|             | Ausführen                | Einzelzahlung: Auswählen Zahlungsarten                                                               |
|-------------|--------------------------|----------------------------------------------------------------------------------------------------|
| Deutsch     | MS                       | DCW Hauptmandant                                                                                     |
| 1=Auswahl   |                          |                                                                                                    |
| Bundesrepub | lik                      |                                                                                                    |
| Europäische | <u>1</u><br>Union —<br>- | Scheck<br>Überweisung<br>Zahlungsauftrag im AW-Verkeh<br>SEPA Credit Transfer<br>SEPA Eilüberweisung |
| F3=Ende     |                          | F12=Zurück                                                                                           |
|             |                          |                                                                                                    |

Abbildung 27: Ausführen Einzelzahlung - Auswählen Zahlungsart

#### 2.5.2. Erstellen einer Einzelzahlung am Beispiel eines Schecks

Pro Hauptbeleg kann immer nur eine Zahlungsart ausgewählt werden. Der Ablagekreis "Zahlungsbelege maschinell erstellt" ist in der Tabelle B0102 hinterlegt. Nach der Eingabe des Buchungsdatums und des Ablagekreises gelangt man in die Maske, in der die Bankverbindung, ein Belegtext und das entsprechende Gegenkonto eingegeben werden können.

| Ausführen Einzelzahlung                                                               |                   |                   |                        |              |                   |  |
|---------------------------------------------------------------------------------------|-------------------|-------------------|------------------------|--------------|-------------------|--|
| <u>Deutsch MS</u>                                                                     |                   |                   |                        |              | DCW Hauptmandant  |  |
|                                                                                       | Scheck            |                   | vom                    | 12.06.2017   |                   |  |
| 2 <u>80000</u>                                                                        | Stadt             | sparkasse N       | lannheim               |              |                   |  |
|                                                                                       |                   | Währung de        | es Belegs:             | EUR          |                   |  |
| Belegtext                                                                             | Wert              | Zahlungsei        | .ngang Zah             | lungsausgang |                   |  |
| <u>Zahlungsausgang</u>                                                                | <u>12.06.2017</u> |                   |                        |              | -                 |  |
| Gegenkonto<br><u>240000-0000001         </u> Schmidt GmbH*1*74673 Mulfingen*Bachmühle |                   |                   |                        |              |                   |  |
| Betrag des letzten Belegs                                                             |                   |                   |                        |              |                   |  |
| F6=Abschließen F18=Beleg ableg<br>F12=Zurück                                          |                   | eg ablegen<br>ick | F21=Übers<br>F3=Anfang | sicht F      | 9=Kommentarzeilen |  |

Abbildung 28: Ausführen Einzelzahlung - Erstellen Buchungsbeleg

Die Bank, die eingegeben wird, ist in der Tabelle der Kreditinstitute gepflegt. Das Programm wird automatisch die Buchung auf das entsprechende Geldtransitkonto durchführen.

Als Gegenkonto können eingegeben werden:

- Kreditor
- Mischkonto
- Debitor
- Sachkonto

| Der Gesamtbetrag des Zahlungseingangs/-ausgangs wi | vird dabei vom System ermittelt, das Feld ist gesperrt. |
|----------------------------------------------------|---------------------------------------------------------|
|----------------------------------------------------|---------------------------------------------------------|

| Ausführen Einzelzahlung          |                                     |                          |  |  |  |  |
|----------------------------------|-------------------------------------|--------------------------|--|--|--|--|
| Deutsch MS                       |                                     | DCW Hauptmandant         |  |  |  |  |
|                                  | Scheck                              | _                        |  |  |  |  |
| Unterbeleg Nr.                   | 1                                   | Datum <u>1</u> 2.06.2017 |  |  |  |  |
| Empfänger                        | <u>Schmidt GmbH</u><br>1            |                          |  |  |  |  |
|                                  |                                     |                          |  |  |  |  |
|                                  | <u>74673 Mulfingen</u>              |                          |  |  |  |  |
| Verwendungszweck                 |                                     |                          |  |  |  |  |
| <u>Anzahlung</u>                 |                                     | EUR                      |  |  |  |  |
| Vertragsnr                       |                                     | 2.000,00                 |  |  |  |  |
|                                  |                                     |                          |  |  |  |  |
| Konto-Nr.                        | zahlbar bei                         |                          |  |  |  |  |
| 0000117002                       | Stadtsparkasse Mannheim             | 67050101                 |  |  |  |  |
| F8=Adresse Anlegen<br>F12=Zurück | F9=Kommentarzeile F5=OP-Bearbeitung | F17=Einmal-Adresse       |  |  |  |  |

Abbildung 29: Ausführen Einzelzahlung – Angabe Verwendungszweck

Der Verwendungszweck ist wahlfrei. Der Betrag ist jetzt einzugeben oder er wird mittels OP-Bearbeitung <F5-aus den zugeordneten OP's ermittelt.

| Ausführen Einzelzahlung                                 |                   |             |                        |               |                   |  |
|---------------------------------------------------------|-------------------|-------------|------------------------|---------------|-------------------|--|
| <u>Deutsch MS</u>                                       |                   |             |                        |               | DCW Hauptmandant  |  |
|                                                         | Scheck            |             | vom                    | 12.06.2017    |                   |  |
| 280000                                                  | Stadt             | sparkasse M | lannheim               |               |                   |  |
|                                                         |                   | Währung de  | es Belegs:             | EUR           |                   |  |
| Belegtext                                               | Wert              | Zahlungsei  | ingang Zah             | lungsausgang  |                   |  |
| Zahlungsausgang                                         | <u>12.06.2017</u> |             |                        | 2.000,00      | -                 |  |
|                                                         |                   |             |                        |               |                   |  |
| Gegenkonto<br>■Schmidt GmbH*1*74673 Mulfingen*Bachmühle |                   |             |                        |               |                   |  |
| Betrag des letzten Belegs 2.000,00                      |                   |             |                        |               |                   |  |
| F6=Abschließen F18=Beleg ableger<br>F12=Zurück          |                   |             | F21=Übers<br>F3=Anfang | sicht F:<br>I | 9=Kommentarzeilen |  |

Abbildung 30: Ausführen Einzelzahlung - fertige Buchungsmaske

Der Betrag wird vom System im Feld "Zahlungsausgang" eingegeben. Mit der Funktion Abschließen <F6> kann der Vorgang bestätigt werden. Über die Option "I" oder "B" wird dann die Verbuchung vorgenommen. Das Erstellen der Datenträger erfolgt dann genauso, wie bei "Ausführen Ausgangszahlung" (siehe 2.4.6)

#### 2.6.1. Grundlagen

Das Außenwirtschaftsgesetz (AWG) beschreibt für die Bundesrepublik Deutschland den Außenwirtschaftsverkehr. Unter Außenwirtschaftsverkehr versteht man

- Waren-
- Dienstleistungs-
- Kapital-
- Zahlungs-
- sonstiger Wirtschaftsverkehr

mit fremden Wirtschaftsgebieten, sowie den Verkehr mit Auslandswerten und Gold zwischen Gebietsansässigen. Die Verordnung zur Durchführung des Außenwirtschaftsgesetzes (Außenwirtschaftsverordnung, kurz AWV genannt) beinhaltet die Anordnungen und Richtlinien der Bundesregierung für den gesamten Außenwirtschaftsverkehr der Bundesrepublik Deutschland.

Im §26 AWG ist festgelegt, dass für bestimmte Vorgänge im Außenwirtschaftsverkehr Meldungen angeordnet werden können, im Kapitel VI und VII der AWV ist festgelegt, welche Vorgänge zu melden sind, welche Fristen eingehalten werden müssen und in welcher Form die Meldung gemacht werden muss. Das Meldewesen gemäß AWV dient der Beschaffung von Zahlen im Außenwirtschaftsverkehr aus denen der Monatsbericht der Deutschen Bundesbank, die Außenwirtschaftsbilanz (auch: Zahlungsbilanz der BRD), erstellt wird. Sie dient der Wirtschaftsund Währungspolitik der BRD als Informationsquelle und spiegelt ein umfassendes Bild der außenwirtschaftlichen Entwicklung wieder. Die Zahlungsbilanz enthält die Summe aller wirtschaftlichen Transaktionen mit der übrigen Welt' und stellt nicht den Bestand an Auslandsforderungen und -verpflichtungen gegenüber. Die AWV-Meldungen sind rein statistische Meldungen. Wie oben beschrieben werden die Meldungen z. B. zur Erstellung der Außenwirtschaftsbilanz durch die Deutsche Bundesbank benötigt. Die Meldungen werden über die Landeszentralbanken an die Deutsche Bundesbank komplett weitergeben.

#### 2.6.2. Einrichtung

Um eine AWV-Meldung erstellen zu können, müssen in der DCW-Umgebung einige Voraussetzungen erfüllt sein.

#### 2.6.2.1. Tabellen

Folgende Tabellen müssen zur Verfügung stehen und ggf. gepflegt werden, wenn der Mandant sich in Deutschland befindet:

- B0508 Leistungsverzeichnis Einnahmen Deutschland
- B0504 Leistungsverzeichnis Ausgaben Deutschland
- B0512 Länderschlüssel AWV
- B0509 Firmendaten AWV für Meldung an die LZB
- B0317 Finanzkonten AWV nach Z5
- B0318 Finanzkonten AWV nach Z5a
- B0319 Waren- und Dienstleistungen nach Z5a

Die Tabellen B0504, B0508 und B0512 sind Basistabellen, die von DCW gepflegt ausgeliefert werden. Änderungen bzw. Neuerungen dieser Tabellen müssen vom Anwender eigenständig vollzogen werden.

Alle anderen Tabellen müssen vom Anwender individuell gepflegt werden.

#### Tabelle B0509:

Die Tabelle enthält sämtliche Daten zur maschinellen Erstellung der Z1 Meldung auf Datenträger und dem Druck der Z4, Z5, Z5a Meldungen. Die Tabelle enthält pro Mandant einen Eintrag, der am Außenwirtschaftsverkehr teilnimmt. Die Meldung erfolgt monatlich, spätestens 7 Tage nach Monatsultimo.

Bereichsnr. AWV: Der Schlüssel des Bundeslandes von dem das Unternehmen die Meldung macht. (Informationen von der zuständigen LZB)

Firmennr. AWV: Ihre Firmennummer (Informationen von der zuständigen LZB)

Zuständige LZB: Name der zuständigen LZB

Datum Ausnahmegenehmigung:

Hier ist das Datum der Genehmigung für eine maschinelle Erstellung der Z4-Meldung anzugeben. Die Genehmigung muss bei der zuständigen LZB beantragt werden.

#### Tabelle B0317:

Die Tabelle enthält Informationen über die Konten, die zur Erstellung der Meldung nach Anlage Z5 zur Außenwirtschaftsverordnung (Forderungen und Verbindlichkeiten aus Finanzbeziehungen mit ausländischen Banken) herangezogen werden. Gemeldet werden die Salden dieser Konten zum Stichdatum der Z5-Meldung.

Die Z5-Meldung enthält sämtliche Forderungen und Verbindlichkeiten aus Finanzbeziehungen mit gebietsfremden Kreditinstituten. Die Meldung erfolgt monatlich, spätestens 10 Tage nach Monatsultimo. Stichdatum ist der Monatsletzte. Es werden die Salden der Konten je Land und darin je Währung getrennt ausgewiesen.

#### Tabelle B0318:

Die Tabelle enthält Informationen über die Konten, die zur Erstellung der Meldung nach Anlage Z5a Blatt 1 zur Außenwirtschaftsverordnung (Forderungen und Verbindlichkeiten aus Finanzbeziehungen mit Gebietsfremden Nichtbanken) herangezogen werden.

#### Tabelle B0319:

Die Tabelle enthält Informationen über die Konten, die zur Erstellung der Meldung nach Anlage Z5a Blatt 2 zur Außenwirtschaftsverordnung (Forderungen und Verbindlichkeiten aus dem Waren- und Dienstleistungverkehr) herangezogen werden.

Die Tabellen B0317 – 19 gelten jeweils für die ab dem 1.9.2013 gültigen Versionen der Z5/Z5a-Meldung.

#### 2.6.2.2. Sonstige Einrichtungen

Im Kontoblatt muss beim Debitoren, Kreditoren, Mischkonten das Feld Devisenausland auf 'J' stehen. Zusätzlich wird ein AWV-Schlüssel als Vorschlagswert eingetragen. Dieser Schlüssel wird beim Buchen als Vorschlag herangezogen und kann dort überschrieben werden.

|                           | Pflegen Ko  | ntol     | blatt: Zahlungsverkehr Kreditor  |                   |  |  |  |
|---------------------------|-------------|----------|----------------------------------|-------------------|--|--|--|
| Deutsch MS                |             |          |                                  | DCW Hauptmandant  |  |  |  |
| Konto 445                 | 000-0000387 | Gü       | tli AG*8048 Zürich*Postfach      |                   |  |  |  |
|                           |             |          |                                  |                   |  |  |  |
| Zahlungsraum              |             | <u>1</u> | 0=Inland, 1=Ausland, 2=SEPA      |                   |  |  |  |
| Nummer im Leistungs-Verz. |             |          | 40 Werbe- und Informationskosten |                   |  |  |  |
| Automatische Zah          | lung:       |          |                                  |                   |  |  |  |
| Konto gesperrt            | J/N         | <u>N</u> |                                  |                   |  |  |  |
| Überweisung               | 1/2/3/4/N   | <u>N</u> | 1=Brief 2=Telex bis Empfänger    |                   |  |  |  |
|                           |             |          | 3=Telex bis Bank Empfänger       |                   |  |  |  |
|                           |             |          | 4=Telex bis Korrespondenzbank    |                   |  |  |  |
| Scheck                    | 1/2/3/N     | <u>1</u> | 1=Eigenerstellung 2=Fremderstell | lung mit Rückver- |  |  |  |
|                           |             |          | sand 3=Fremderstellung ohne Rü   | ickversand        |  |  |  |
| Bankverbindung            |             | _        |                                  |                   |  |  |  |
|                           |             |          |                                  |                   |  |  |  |
|                           |             |          |                                  |                   |  |  |  |
| Bankspesen trägt          | 1/2/3       | <u>1</u> | 1=Begünstigter 2=Auftraggeber 3= | -geteilt          |  |  |  |
| Adresse Scheck            |             |          |                                  |                   |  |  |  |
|                           |             |          |                                  |                   |  |  |  |
| Konto Verband/Zentrale    |             |          |                                  |                   |  |  |  |
|                           |             |          |                                  |                   |  |  |  |
|                           | F18=Zah     | lun      | g abweich                        |                   |  |  |  |
| F3=Verlassen              | F12=Zur     | ück      | F6=Abschließen F13               | 3=Historie        |  |  |  |
|                           |             |          |                                  |                   |  |  |  |

Abbildung 31: Kontoblatt eines Devisenausländers
# Z1 Meldung:

## Zahlungsauftrag im Außenwirtschaftsverkehr

Die Z1 Meldung wird bei sämtlichen Zahlungsaufträgen (Überweisungen) über gebietsansässige Kreditinstitute inkl. der statistischen Meldung in einem Arbeitsvorgang erstellt. In der DCW-Umgebung wird dieser Zahlungsauftrag als Ausdruck oder als Datenträger automatisch durch den Menüpunkt Ausführen Ausgangszahlung erstellt. Voraussetzungen hierfür sind: korrekte Einrichtung der Umgebung, Auswahl der Zahlungsart 'Auslandsüberweisung'.

## 2.6.4. Erstellen der Z4-, Z5- und Z5a-Meldung durch Erstellen AWV-Meldung

## Z4 Meldung:

#### Zahlungen im Außenwirtschaftsverkehr

Die Z4 Meldung enthält alle Zahlungen, die nicht über Zahlungsauftrag an Devisenausländer gegangen sind. Z. B. Schecks, Bargeld oder Wechselzahlungen, sowie eingehende Zahlungen über gebietsansässige Kreditinstitute. Sie kann in der DCW-Umgebung maschinell erstellt werden, bedarf aber der Genehmigung durch die zuständige LZB (Eintragen in Tabellen B0509.

## Z5 Meldung

## Forderungen und Verbindlichkeiten aus Finanzbeziehungen mit gebietsfremden Banken

Die Z5 Meldung beinhaltet alle Forderungen und Verbindlichkeiten aus Finanzbeziehungen mit gebietsfremden Geldinstituten. Die Meldung wird in der DCW-Umgebung als Ausdruck zur Verfügung gestellt.

## Z5a Meldung

# Forderungen und Verbindlichkeiten aus dem Waren- und Dienstleistungsverkehr mit gebietsfremden Nichtbanken.

Die Z5a Meldung beinhaltet sämtliche Forderungen und Verbindlichkeiten aus dem Waren und Dienstleistungsverkehr und den Finanzbeziehungen mit gebietsfremden Nichtbanken. Die Meldung wird in der DCW-Umgebung als Ausdruck zur Verfügung gestellt und besteht aus zwei Blättern.

- Blatt 1: Forderungen und Verbindlichkeiten aus Finanzbeziehungen mit gebietsfremden Nichtbanken
- Blatt 2: Forderungen und Verbindlichkeiten aus dem Waren und Dienstleistungsverkehr mit gebietsfremden Nichtbanken

Die Z4, Z5 und Z5a wird über den Menüpunkt 'Erstellen AWV-Meldung' produziert. Der Aufruf der unterschiedlichen Listen kann gleichzeitig gestartet werden. Die Aufbereitung der Daten erfolgt im Batch und hat jeweils eine Druckausgabe als Ergebnis.

| Meldung zu                                                                                                    | ır AWV erstellen                                                                                                  |                  |
|----------------------------------------------------------------------------------------------------|----------------------------------------------------------------------------------------------------|------------------|
| Deutsch MS                                                                                                    |                                                                                                    | DCW Hauptmandant |
| Mandant<br>Ausführen für alle<br>Mandanten des Konzerns                                                                  | <u>1</u> 00<br>J J = Ja N = Nein                                                                                  |                  |
| Opt Art der Meldung<br><u>1</u> Z5<br><u>1</u> Z5a<br><u>1</u> Z4<br>Mit Eingangszahlungen<br>Mit Beträgen bis EUR 12500 | Stichdatum<br><u>31.05.2017</u><br><u>31.05.2017</u><br><u>31.05.2017</u><br><u>J</u> J = Ja<br><u>J</u> N = Nein |                  |
| Einreichungsart<br>Nullmeldung ausgeben<br>Erläuterungen drucken<br>F3=Beenden F6=Ausführen                              | $\frac{1}{N} = XML$<br>$\frac{N}{J} = Ja \qquad N = Nein$<br>$\frac{N}{J} = Ja \qquad N = Nein$<br>F18=Job ändern |                  |

Abbildung 32: Erstellen AWV-Meldung

Die Felder *Mandant* und *Ausführen konzernweit* werden dem Anwender nur dann zur Eingabe angeboten, wenn dieser Mandant einem Konzern angehört, dem mehrere Mandanten angehören.

Durch die Eingabe '1', *Opt*, werden die gewünschten Meldungen ausgewählt. Bei den Z5 und Z5a Meldungen wird durch die Angabe des *Stichdatums*, der letzte Tag des Monats, der Monat beschrieben, für den die Meldungen gedruckt werden sollen. Bei der Z4 Meldung wird durch die Eingabe der Perioden der Zeitraum bestimmt.

Wird die Z4 Meldung ausgewählt, so sind auch die Felder *Mit Einzahlungen* und *Mit Beträgen bis zur Meldegrenze/Tab.B3103* zu füllen. *Mit Einzahlungen* = 'J' werden zusätzlich alle Zahlungseingänge auf dem Formular ausgewiesen und bei *Mit Beträgen bis zur Meldegrenze* werden auch alle nicht meldepflichtigen Zahlungsaufträge (nicht in Z1-Meldung enthalten) angedruckt. Für das Formular werden noch zusätzlich die beiden Textfelder *Meldung an Landeszentralbank* und *Eigenes Gewerbe* benötigt. Diese Felder werden nicht geprüft. Sollen Erläuterungen gedruckt werden, so muss ein 'J' bei der Option *Erläuterungen drucken* angegeben werden.

# 3. Debitorischer Zahlungsverkehr

Hierbei handelt es sich um den Einzug von Forderungen, die nicht vom Kunden selbst reguliert werden bzw. um Rücküberweisung von dem Kunden zustehenden Geldern (kreditoischer Debitor).

#### 3.1. Debitorenkontoblätter

Voraussetzung für den Bankeinzug ist die entsprechende Pflege des Kontoblatts.

|                                            | Pflegen Ko                | ntoblatt: Zahlungsverkehr Debitor                                                                                   |      |
|--------------------------------------------|---------------------------|----------------------------------------------------------------------------------------------------|------|
| Deutsch                                    | MS                        | DCW Hauptmanda                                                                                                    | an t |
| Konto                                      | 240000-0000001            | Schmidt GmbH*1*74673 Mulfingen*Bachmühle 12                                                                         |      |
| Zahlungsraum                               |                           | 2 0=Inland, 1=Ausland, 2=SEPA                                                                                       |      |
| Regulierung                                |                           | 1=SEPA Core Direct Debit5=Barzahler2=SEPA B2B Direct Debit6=Verrechnung3=SEPA Credit Transfer7=SofortrechnungN=Nein |      |
| Bankverbindu<br>Abweichende<br>Nr. Bankver | ng:<br>Adresse<br>bindung | 04 Stadtsparkasse Mannheim                                                                                          | _    |
| IBAN<br>BIC                                |                           | DE79 3456 7890 1234 5678 90<br>MANSDE66                                                                             |      |
| Mandatsrefer                               | enz                       | 0000001-01                                                                                                    |      |
| Konto Verban                               | d/Zentrale                |                                                                                                    | _    |
| F3=Verlassen                               | F12=Zur                   | ück F13=Historie                                                                                                    |      |

Abbildung 33: Pflegen Kontoblatt - Zahlungsverkehr Debitor

Entscheidend für den Bankeinzug ist in erster Linie der Eintrag im Feld "Regulierung". Hier gibt es folgende Optionen:

1 = SEPA Core Direct Debit (SEPA-Basislastschriften, ehemals Bankeinzug/Einzugsermächtigung)

- 2 = SEPA B2B Direct Debit (SEPA-Firmenlastschrift, ehemals Abbuchungsauftrag)
- 3 = SEPA Credit Transfer (Rücküberweisung)

Bei den Optionen 5, 6, 7 und N wird das Konto vom Programm "Ausführen Bankeinzug" nicht berücksichtigt. Die Angaben haben rein informativen Charakter.

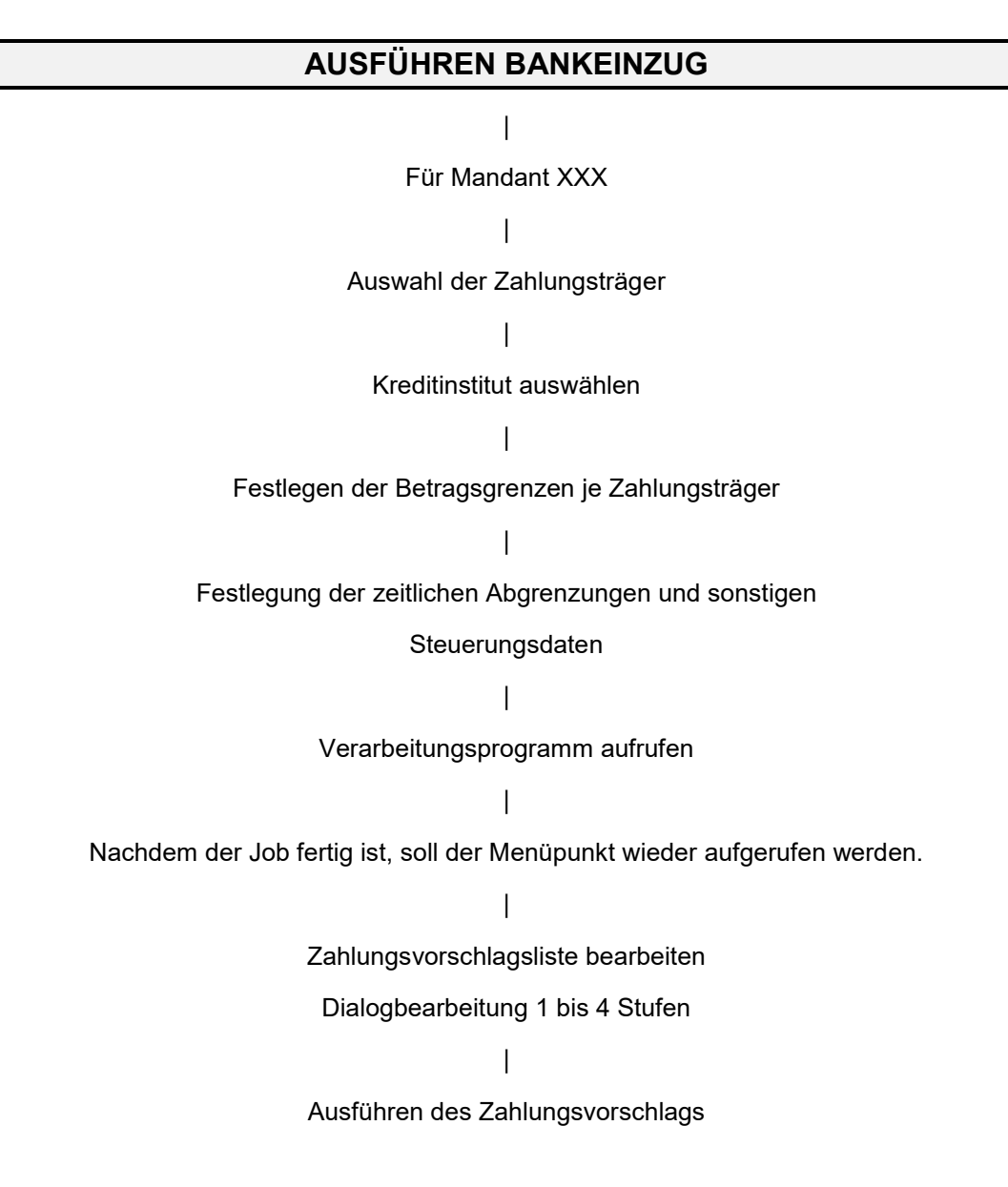

## 3.3. Ausführen Bankeinzug

Der Ablauf des Bankeinzuges ist im Prinzip identisch mit dem des Menüpunktes "Ausführen Ausgangszahlung".

#### 3.3.1. Parameter für Bankeinzug festlegen

Zunächst wird der Mandant festgelegt, für den der Einzug vorgenommen werden soll.

|             |    | Ausführen Bankeinzug: | Auswählen | Mandant |     |              |
|-------------|----|-----------------------|-----------|---------|-----|--------------|
| Deutsch     | MS |                       |           |         | DCW | Hauptmandant |
|             |    |                       |           |         |     |              |
|             |    |                       |           |         |     |              |
|             |    |                       |           |         |     |              |
|             |    | _                     |           |         |     |              |
| Mandant Nr. |    | <u>100</u>            |           |         |     |              |
|             |    |                       |           |         |     |              |
|             |    |                       |           |         |     |              |
|             |    |                       |           |         |     |              |
|             |    |                       |           |         |     |              |
|             |    |                       |           |         |     |              |
|             |    |                       |           |         |     |              |
|             |    |                       |           |         |     |              |
|             |    |                       |           |         |     |              |
|             |    |                       |           |         |     |              |
|             |    |                       |           |         |     |              |
|             |    |                       |           |         |     |              |
|             |    |                       |           |         |     |              |
|             |    |                       |           |         |     |              |
|             |    |                       |           |         |     |              |
| F3=Beenden  |    |                       |           |         |     |              |
|             |    |                       |           |         |     |              |

Abbildung 34: Ausführen Bankeinzug - Auswählen Mandant

Danach werden die gewünschten Einzugsverfahren ausgewählt. Sie werden im Mandantenstamm zugeordnet.

|             | Ausführe | en Bankeinzug: | Auswählen Einzug | gsarten |              |
|-------------|----------|----------------|------------------|---------|--------------|
| Deutsch     | MS       |                |                  | DCW     | Hauptmandant |
|             |          |                |                  |         |              |
| 1=Auswahl   |          |                |                  |         |              |
|             |          |                |                  |         |              |
| Europäische | Union    |                |                  |         |              |
|             | Ē        | SEPA Credit    | Transfer         |         |              |
|             | <u>1</u> | SEPA B2B Di    | rectDebt         |         |              |
|             | 1        | _ SEPA Core Di | rectDebt         |         |              |
|             |          |                |                  |         |              |
|             |          |                |                  |         |              |
|             |          |                |                  |         |              |
|             |          |                |                  |         |              |
|             |          |                |                  |         |              |
|             |          |                |                  |         |              |
|             |          |                |                  |         |              |
|             |          |                |                  |         |              |
|             |          |                |                  |         |              |
|             |          |                |                  |         |              |
|             |          |                |                  |         |              |
| F3=Ende     |          |                | F12=Zurück       | F13=So  | rtierung     |
|             |          |                |                  |         |              |
|             |          |                |                  |         |              |

Abbildung 35: Ausführen Bankeinzug - Auswählen Einzugsarten

Anschließend erfolgt die Auswahl der Kreditinstitute.

| Ausfüh               | nren Bankei | nzug: Auswählen | Kreditinstitute |                 |
|----------------------|-------------|-----------------|-----------------|-----------------|
| Deutsch MS           |             | _               | D               | CW Hauptmandant |
| 1,2,3, = Reihenfolge | 2           |                 |                 |                 |
| Op Kreditinstitut    | Währung     | Kontostand      | Kreditlimit     | Einziehen bis   |
| 1 Stadtsparkasse Man | EUR +FW     | 85.903          | 400.000         | 500.000         |
| 2 Commerzbank Pool   | EUR         |                 | 250.000         | 100.000         |
| Commerzbank Mannhe   | EUR         |                 | 350.000         |                 |
| Postbank             | EUR         |                 |                 |                 |
|                      |             |                 |                 |                 |
|                      |             |                 |                 |                 |
|                      |             |                 |                 |                 |
|                      |             |                 |                 |                 |
|                      |             |                 |                 |                 |
|                      |             |                 |                 |                 |
|                      |             |                 |                 |                 |
|                      |             |                 |                 |                 |
|                      |             |                 |                 |                 |
|                      |             |                 |                 |                 |
| F3=Beenden           |             |                 | F12=            | Zurück          |
|                      |             |                 |                 |                 |

Abbildung 36: Ausführen Bankeinzug - Auswählen Kreditinstitute

| _   |              |               |          |           |           |           |             |
|-----|--------------|---------------|----------|-----------|-----------|-----------|-------------|
| Cür | iodo Einzuc  | acort orfolat | donn wio | dor dio E | octlogung | dor Rotro | acaronzon   |
| ги  | ieue Ellizuu | isan enoiui   |          | иег иге г | esueuunu  | uei Della | usulelizeli |
|     |              |               |          |           |           |           |             |

| Ausfü       | hren Bankeinzug:                 | Festlegen Betragsgr | enzen für Zahlungsträger        |
|-------------|----------------------------------|---------------------|---------------------------------|
| Deutsch     | MS                               |                     | DCW Hauptmandant                |
| Reihenfolge | Kreditinstitut<br>Bundesrepublik | Währung             | SEPA Core DirectDebt<br>von bis |
| 01          | Stadtsparkasse                   | Man EUR +FW         | 9.999.999                       |
|             |                                  |                     |                                 |
|             |                                  |                     |                                 |
|             |                                  |                     |                                 |
|             |                                  |                     |                                 |
|             |                                  |                     |                                 |
| F3=Anfang   | F12=Zurüd                        | ck                  |                                 |

Abbildung 37: Ausführen Bankeinzug - Festlegen Betragsgrenzen für Zahlungsträger

In der nächsten Maske werden die Ausführungsvorschriften festgelegt. Diese Daten sind entscheidend für die Auswahl der offenen Posten und die Datumsangaben in der weiteren Verarbeitung.

| Ausführen Bankeinzug: Festlegen Ausführungsvorso         | chriften          |
|----------------------------------------------------------|-------------------|
| Deutsch MS                                               | DCW Hauptmandant  |
| Fällige offene Posten berücksichtigen bis einschließlich | <u>20.06.2017</u> |
| Erfaßte Buchungen berücksichtigen bis einschließlich     |                   |
| Datum für Zahlungsbuchungen                              | <u>12.06.2017</u> |
| Datum für Wertstellung                                   | <u>12.06.2017</u> |
| Ausführungsdatum Bank                                    | <u>12.06.2017</u> |
|                                                          |                   |
| SEPA: Ausführungsdatum Bank für CORE Lastschriften       | <u>12.06.2017</u> |
| SEPA: Ausführungsdatum Bank für B2B Lastschriften        | <u>12.06.2017</u> |
| Einzug ausführen nur für Debitorenhauptkonto             |                   |
| Einzug ausführen nur für Kontogruppe                     |                   |
| Einzug ausführen nur für Listengruppe                    |                   |
| Zusatztext für Zahlungsträger drucken ab                 | EUR               |
|                                                          |                   |
| Skontosatz für Lastschriften erhöhen um                  | <u>0,00</u> %     |
|                                                          |                   |
| F3=Anfang F12=Zurück                                     |                   |
|                                                          |                   |

Abbildung 38: Ausführen Bankeinzug - Festlegen Ausführungsvorschriften

Die Zahlungen werden nur für ein Debitorenhauptkonto aus der Tabelle der Kontokorrentkonten ausgeführt, wenn hier ein Konto eingetragen wird. Bleibt das Feld leer, wird der Bankeinzug für alle Debitorenkonten ausgeführt.

Zusätzlich kann der Skontosatz für die Lastschrift erhöht werden, um dem Kunden einen Bonus zu gewähren. Dies gilt nur für Posten, die sowieso einen *Skontosatz* im Beleg vermerkt haben.

Mit der Auswahl der Mandanten, für die im Falle von mandantenübergreifenden Zahlungen, die Zahlung stattfinden soll, endet die Parametereingabe. Durch Drücken der <F6> wird das Verarbeitungsprogramm zum Erstellen des Einzugs aufgerufen.

|         | Ausführen   | Bankeinzug: | Einziehe  | ∍n im | Auftrag  | anderer | Mandante | en           |
|---------|-------------|-------------|-----------|-------|----------|---------|----------|--------------|
| Deutsch | n MS        |             |           |       |          |         | DCW      | Hauptmandant |
|         |             |             |           |       |          |         |          |              |
| 1=Auswä | ihlen       |             |           |       |          |         |          |              |
| Opt     | Mandan t    | Mano        | dantennar | ne    |          |         |          |              |
| 1       | 100         | DCW         | Hauptmar  | ndant |          |         |          |              |
| _       | 101         | DCW         | Tochter   | Manda | in t     |         |          |              |
|         |             |             |           |       |          |         |          |              |
|         |             |             |           |       |          |         |          |              |
|         |             |             |           |       |          |         |          |              |
|         |             |             |           |       |          |         |          |              |
|         |             |             |           |       |          |         |          |              |
|         |             |             |           |       |          |         |          |              |
|         |             |             |           |       |          |         |          |              |
|         |             |             |           |       |          |         |          |              |
| F3=Anfa | ing         | F12=Zurücl  | k         | F6=   | Job übeı | rtragen | F18=Job  | ändern       |
| F10=All | e Mandanter | n           |           |       |          |         |          |              |
|         |             |             |           |       |          |         |          |              |

Abbildung 39: Ausführen Bankeinzug - Einziehen im Auftrag anderer Mandanten

## 3.3.2. Bearbeiten des Zahlungsvorschlags

Die Bearbeitung erfolgt durch den Aufruf des Menüpunktes "Ausführen Bankeinzug" und wird analog zu "Ausführen Ausgangszahlung" bearbeitet.

|            | Ausfü | hren Bar                           | nkeinzug: | Bearbe   | eiten  | Einzugsvors   | chlag |       |              |
|------------|-------|------------------------------------|-----------|----------|--------|---------------|-------|-------|--------------|
| Deutsch    | MS    |                                    |           |          |        |               |       | DCW   | Hauptmandant |
|            |       |                                    |           |          |        |               |       |       |              |
| Auswahl    | 2     | 2=Einzu                            | ugsvorsch | lag bea  | arbei  | ten           |       |       |              |
|            |       | 3=Einzu                            | ıg buchen | und Za   | ∍hlung | gsträger vorl | berei | ten   |              |
|            |       | 4=Einzu                            | ugsvorsch | ılag lös | schen  |               |       |       |              |
|            |       | 5=Einzugsdispositionsliste drucken |           |          |        |               |       |       |              |
|            |       | 6=Einzugsvorschlagsliste drucken   |           |          |        |               |       |       |              |
|            |       |                                    |           |          |        |               |       |       |              |
|            |       |                                    |           |          |        |               |       |       |              |
| F3=Beenden |       | F12=Zu                             | urück     | F        | =6=Jol | o übertragen  | F1    | 8=Job | ändern       |

Abbildung 40: Ausführen Bankeinzug - Bearbeiten Zahlungsvorschlag

Mit der Bearbeitungsoption **2** verzweigt das System auf der Liste der nicht berücksichtigten Belege und der Summe pro Bank. Dadurch kann die Vorschlagsliste bis auf die Ebene des Belegs verarbeitet werden.

|                | Bearbeiten                                                                                                    | Bankeinzug | : Betrag je | e Kredi | itins      | titut und     | Zahlungs | art                  |
|----------------|----------------------------------------------------------------------------------------------------|------------|-------------|---------|------------|---------------|----------|----------------------|
| Deutsch        | MS                                                                                                    |            |             |         |            |               | DCW H    | lauptmandant         |
| 1=Einze        | lanzeige                                                                                                    | 4=Löschker | nnzeichen   |         |            |               |          |                      |
| Man-<br>dant   | Kreditinsti                                                                                                    | itut       | Zahlungsaı  | rt      | Abl<br>krs | Buch<br>Datum | Währung  | Betrag               |
| ∎ 100<br>_ 100 | 100 nicht eingezogene Belege 12.06.17 EUR 1.911,13   100 Stadtsparkasse Mannhe SEPA Core DirectD 29 12.06.17 EUR 3.100,03 |            |             |         |            |               |          | 1.911,13<br>3.100,03 |
|                |                                                                                                    |            |             |         |            |               |          |                      |
|                |                                                                                                    |            |             |         |            |               |          |                      |
|                |                                                                                                    |            |             |         |            |               |          |                      |
| F3=Verla       | assen                                                                                                    | F12=Zurücł | <           | F10=D   | ispol      | iste          | F9=ZaVo- | Liste                |

Abbildung 41: Bearbeiten Bankeinzug - Betrag je Kreditinstitut und Zahlungsart

| Mit Einzelanzeige=1 wird in die Anzeige der Summen pro Debitorenkonto verz | zweigt. |
|----------------------------------------------------------------------------|---------|
|----------------------------------------------------------------------------|---------|

|            | Bearbeite        | en Bankeinzug: Betr | ag je Zahlungsträge | r                |
|------------|------------------|---------------------|---------------------|------------------|
| Deutsch    | MS               |                     |                     | DCW Hauptmandant |
| Stadtspar  | kasse Mannheim   | SEPA Core Direc     | tD Fälligkeitsdat   | um 20.06.17      |
| 1=Einzela  | nzeige 4=Lös     | schkennzeichen      |                     |                  |
| Man-       | Lfd. Konto       | Debitor             | Skonto-             | Zahlbetrag       |
| dan t      | Nr.              |                     | betrag              | EUR              |
| 100        | 1 240000-1       | Schmidt             | 176,84              | 3.100,03         |
|            |                  |                     |                     |                  |
|            |                  |                     |                     |                  |
|            |                  |                     |                     |                  |
|            | <b>6</b>         |                     |                     |                  |
| Positioni  | eren auf Unterko | onto                | -<br>Summe          | 3.100,03         |
|            |                  |                     | F1                  | 1=Nach Betrag    |
| F3=An fang | F12=2            | Zurück F10          | =Dispoliste F9:     | =ZaVo-Liste      |

Abbildung 42: Bearbeiten Bankeinzug - Betrag je Zahlungsträger

Mit Einzelanzeige **1** wird in die Anzeige der Einzelposten pro Debitor verzweigt. Ein Debitorenkonto kann mit **4** (Löschkennzeichen) von der Zahlung ausgeschlossen werden.

|      |            | Bearbei         | ten Bankein: | zug: Zahlungsa | vis     |         |          |
|------|------------|-----------------|--------------|----------------|---------|---------|----------|
| Deu  | tsch       | MS              |              |                | Γ       | CW Haup | tmandant |
| Deb  | itor       |                 | 240000-1     | Schmidt        |         |         |          |
|      |            |                 |              |                |         |         |          |
| B=B  | eleganzeig | ge              |              |                | D=Dc    | okument | anzeigen |
|      |            |                 |              |                |         |         |          |
|      | Beleg-     | Belegtext       | Beleg-       |                | Skonto- | Zah     | lbetrag  |
|      | datum      |                 | nummer       |                | betrag  |         | EUR      |
|      |            |                 |              |                |         |         |          |
|      | 31.01.17   | Rechnung        | 8            |                |         |         | 200,00   |
| _    | 31.01.17   | Rechnung        | 8            |                |         |         | 300,00   |
| _    | 31.01.17   | Rechnung        | 8            |                |         |         | 300,00   |
| _    | 31.01.17   | Rechnung        | 8            |                |         |         | 200,00   |
| _    | 24.01.17   | Rechnung        | 2            |                | 15,00   |         | 485,00   |
| _    | 31.01.17   | Gutschrift      | 9            |                | 23,80-  | 1.      | 166,20-  |
| _    | 19.05.17   | Zahlungseingang | 2-1          |                |         | 2.      | 000,00-  |
| _    | 23.05.17   | Ausbuchungen    | 15           |                |         | 1.      | 221,13-  |
| _    | 12.06.17   | Rechnung        | 145          |                | 160,65  | 5.      | 194,35   |
|      |            |                 |              |                |         |         |          |
|      |            |                 |              | Summe          |         | З.      | 100,03   |
|      |            |                 |              |                |         |         |          |
|      |            |                 |              |                |         |         |          |
| F3=1 | Anfang     | F12=Zurüd       | ck           | F5=Korrektur   |         |         |          |
|      |            |                 |              |                |         |         |          |

Abbildung 43: Bearbeiten Bankeinzug - Zahlungsavis

Mit der Funktion Korrektur <F5>- kann die Zahlungsliste bearbeitet werden.

|          |              |      | Bearbeiter          | n of1 | ene  | Posten           |                  |
|----------|--------------|------|---------------------|-------|------|------------------|------------------|
| De       | utsch M      | S    |                     |       |      |                  | DCW Hauptmandant |
| Ко       | nto          |      | 240000-00           | 00000 | )1   | Schmidt GmbH*1*7 | '4673 Mulfingen  |
| Fä       | lligkeit zum |      | 20.06.17            |       |      | sortiert nach Bu | chungsdatum      |
| 0pt      | Ablagekreis  | Be   | eleadatum           |       |      | Bruttobetrag     | Skontobetrag     |
|          | OP-Numme     | er   | Text                | Za    | hlun | assperre         | 2                |
|          |              |      |                     |       |      | EUR              | EUR              |
| Z        | 01           | 2    | 24.01.17 Rechnung   |       | Ν    | 500,00           | 15,00_           |
| -        | 03,00 31.01  | . 17 | 02,00 07.02.17 23.0 | 02.17 | ,    |                  |                  |
| Z        | 01           | 8    | 31.01.17 Rechnung   |       | Ν    | 200,00           |                  |
|          | Teilzahlung  |      | 02,00 07.02.17 15.0 | 03.17 | ,    |                  |                  |
| <u>z</u> | 01           | 8    | 31.01.17 Rechnung   |       | Ν    | 300,00           |                  |
|          | Teilzahlung  |      | 02,00 07.02.17 15.0 | 04.17 | ,    |                  |                  |
| Z        | 01           | 8    | 31.01.17 Rechnung   |       | Ν    | 300,00           |                  |
|          | Teilzahlung  |      | 02,00 07.02.17 15.0 | 05.17 | ,    |                  | +                |
|          |              |      |                     |       |      | 3.276,87         | 176,84           |
|          |              |      | 1                   | Netto | )    |                  | 3.100,03         |
| Su       | chen         |      |                     |       |      |                  |                  |
| F1       | 2=Zurück     |      | F6=Abschließen      |       |      |                  |                  |
| F1       | 3=0P-Nummer  |      | F14=Belegdatum      | F     | 15=B | etrag            |                  |

Abbildung 44: Bankeinzug - Bearbeiten offene Posten

Die zugeordneten Posten (mit **Z** vermerkt) können jetzt korrigiert werden: Skonto gewähren, Posten ausschließen usw. (Die Beschreibung der Optionen ist in der Bedienerhilfe enthalten).

|            | Ausfü | hren Bankeinzug: Bea | arbeiten | Einzugsvorsch  | lag     |              |
|------------|-------|----------------------|----------|----------------|---------|--------------|
| Deutsch    | MS    |                      |          |                | DCW     | Hauptmandant |
|            |       |                      |          |                |         |              |
| Auswahl    | 3     | 2=Einzugsvorschlag   | bearbei  | ten            |         |              |
|            |       | 3=Einzug buchen und  | d Zahlun | gsträger vorbe | ereiten |              |
|            |       | 4=Einzugsvorschlag   | löschen  |                |         |              |
|            |       | 5=Einzugsdispositio  | onsliste | drucken        |         |              |
|            |       | 6=Einzugsvorschlag   | sliste d | rucken         |         |              |
|            |       |                      |          |                |         |              |
|            |       |                      |          |                |         |              |
| F3=Beenden |       | F12=Zurück           | F6=Jo    | b übertragen   | F18=Jol | o ändern     |

Abbildung 45: Ausführen Bankeinzug – Einzug buchen

Mit Option 3 (**Einzug buchen und Zahlungsträger vorbereiten**) und <F6> werden der Bankeinzug gebucht und die Zahlungsträger entsprechend vorbereitet.

Mit Option 4 (Einzugsvorschlag löschen) werden die bestehenden Vorschläge gelöscht.

Mit der entsprechenden Druckauswahl (Optionen 5 und 6) werden die gewünschten Listen gedruckt.

Die Datenträger, sowie die Begleitschreiben werden, wie beim "Ausführen Ausgangszahlung" über das Programm "Erstellen Datenträger" erzeugt.

#### 3.4. Einzeleinzug aus "Ausführen Einzelzahlung" oder "Anzeigen Konto"

Der Bankeinzug kann auch *interaktiv* mit "Ausführen Einzelzahlung" ausgeführt werden. Aus der OP-Kontoanzeige mit der Funktion weitere Funktionen<F23> Auswahl Einzelzahlung" kann für einen einzelnen Debitor das Programm aufgerufen werden, wenn die Tabelle B0229 entsprechend gepflegt ist.

|          |              |    |           | Bearbeiter | n offen | e Po | sten            |       |              |
|----------|--------------|----|-----------|------------|---------|------|-----------------|-------|--------------|
| De       | utsch MS     | 3  |           |            |         |      |                 | DCW   | Hauptmandant |
| Ko       | nto          |    |           | 240000-00  | 00001   | S    | chmidt GmbH*1*7 | 4673  | Mulfingen    |
| Fä       | lligkeit zum |    |           | 12.06.17   |         | S    | ortiert nach Bu | chung | gsdatum      |
| Opt      | Ablagekreis  | в  | elegdatum |            |         | В    | ruttobetrag     | Skor  | ntobetrag    |
|          | OP-Numme     | ≥r | ٦         | Гext       | Zahl    | ungs | sperre          |       |              |
|          |              |    |           |            |         |      | EUR             |       | EUR          |
| Z        | 01           | 8  | 31.01.17  | Rechnung   |         | N    | 200,00          |       |              |
| _        | Teilzahlung  |    |           | 15.0       | 3.17    |      |                 |       |              |
| <u>Z</u> | 01           | 8  | 31.01.17  | Rechnung   |         | N    | 300,00          |       |              |
|          | Teilzahlung  |    |           | 15.0       | 94.17   |      |                 |       |              |
| Z        | 01           | 8  | 31.01.17  | Rechnung   |         | N    | 300,00          |       |              |
|          | Teilzahlung  |    |           | 15.0       | 05.17   |      |                 |       |              |
| _        | 01           | 9  | 31.01.17  | Gutschrift | t       | N    | 1.190,00-       |       |              |
|          | 02,00 01.02  | 17 |           |            |         |      |                 |       | +            |
|          |              |    |           |            |         |      | 800,00          |       |              |
|          |              |    |           | ٩          | letto   |      |                 |       | 800,00       |
| Su       | chen         | _  |           |            |         |      |                 |       |              |
| F1       | 2=Zurück     |    | F6=Abso   | chließen   |         |      |                 |       |              |
| F1       | 3=0P-Nummer  |    | F14=Bel   | legdatum   | F15     | =Bet | rag             |       |              |

Abbildung 46: Bearbeiten offene Posten - Einzelzahlung

Mit Abschließen<F6> wird in die Maske des Unterbelegs verzweigt.

|                                      | Ausführen Einzelzahlung                             |                                |
|--------------------------------------|-----------------------------------------------------|--------------------------------|
| Deutsch MS                           |                                                     | DCW Hauptmandant               |
|                                      | SEPA Core DirectDebt                                |                                |
| Unterbeleg Nr.                       | 1                                                   | Datum <mark>1</mark> 2.06.2017 |
| Empfänger                            | <u>Schmidt GmbH*1*74673 Mulfingen*Bachmi</u><br>_12 | <u>ihle</u>                    |
| Bankverbindung <u>O</u> 4            | 4 DE79345678901234567890                            |                                |
|                                      | Stadtsparkasse Mannheim                             |                                |
| Vertragsnr<br>                       |                                                     | <u>EUR</u><br>800,00           |
| Konto-Nr.<br>DE79345678901234567890  | zahlbar bei<br>Stadtsparkasse Mannheim              | MANSDE61MAN                    |
| F8=Adresse Anlegen F9:<br>F12=Zurück | =Kommentarzeile F5=0P-Bearbeitung                   |                                |

Abbildung 47: Ausführen Einzelzahlung - Unterbeleg

Der Beleg kann zur Buchung geschickt werden.

|                                                                               | Ausführen Einzelzahlung |               |                  |            |        |              |  |  |
|-------------------------------------------------------------------------------|-------------------------|---------------|------------------|------------|--------|--------------|--|--|
| Deutsch MS                                                                    |                         |               |                  | _          | DCW    | Hauptmandan  |  |  |
|                                                                               | SEPA Core Dir           | ectDebt       | vom              | 12.06.201  | .7     |              |  |  |
| 280000                                                                        | Stadtspa                | rkasse Mannhe | ⊇im              |            |        |              |  |  |
|                                                                               | Wä                      | nrung des Bel | legs:            | E          | UR     |              |  |  |
| Belegtext                                                                     | Wert Za                 | nlungseingang | g Zah            | lungsausga | ing    |              |  |  |
| Einzug                                                                        | 12.06.2017              | 800,00        |                  |            |        |              |  |  |
| Lastschriften au                                                              | usführen am             |               |                  |            |        |              |  |  |
| Gegenkonto<br>2 <u>40000-0000001</u> Schmidt GmbH*1*74673 Mulfingen*Bachmühle |                         |               |                  |            |        |              |  |  |
| Betrag des letz <sup>.</sup>                                                  | ten Belegs              | 800,00        |                  |            |        |              |  |  |
| F6=Abschließen                                                                | F12=Zurück              | F21=<br>F3=f  | =Übers<br>Anfang | icht       | F9=Kom | mentarzeilen |  |  |

Abbildung 48: Ausführen Einzelzahlung - Buchung

Mit <F6>-Abschließen werden die Buchung durchgeführt und die Datenträger vorbereitet. Anschließend können diese über "Erstellen Datenträger weiterverarbeitet werden.

## 3.5. Buchen von Rücklastschriften

Beim Buchen eines Zahlungsausganges, der aufgrund einer Rücklastschrift entsteht, fallen mehrere Arbeitsschritte an. Dies sind im Einzelnen:

- Aufheben des ursprünglichen Ausgleiches, in dem der Zahlungseingang gebucht wurde
- Buchen des Zahlungsausganges mit Zuordnung des rückbelasteten (ursprünglichen) Zahlungseinganges (dessen Ausgleich vorher wieder aufgehoben wurde, siehe oben) in der OP-Bearbeitung zum Bilden eines neuen Ausgleiches
- Buchen der Bearbeitungsgebühr, die die Bank erhebt, als Forderung gegen den Debitor
- Setzen einer Zahlungssperre bei der wieder offenen Rechnung
- Setzen einer Zahlungssperre bei der zu buchenden Forderung (Bearbeitungsgebühr) der Bank gegen den Debitor
- Ggf. Mitteilung an den Kunden über den Sachverhalt

Diese Arbeitsschritte sollen möglichst automatisch ablaufen. Dazu ist das Erkennen des Sachverhalts der Rücklastschrift notwendig. Dies geschieht über den Belegtext, den der Benutzer eingibt. Dieser Text wird einer Überprüfung gegenüber den vorhandenen Texten in der Tabelle B0502 unterzogen, ist er dort vorhanden, so besagt die Funktion 1 der Tabelle B0502, ob es sich um eine Rücklastschrift handelt.

Ist der Sachverhalt einer Rücklastschrift gegeben, so sieht der weitere Programmablauf wie folgt aus:

- Eingabemöglichkeit einer Bearbeitungsgebühr der Bank im Unterbeleg der Zahlung
- Automatisches Verzweigen in "Anzeigen Konto" zum markieren des rückbelasteten Zahlungseingangs über Zeilencode "**R**"

## Anschließend werden die folgenden Schritte automatisch durchgeführt:

- Aufhebung des Ausgleiches, in dem sich der markierte Zahlungseingang befindet
- Zuordnung des markierten Zahlungseinganges im Hintergrund und damit Bildung eines neuen Ausgleiches mit dem Zahlungsausgang
- Setzen einer Zahlungssperre auf die am ursprünglichen Ausgleich beteiligten Posten über den Eintrag "03" in der Tabelle B0014
- Setzen einer Zahlungssperre auf die Bearbeitungsgebühr der Bank über den Eintrag "03" der Tabelle B0014
- Erzeugung einer Mitteilung an den Kunden über den Vorfall, wenn der Belegtext laut Funktion 1 der Tabelle B05052 eine "2" aufweist
- Übernahme des Betreffs und der Externen Belegnummer in die Buchungszeile der Bankgebühr

Die Bearbeitung des Unterbeleges ist damit vollständig abgeschlossen und der Benutzer befindet sich anschließend im Hauptbeleg des Zahlungsausganges.

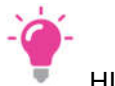

HINWEIS

Die Benachrichtigung des Kunden/Debitors über das Anfallen der Bearbeitungsgebühr durch die Bank setzt das Vorhandensein der DCW –Anwendung "Electronic Banking: Automatisierung Rücklastschrift" voraus.

Stimmen die Beträge des rückbelasteten Zahlungseinganges und des Zahlungsausganges nicht überein (z.B. bei Vorhandensein von in Anspruch genommenen Skonto), so ist der oben skizzierte automatische Ablauf nicht mehr in vollem Umfang möglich. Die OP- Bearbeitung muss dann manuell erfolgen.

Der Zeilencode "R" hebt den Ausgleich nicht sofort auf, sondern nur im Zuge der Buchung des Zahlungsausganges. Soll der Ausgleich noch einmal angesehen oder vorab aufgehoben werden ist der Zeilencode "A" zu verwenden. Bei direktem Aufheben über den Zeilencode "A" steht die Option "R" nicht mehr zur Verfügung.

Der neue Ablauf für die Abhandlung beim buchen einer Rücklastschrift vereinfacht hat für den Anwender die Bearbeitung enorm. Außerdem kann in einem Beleg sowohl die Rückbelastung als auch die von der Bank erhobenen Bearbeitungsgebühren gebucht werden.

# 4. Mahnen

Dieses Kapitel beschäftigt sich mit dem leidigen aber notwendigen Thema des Erstellens von Mahnungen. Nach der Erläuterung der erforderlichen Vorarbeiten werden die einzelnen Schritte zur Erstellung der Mahnung im Detail erläutert.

#### 4.1. Einrichtungen zur Vorbereitung

#### 4.1.1. Mandantenstamm

Im Mandantenstamm gibt es zwei Stellen mit Bezug auf die Mahnung. Beide befinden sich im Bereich "Finanzbuchhaltung Buchungsfunktionen".

| Anzeigen Fi              | inanzbuchhaltung Buchungsfunktionen |               |
|--------------------------|-------------------------------------|---------------|
| Deutsch MS               |                                     | Basis Mandant |
|                          |                                     | 1             |
| Mandant                  | 100 DCW Hauptmandant                |               |
|                          |                                     |               |
| Externe Kontierung       |                                     |               |
| Einkaufsbeleg            | N J=Ja N=Nein                       |               |
| Höchste Mahnstufe        | 5 1 bis 9 🔸                         |               |
|                          |                                     |               |
| Mandantenübergreifende   |                                     |               |
| Zahlungen                |                                     |               |
| Ausgangszahlungen        | <b>J</b> J=Ja N=Nein                |               |
| OP-Bearbeitung Debitoren | <b>J</b> J=Ja N=Nein                |               |
| Folgebelege Einkauf      | <b>J</b> J=Ja N=Nein                |               |
| Folgebelege Verkauf      | <b>J</b> J=Ja N=Nein                |               |
|                          |                                     |               |
| Vorsteuerarten           | <b>3</b> O=ohne Vorsteuer           |               |
|                          | 1-5 Vorsteuersätze                  |               |
| Mehrwertsteuerarten      | <b>3</b> O=ohne Mehrwertsteuer      |               |
|                          | 1-4 Mehrwertsteuersätze             |               |
|                          |                                     |               |
| F3=Beenden               | F1                                  | 2=Zurück      |
| F21=Historisierung       |                                     |               |
|                          |                                     |               |

Abbildung 49: Mandantenstamm – Finanzbuchhaltung Buchungsfunktionen I

Die Mahnstufe der offenen Posten wird nur bis zu der hier festgelegten höchsten Mahnstufe hoch gezählt und bleibt bei nachfolgenden Mahnläufen unverändert. Diese offenen Posten nehmen jedoch weiterhin an den Mahnläufen teil, d.h. das "Datum der nächsten Mahnung" wird bei jedem neuen Mahnlauf laut den Konditionen im Kontoblatt fortgeschrieben.

Gültige Eingaben sind die Ziffern "1" bis "9" sowie "keine Eingabe". Keine Eingabe hat die gleiche Bedeutung wie die Eingabe der Ziffer "9".

| Anzeige                 | en Finanzbuchhaltung Buchungsfunktionen |               |
|-------------------------|-----------------------------------------|---------------|
| Deutsch MS              |                                         | Basis Mandant |
|                         |                                         | 2             |
| Mandant                 | 100 DCW Hauptmandant                    |               |
|                         |                                         |               |
| Toleranzbetrag          |                                         |               |
| Vorsteuer               | 0,50                                    |               |
| bei Überschreitung      | <b>2</b> 1=Warnung 2=Fehler             |               |
| Mehrwertsteuer          | 0,50                                    |               |
| Rechnungsprüfung        | 0,00                                    |               |
|                         |                                         |               |
| Verzugszinsen buchen    | 0 O=Nein                                |               |
|                         | 1=Bei Zahlungseingang                   |               |
|                         | 2=Bei Mahnung                           |               |
| Verdeckter Rabatt Liefe | cant N Jala NaNein                      |               |
| Verdeckter Rabatt Erere | N I=I> N=Noin                           |               |
|                         | N J-JA N-NEIN                           |               |
|                         |                                         |               |
|                         |                                         |               |
|                         |                                         |               |
| F3=Beenden              | F1:                                     | 2=Zurück      |
| F21=Historisierung      |                                         |               |
|                         |                                         |               |
|                         |                                         |               |

Abbildung 50: Mandantenstamm – Finanzbuchhaltung Buchungsfunktionen II

Über den Schalter "Verzugszinsen buchen" wird gesteuert, ob und wie mit Verzugszinsen umgegangen wird. Es gibt folgende Optionen:

- "0" = Keine Buchung der Verzugszinsen. Nur Ausweis der Verzugszinsen in der Mahnung falls laut Angaben im Kontoblatt zulässig und wenn im Druckformular das zutreffende Symbol vorhanden ist.
- "1" = Buchen der Verzugszinsen bei Zahlungseingang. Im Anschluss an die OP-Bearbeitung wird ein Bild gezeigt, das dem Benutzer die Möglichkeit bietet, eine Rechnung über die Verzugszinsen zu erstellen.
- "2" = Buchen der Verzugszinsen bei der Mahnung, falls die Angaben im Kontoblatt das Berechnen von Verzugszinsen vorsehen. Das zutreffende Symbol muss zum Ausweis der Beträge im Druckformular vorhanden sein.

#### 4.1.2. Tabellen

Folgende Tabellen spielen bei der Mahnung eine wichtige Rolle:

| B0301       | Kontokorrentkonten |
|-------------|--------------------|
| B0202/B1411 | Mahnung            |
| B0210       | Verzugszinsen      |
| B1402       | Mahnperioden       |
| B2001       | Verzugszins Kunden |

Darüber hinaus gibt es im Bereich B14 weitere Tabellen zur Thema Mahnung.

In der Tabelle B0301 ist das Feld "Mahnen" von besonderer Bedeutung:

|                                                                                                    |                                                                              | Anzeigen Tabelleneintrag                             |                  |                  |       |
|----------------------------------------------------------------------------------------------------|------------------------------------------------------------------------------|------------------------------------------------------|------------------|------------------|-------|
| <u>Deutsch MS</u>                                                                                                    |                                                                              |                                                      | DCW              | Hauptma          | ndant |
| Tabelle                                                                                                    | B0301                                                                        | Kontokorrentkonten                                   | Deutsch<br>100   |                  |       |
| Hauptkonto<br>Kontobezeichnung<br>Kontoart D=1, K=2<br>Automatisch Auszi<br>Mahnen<br>Konto für Anz. Ne<br>1=Kennz. Anz. Bru<br>Bilanzposition f. | 2, M=3, S=4<br>ffern 0/1/2<br>0/1/2<br>ttobuchung<br>ttobuchung<br>Anzahlung | 240000<br>Forderungen Inland<br>1<br>0<br>2<br>2<br> | _                | Seite            | 1/1   |
| F3=Beenden                                                                                                    | F4=Anzei<br>F10=Umsc                                                         | gen<br>halten                                        | F12=Zu<br>F24=We | rück<br>itere Fu | nkt.  |

Abbildung 51: Tabelle B0301

In dieser Funktion wird eingetragen, welche Hauptkonten am Mahnverfahren teilnehmen.

Mögliche Angaben sind:

- o 0 = Dieses Hauptkonto nimmt nicht am Mahnverfahren teil
- o 1 = Dieses Hauptkonto nimmt am Mahnverfahren teil
- o 2 = Dieses Hauptkonto nimmt am Mahnverfahren und an der Mahnstatistik teil

Die Angabe "0" bewirkt, dass alle Unterkonten zu diesem Hauptkonto nicht gemahnt werden. Dabei ist nicht maßgeblich, welche Mahnvorschrift im einzelnen Kontoblatt hinterlegt ist, oder welches Mahnkennzeichen die offenen Posten enthalten.

Die Angabe von "1" und "2" ist natürlich nur bei Debitoren- oder Mischkonten wirksam.

Die Angabe "2" bewirkt das Speichern der Mahndaten in der Mahnstatistik. Dieses Auskunftssystem kann nur verwendet werden, wenn die DCW-Anwendung "Mahnstatistik" im Einsatz ist.

Die Voreinstellungen im Kontoblatt stammen aus der Tabelle **B0202**, **bzw. B1411**. Diese darf nur einen Eintrag enthalten und dieser muss "1" lauten.

Hinweis: Die Tabelle B1411 hat Vorrang vor der Tabelle B0202. Diese wird nur noch verwendet, wenn der Mandant, mit dem der Benutzer arbeitet, keinen Zugang zur Tabelle B1411 hat oder wenn die Tabelle keinen Eintrag mit dem Schlüssel "1" enthält. Die Tabelle B1411 enthält gegenüber der Tabelle B0202 eine zusätzliche Funktion: Vorschlag "Mahnung an Zentrale, Filiale oder beide".

|                                                                                                    |                                 | Anzeigen Tabelleneintrag                          |     |       |         |         |
|----------------------------------------------------------------------------------------------------|---------------------------------|---------------------------------------------------|-----|-------|---------|---------|
| Deutsch MS                                                                                                    |                                 |                                                   |     | DCW   | Hauptm  | andan t |
| Tabelle                                                                                                    | B1411                           | Vorbelegung Kontobl.                              | 000 |       |         |         |
| Schlüssel                                                                                                    |                                 | <u>1</u>                                          |     |       |         |         |
| Mahnung J/N<br>Mahnung als Kontoaus<br>Kulanztage Mahnung<br>Mahnperiode in Tager<br>Zinsgruppen-Schlüsse<br>Mahnung an Zentrale, | szug J/N<br>n<br>el<br>/Filiale | J<br>N<br><u>5</u><br><u>10</u><br><u>01</u><br>3 |     |       |         |         |
|                                                                                                    |                                 |                                                   |     |       | Seite   | 1/1     |
| F3=Beenden                                                                                                    | F4=Anzei                        | gen                                               | F1: | 2=Zui | rück    |         |
|                                                                                                    | F10=Umsc                        | halten                                            | F24 | 4=We  | itere F | unkt.   |

Abbildung 52: Tabelle B1411

#### Funktion 1: Mahnung J/N

Eingetragen wird, ob maschinell gemahnt werden soll. Kontoblätter, die das Mahnkennzeichen 'N' enthalten, werden bei Mahnläufen nicht berücksichtigt, unabhängig vom Mahnkennzeichen im offenen Posten.

#### Funktion 2: Mahnung als Kontoauszug

Eingetragen wird, ob bei der Mahnung nur fällige (N) oder aber alle offenen Posten (J) aufgeführt werden sollen.

#### Funktion 3: Kulanztage Mahnung

Kulanztage Mahnung sind die Tage, die zur Nettofälligkeit hinzugerechnet werden, bis ein Posten das **erste** Mal gemahnt wird.

#### Funktion 4: Mahnperiode in Tagen

Die Mahnperiode definiert den zeitlichen Abstand zwischen den einzelnen Mahnstufen. Es kann unterschieden werden zwischen Periode konstant, d.h. die Mahnabstandstage zwischen den einzelnen Mahnstufen sind immer gleich, oder die Mahnabstandstage sind in Abhängigkeit von der Mahnstufe unterschiedlich. Die unterschiedlichen Mahnabstandstage sind in Tabelle **B1402** eingetragen. Enthält die Tabelle B1402 Eintragungen, wird beim Anlegen der Kontoblätter der erste Eintrag dieser Tabelle als Vorschlagswert verwendet. Eine Angabe für konstante Mahnabstandstage bleibt in diesem Fall unberücksichtigt.

## Funktion 5: Zinsgruppenschlüssel

Eingetragen wird einer der Schlüssel aus Tabelle **B0210** (Verzugszinsen). Die Bedeutung des Zinsgruppenschlüssels ergibt sich aus den Angaben der Tabellen B0210 und **B2001**.

## Funktion 6 Mahnung an Zentrale, Filiale oder beide

Eingetragen wird, ob die Mahnung an die Zentrale, an die Filiale oder an beide gesandt werden soll. 1 = Mahnung an die Zentrale, 2 = Mahnung an die Filiale, 3 = Mahnung an Zentrale und Filiale

#### 4.1.3. Debitorenkontoblatt

Bei der Pflege der Kontoblätter von Debitoren und Mischkonten findet sich gleich auf der ersten Seite der entscheidende Bereich für die Mahnungen:

|                      | Pflegen         | Kon        | toblatt: Ändern Debito        | r          |                    |
|----------------------|-----------------|------------|-------------------------------|------------|--------------------|
| Deutsch MS           |                 |            |                               |            | DCW Hauptmandant   |
| Konto 2400           | )00-0000471 L   | adenł      | bau Müller GmbH*68165         | Mannhei    | m*Rheinhäuser St   |
| Währung des Konto    | )5              | ∎          |                               |            |                    |
| Zahlungsbedingung    | jen :           |            |                               |            |                    |
| _ <u>2,00</u> %in _1 | <u>0</u> Tagen, | <u>0,(</u> | <u>00</u> % in <u>0</u> Tagen | , <u>3</u> | <u>0</u> Tage Ziel |
| Kulanztage Skon†     | :0              | <u>05</u>  | Basisdatum Zahlungsfr         | isten      | Belegdatum         |
| Ergänzende Regel     |                 |            |                               |            |                    |
| Mahnen               | J/N             | <u>J</u>   | als Kontoauszug               | J/N        | N                  |
|                      |                 |            | Kulanztage Mahnung            |            | <u>05</u>          |
| Adresse Mahnung      |                 |            |                               |            |                    |
| Weitere Mahnung      | J/N             | <u>N</u>   | Bearbeitungsstapel            |            |                    |
| Periode konstant     | : in Tagen      | <u>00</u>  | oder abhängig von Mah         | nstufe     | <u>1</u>           |
| Verzugszinsen-Gr     | ·uppe           | <u>01</u>  |                               |            |                    |
| Kontonummer beim     | Kunden          |            |                               |            |                    |
| Kreditlimit          | 1000 EUR        |            |                               |            |                    |
| Vertreternummer      |                 |            |                               |            |                    |
| Kontogruppe          |                 |            |                               |            |                    |
|                      |                 |            |                               |            |                    |
| F5=Notiz             | F11=Lösch       | en         |                               | F8         | =Buchungssperre    |
| F3=Verlassen         | F12=Zurücl      | ĸ          | F6=Abschließen                | F2         | 4=Weitere Tasten   |
|                      |                 |            |                               |            |                    |

Abbildung 53: Pflegen Kontoblatt – Ändern Debitor

Wie bereits erläutert, stellt die Tabelle B0301 mit dem entsprechenden Eintrag die höchste Ebene dar, über die ein debitorisches Konto die Mahnfähigkeit erhalten kann. Die direkt darunterliegende Mahnfähigkeit wird im eigentlichen Kontoblatt mittels Option 'Mahnen J/N' festgelegt. Wird darüber hinaus bei 'als Kontoauszug' ein J eingetragen, liegt dasselbe Mahnschreiben zugrunde und es werden neben den fälligen offenen Posten noch die nicht fälligen offenen Posten aufgeführt.

Über den Schalter 'Kulanztage Mahnung' kann eingestellt werden, dass auch überfällige Posten noch nicht gemahnt werden, sofern die hier hinterlegte Fristüberschreitung noch im Bereich der Kulanz liegt. Über das Feld 'Adresse Mahnung' kann eine vom Debitor abweichende Adresse eingetragen werden, Voraussetzung ist, dass sie in der DCW-Adressverwaltung angelegt ist. Dadurch kann an dieser Stelle auch der Zugriff über Match-Code erfolgen.

Soll neben den angegebenen Adressen auch noch der jeweilige Debitor ein Mahnschreiben erhalten, wird dies über das Feld 'Weitere Mahnung J/N' gesteuert. Ein weiteres Eingabefeld im debitorischen Kontoblatt (auch bei einem Mischkonto) stellt der 'Bearbeitungsstapel' dar.

Über die Felder 'Periode konstant in Tagen' und '...abhängig von' Mahnstufe' wird die Anzahl der Tage/ Perioden hinterlegt, an denen ein Posten erneut gemahnt werden soll, sofern er in der Zwischenzeit nicht ausgeglichen worden ist. Weitere Kriterien für das Sortieren können über die Schalter 'Vertreternummer' und ,Kontogruppe' eingestellt werden. Diese beiden Felder werden auch bei OP-Listen und Mahnungen als weiteres Selektionsmerkmal herangezogen.

Handelt es sich bei dem Konto um eine Zentrale mit Filialen, dann kann über ein zusätzliches Feld 'Zentr./Fili./Beide Z/F/B' gesteuert werden, ob nur die Zentrale, nur die Filialen oder Beide gemahnt werden. Der Wert, der hier automatisch eingesetzt wird, wenn ein Konto zur Zentrale wird, stammt aus der Tabelle B1411.

#### 4.2. Generelles zur Mahnung

Die Mahnung ist ein versandfertiges Schreiben an einen Geschäftspartner mit der Aufforderung zur Regulierung überfälliger Forderungen.

Das Mahnschreiben besteht mindestens aus den folgenden Angaben:

- der Anschrift
- dem Mahntext
- allen offenen /überfälligen Posten
- dem Saldo der überfälligen offenen Posten oder des Kontos

Die Ergebnisse eines Mahnlaufs sind:

- das Mahnschreiben
- die Speicherung der erreichten Mahnstufe
- die Speicherung des Datums der nächsten Mahnung

Das Mahnverfahren wird durch Auswählen des Menüpunktes "Erstellen Mahnungen" eingeleitet. Das Mahnverfahren selbst besteht aus vier aufeinander folgenden Schritten:

- dem Festlegen der Verarbeitungsvorschriften zum Mahnlauf
- dem Erstellen des Mahnvorschlags
- der Bearbeitung des Mahnvorschlags
- dem abschließenden Buchen der Mahnungen = Erhöhen der Mahnstufe

#### Gestaltung der Mahnung

Der Anwender bestimmt, ob

- je Mandant oder
- mandantenübergreifend gemahnt oder
- über die Kontoanzeige nur eine Mahnung erstellt wird

ferner wird festgelegt der Aufbau des Mahnschreibens mit

- dem Text der Mahnung und
- der jeweiligen Sprache des Textes

und

- die Anordnung des Textes, der beteiligten Buchungen, des Saldos
- die Währung der aufgeführten Beträge.

# **Offene Posten**

Für jeden offenen Posten kann festgelegt werden, ob er in den Mahnlauf mit einbezogen werden soll oder nicht.

## Währung

Die Mahnung wird in der Währung der offenen Posten ausgestellt. Treten innerhalb eines Kontos mahnfähige Posten mit verschiedenen Währungen auf, wird für jede Währung ein eigenes Mahnschreiben erstellt.

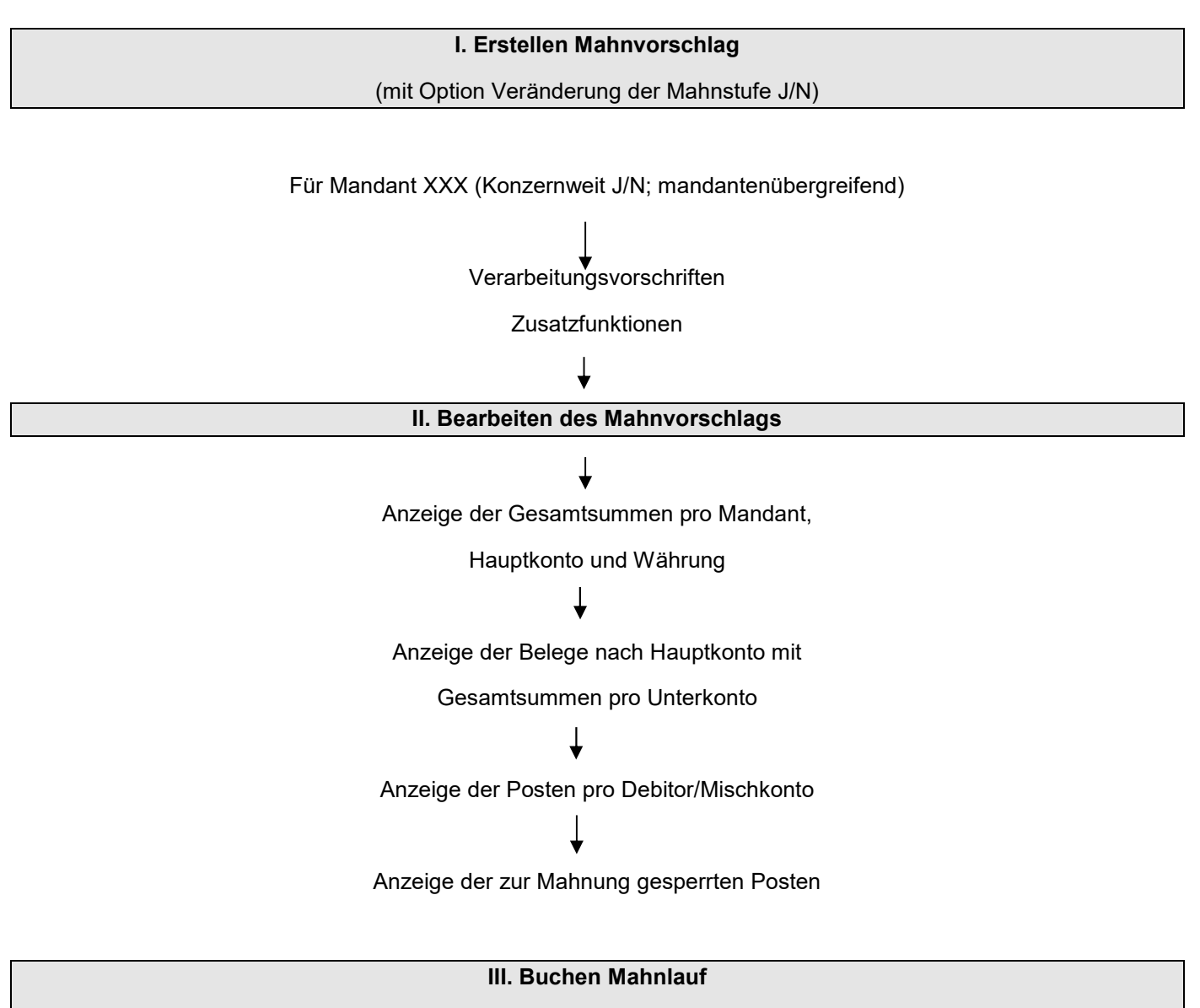

## (mit tatsächlicher Veränderung der Mahnstufe, wenn Option = J)

Abbildung 54: Ablauf Mahnverfahren

Nach Aufruf des Menüpunktes *Erstellen Mahnung* und Eingeben der Parameter, die per Funktion <F6> bestätigt werden, wird der Mahnvorschlag vom DCW-System erstellt und ggf. gedruckt. Der Benutzer kann den Vorschlag daraufhin ändern. In dieser Phase gibt es *keine* Veränderungen bezüglich der Mahnstufen oder des nächsten Mahndatums in den offenen Posten. Druck bzw. Änderungen finden anschließend statt, indem Posten aus der Mahnung entfernt oder die Mahnung komplett für ein Forderungskonto oder ein Mischkonto aus dem zu buchenden Mahnlauf entfernt werden.

Der Benutzer hat aus diesem Grund die Möglichkeit, einen mit falschen Daten aktivierten Mahnlauf (z.B falsches Datum aus Schritt 1: Zur Mahnung anstehend bis......) wieder zu löschen. Nach der Korrektur der Daten kann der Mahnlauf dann wieder in die Batchverarbeitung laufen, denn *Dateiveränderungen* finden erst bei der Buchung des Mahnlaufs statt. Im dritten Schritt wird der Mahnlauf *gebucht*, d. h. Dateiveränderungen werden vorgenommen und die Mahnschreiben und -listen gedruckt.

# Der Ablauf im Einzelnen:

Die Mahnungen entstehen in einem Wechsel von Dialog- und Stapelverarbeitung:

|                                                                                                    | Dialog | <u>Stapel</u> |
|----------------------------------------------------------------------------------------------------|--------|---------------|
| Allgemeine Angaben zum Mahnlauf                                                                                          |        |               |
| (z. B. eingeschränkt auf ein bestimmtes<br>Hauptkonto oder diverse<br>Selektionsmerkmale)                                | Х      |               |
| Erstellen der Mahnvorschläge                                                                                             |        |               |
| (Hierbei werden alle mahnfähigen Posten im<br>Batch vom Programm zusammengestellt)                                       |        | x             |
| Bearbeiten der Mahnvorschläge                                                                                            |        |               |
| (Per Listenausdruck oder komfortabler<br>Online-Bearbeitung werden mahnfähige<br>Posten zusammengestellt)                | Х      |               |
| Ausführen der Mahnungen                                                                                                  |        |               |
| (Über einen Auswahlpunkt werden selektierte<br>mahnfähige Posten gedruckt und mit erhöhter<br>Mahnstufe fortgeschrieben) |        | Х             |

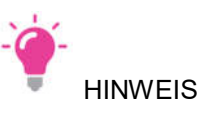

Eine erneute Dialogverarbeitung im gleichen Mandanten ist nicht möglich, solange eine Stapelverarbeitung mit der **gleichen Option** noch nicht beendet ist.

Eine parallele Verarbeitung von mehr als einem Mahnlauf ist zum Beispiel dann möglich, wenn durch Selektionen

- nach Hauptkonto (z. B. nur Forderungen Inland) oder
- nach Hauptkonto und Kontogruppierung (z. B. nur Forderungen Inland Sachbearbeiter Herr Maier)

nur jeweils Teile der überfälligen Forderungen gemahnt werden.

#### 4.4. Der Mahnlauf

In diesem und dem folgenden Kapitel wird der Mahnlauf anhand der Bildschirmmasken besprochen.

#### 4.4.1. Auswählen Mahnumfang

Nach Aufruf des Menüpunktes *Erstellen Mahnung* gelangt man in den Dialogbildschirm zur Maske **Auswahl Mahnumfang**. Bei minimaler Konfiguration wird hier das Hauptkonto der Konto- und Listengruppierung gezeigt. Hat ein Benutzer noch mindestens einen weiteren Mandanten zugeordnet, werden die Felder **Mandant** und **konzernweit** eingeblendet.

Ist darüber hinaus die Tabelle B1403 mit mindestens einem Eintrag versehen, so wird das Feld **Einzelmahnung** mit Standardvorbelegung N in der Maske des Mahnumfangs mit ausgegeben. Gleiches gilt für die Gruppenmahnung, hier sind jedoch Einträge in der Tabelle B1404 zu pflegen.

|                   | Erstellen | Mahnung: | Auswahl     | Mahnumfang |                  |
|-------------------|-----------|----------|-------------|------------|------------------|
| Deutsch MS        |           |          |             |            | DCW Hauptmandant |
|                   |           |          |             |            | -                |
|                   |           |          |             |            |                  |
| Mandant           |           |          | 1 <u>00</u> |            |                  |
| Konzernweit       |           | J/N      | N           |            |                  |
|                   |           |          |             |            |                  |
|                   |           |          |             |            |                  |
|                   |           |          |             |            |                  |
| Hauptkonto        |           |          |             |            |                  |
|                   |           |          |             |            |                  |
| Kontoaruppieruna  |           |          |             |            |                  |
| Listenaruppierun  | a         |          |             |            |                  |
|                   |           |          |             |            |                  |
|                   |           |          |             |            |                  |
|                   |           |          |             |            |                  |
|                   |           |          |             |            |                  |
|                   |           |          |             |            |                  |
|                   |           |          |             |            |                  |
|                   |           |          |             |            |                  |
|                   |           |          |             |            |                  |
| F3=Verlassen      |           |          |             |            | F12=7unück       |
| F14=Druckauefübri | upa       |          |             |            | TTE ENTRON       |
|                   | ang       |          |             |            |                  |
|                   |           |          |             |            |                  |

Abbildung 55: Erstellen Mahnung - Auswahl Mahnumfang

In der Maske des Mahnumfangs sind nur dann Eingaben zu tätigen, wenn bestimmte Selektionen, wie

- nach Hauptkonto (z. B. nur Forderungen Inland) oder
- nach Hauptkonto und Kontogruppierung (z. B. nur Forderungen Inland, Sachbearbeiter Herr Maier) vorgenommen werden sollen.

*Merke:* Soll ein genereller Mahnlauf über alle debitorisch geführten Konten und Mischkonten, die nicht mahngesperrt sind, durchgeführt werden, ist auf diesem Bild keine Eingabe zu machen.

#### 4.4.2. Verarbeitungsvorschriften

Nach diesen Angaben gelangt man in die Verarbeitungsvorschriften des Mahnlaufs. Hier wird vom System automatisch das Tagesdatum eingetragen. Der Benutzer kann dieses und weitere Felder bei Bedarf modifizieren.

| Erstellen Mahnung: Ver                  | arbeitungsvorschrifte | n                |
|-----------------------------------------|-----------------------|------------------|
| Deutsch MS                              | _                     | DCW Hauptmandant |
|                                         |                       |                  |
|                                         |                       |                  |
|                                         | _                     |                  |
| Zur Ausführung anstehend bis            | <u>1</u> 4.06.17      |                  |
|                                         |                       |                  |
| Zahlungen berücksichtigt bis            | <u>14.06.17</u>       |                  |
|                                         |                       |                  |
| Letzte Zahlungsfrist                    | <u>20.06.17</u>       |                  |
|                                         |                       |                  |
|                                         |                       |                  |
| Mahnlauf mit Veränderung den Mahnstufe  | T/N T                 |                  |
| Manntaut mit veranderung der Mannsture  | 57N <u>5</u>          |                  |
| Mabnyorschlag drucken                   | JZN N                 |                  |
| Hannoor Sentrag ar deken                | <u> </u>              |                  |
| Nicht mahnfähige Konten/Posten ausweise | n J/N N               |                  |
| ······································  |                       |                  |
|                                         |                       |                  |
|                                         |                       |                  |
| F3=Verlassen F6=Abschließen             | F18=Job ändern        | F12=Zurück       |
| F14=Druckausführung                     |                       |                  |
|                                         |                       |                  |

Abbildung 56: Erstellen Mahnung - Verarbeitungsvorschriften

## Feld ... zur Ausführung anstehend bis...

Anhand des hier eingetragenen Datums werden die zur Mahnung anstehenden offenen Posten automatisch ermittelt. Die offenen Posten erhalten den Eintrag **Nächstes Mahndatum**, entweder aufgrund der Nettofälligkeit oder des vorangegangenen Mahnlaufs. Ist das nächste Mahndatum erreicht oder überschritten, wird eine Mahnung erstellt. Bei offenen Posten, die bis zu diesem Zeitpunkt noch nicht gemahnt wurden, werden zusätzlich die entsprechenden **Kulanztage** aus dem jeweiligen Kontoblatt gezogen.

## Feld ...Zahlungen berücksichtigt bis...

Das hier zu hinterlegende Datum für die Zahlungseingänge wird in den Mahnbriefen ausgedruckt, sofern das entsprechende Symbol im Mahnformular gepflegt ist. Es dient zur Information für den Empfänger, bis zu welchem Eingangsdatum Zahlungen bei der Mahnung berücksichtigt wurden.

## Feld ...letzte Zahlungsfrist...

Über das letzte Datumsfeld innerhalb der Verarbeitungsvorschriften kann dem Kunden mitgeteilt werden, zu welchem Zeitraum die letzte Zahlungsfrist abläuft. Auch dieses Datum wird in den Mahnbriefen gedruckt, sofern das zutreffende Symbol im Mahnformular verwendet wird. Allerdings verändert diese Angabe nicht das Fälligkeitsdatum des offenen Postens!

# Feld ... Veränderung der Mahnstufe...

Gültige Eingaben sind **J** oder **N**, wobei eine Veränderung der Mahnstufe (Eingabe **J**) erst dann erfolgt, wenn der bearbeitete Mahnvorschlag mit der Auswahl "3=Mahnvorschlag buchen" im zweiten Teil des Mahnlaufs abgeschlossen wird.

Dabei wird die vorherige Mahnstufe um **1** erhöht, außerdem das nächste Mahndatum im offenen Posten gespeichert. Dieses Datum wird entsprechend der Angabe im Kontoblatt, Feld Mahnperiode ermittelt Ferner wird im 2. Teil des Mahnlaufs die Option "3=Mahnvorschlag buchen" nicht angezeigt. Die Eingabe von **N** bewirkt demnach keine Veränderung der Daten. Ist der Mahnvorschlag mit Veränderung der Mahnstufe erstellt worden, kann dieser jederzeit beim zweiten Aufruf des Menüpunkts Erstellen Mahnung gelöscht werden. Die Mahnstufe wird dann noch nicht verändert. Dies geschieht erst durch das Buchen des Mahnlaufs über Option **3**.

# Feld ... Mahnvorschlag drucken...

Bereits mit der Bereitstellung der überfälligen Posten zur Bearbeitung des Mahnvorschlags kann in diesem Feld gleichzeitig eine Druckausgabe des Mahnvorschlages erzeugt werden. Wie der Mahnvorschlag im Einzelnen aufgebaut ist, wird über die Funktion <F14>=Druckausführung, Auswahl festgelegte Sortierungen, beeinflusst.

Durch die Auswahl Liste drucken werden demnach Mahnungen gedruckt, die Mahnstufe bzw. das Mahndatum werden jedoch nicht fortgeschrieben.

# Feld ...nicht mahnfähige Posten/Konten ausweisen...

Nur wenn über dieses Feld die Listen mit den nicht mahnfähigen Debitoren erzeugt werden sollen (Eingabe **J**), wird eine Liste mit nicht mahnfähigen Konten/Posten als Druckjob submittiert. Diese Listen sind vollständig getrennt von denen der Läufe zur Erzeugung der Mahnbriefe und Mahnvorschlagslisten und können im zweiten Teil der Mahnung anhand Auswahl "**7** Nicht mahnfähige Konten/Posten" angezeigt oder ausgedruckt werden. Im Einzelnen sind dies:

- Zum Mahnen gesperrte Konten
- Konten mit gesperrten Posten
- Konten mit Guthaben
- Konten mit noch nicht fälligen Posten

Die eingetragenen Verarbeitungsvorschriften werden per Funktion <**F6>** abgeschlossen. Der Anwender erhält die Meldung

...Job 841562/XXX/MAHNUNGEN an Jobwarteschlange xxx in Bibliothek xxx übergeben...

Über die Funktion Übergebene Jobs <**F14>** im Hauptmenü kann dann in die *übergebenen Jobs* verzweigt werden. Hier ist der Status, z. B. *AKTIV* oder *JOBQ* erkennbar. Näheres ist der dort hinterlegten Bedienerhilfe zu entnehmen.

#### 4.5. Mahnvorschlag bearbeiten

Wenn der erste Schritt des Mahnlaufs abgeschlossen ist, der Benutzer die Meldung ...Job 841562/XXX/MAHNUNGEN am 31.01.97 um 18:18:01 Uhr normal beendet...

Nun kann der maschinell ermittelte Mahnvorschlag bearbeitet werden. Die Bearbeitung selbst wird über den Menüpunkt **Erstellen Mahnung** aktiviert. Hierbei gelangt man erneut in das Auswahlbild des Mahnumfangs. Es werden dieselben Parameter wie beim Aufruf eingestellt. Nach den Eingaben gelangt man in die eigentliche Bearbeitung des Mahnvorschlags. Von hier aus kann der Mahnvorschlag bearbeitet und gebucht, aber auch gedruckt oder gelöscht werden.

Wurde zusätzlich das Feld **nicht mahnfähige Konten/Posten** ausgewählt, so kann diese Auswahl ebenfalls am Bildschirm angezeigt werden.

|                                   | Erstellen Mahnung: B | earbeiten Mahnvorschla | ag               |
|-----------------------------------|----------------------|------------------------|------------------|
| Deutsch MS                        |                      |                        | DCW Hauptmandant |
|                                   |                      |                        |                  |
|                                   |                      |                        |                  |
| Auswahl                           | 1 1=Mahnvorschlag an | zeigen/bearbeiten      |                  |
|                                   | 3=Mahnvorschlag bu   | chen                   |                  |
|                                   | 4=Mahnvorschlag lö   | schen                  |                  |
|                                   | 5=Mahnvorschlag dr   | ucken                  |                  |
|                                   | 7=Nicht mahnfähige   | Konten/Posten anzeige  | en               |
|                                   |                      |                        |                  |
|                                   |                      |                        |                  |
| F3=Verlassen<br>F14=Druckausführu | F6=Abschließen<br>ng | F18=Job ändern         | F12=Zurück       |
|                                   | 2                    |                        |                  |

Abbildung 57: Erstellen Mahnung - Bearbeiten Mahnvorschlag

Der maschinell erzeugte Mahnvorschlag ist in der Dialoganzeige ein Abbild der zu druckenden Listen und Mahnbriefe, die bei der Ausführung der Mahnung erzeugt werden. Dieser wird nun über die Auswahl <**1**> - **Mahnvorschlag anzeigen /bearbeiten-** im Dialog bearbeitet. Der Ablauf erfolgt über die Masken. Die Mahnungen im Mahnvorschlag erscheinen getrennt nach Mandant und Hauptbuch, wobei die jeweilige Auswahl MV buchen (3) und Auswahl MV drucken (5). mit der Funktion "Abschließen <F6>" abgeschlossen werden müssen. Aus dem Hauptmenü kann man die Spooldatei über die Funktion "Druckasugabe <F18>" aufrufen.

## Auswahl 1 - Mahnvorschlag anzeigen/bearbeiten-

Anzeigen oder Bearbeiten des Mahnvorschlages, wobei die Sortierung entsprechend der Standard-Mahnvorschlagsliste aufgebaut ist.

Sollen hierbei einige Konten aus dem Mahnvorschlag entnommen werden, so kann in der nachfolgenden Maske der Bearbeitung auch ein Löschkennzeichen gesetzt werden. Gleiches gilt für die Belegbearbeitung, wenn statt einem kompletten Unterkonto nur einzelne Posten nicht am Mahnlauf teilnehmen sollen.

## Auswahl 3 - Mahnvorschlag buchen-

Über diese Auswahl wird der Abschluss des Mahnlaufs erzeugt, indem die Stapelverarbeitung **drucken Mahnungen und Speichern Mahndaten** eingeleitet werden. Bei der Buchung werden im Ablagekreis 90 sogenannte **Änderungsbelege** erzeugt. In den gemahnten Posten werden die Mahnstufen erhöht und das nächste Mahndatum fortgeschrieben. Diese Auswahl wird jedoch nur angeboten, wenn der Mahnlauf mit der Option **Veränderung der Mahnstufe** aufgerufen wurde. Ferner wird eine Mahnvorschlagsliste wird nur erzeugt, wenn bei der **Druckausführung** (Funktion F14) in den Druckattributen die entsprechende Option ausgewählt wurde.

# Auswahl 4 - Mahnvorschlag löschen-

Den bestehenden Mahnvorschlag löschen, wobei weder die Mahnstufe noch das nächste Mahndatum bei den betroffenen offenen Posten des Mahnvorschlags verändert werden.

# Auswahl 5 - Mahnvorschlag drucken-

Der Mahnvorschlag umfasst die über die Funktion **Druckausführung** <F14> angegebenen Mahnvorschlagslisten und ggf. auch die Mahnbriefe. Diese Auswahl ist dann von Vorteil, wenn evtl. die Formdokumente der Mahnung. modifiziert wurden und der Druck vor der Buchung überprüft werden soll.

# Auswahl 7 -Nicht mahnfähige Konten/Posten anzeigen-

Über ein Folgebild können einzelne Listen angezeigt werden. Diese Auswahl wird nur dann angeboten, wenn im ersten Teil des Mahnlaufs in der Maske Verarbeitungsvorschriften die Option nicht mahnfähige Konten/Posten ausweisen ausgewählt wurde.

#### 4.5.1. Anzeige der Gesamtsummen Mandant, Hauptkonto und Währung

Als erstes wird die Einzelanzeige nach Mandant/Hauptkonto in aufsteigender Reihenfolge aufgeführt. Diese Anzeige entspricht, wie bereits erläutert, der Sortierung der Standard-Mahnvorschlagsliste. Jede hier aufgeführte Zeile enthält zusätzlich Informationen über die höchste Mahnstufe, die Währung und die Summe.

|     |       | E        | rstelle | en M | ahnung:  | Anzeig | e nach | Mandant/H  | auptkonto |                |
|-----|-------|----------|---------|------|----------|--------|--------|------------|-----------|----------------|
| Deu | tsch  | MS       |         |      |          |        |        |            | DCI       | N Hauptmandant |
|     |       |          |         |      |          |        |        |            |           |                |
|     |       |          |         |      |          |        |        |            |           |                |
| 1=E | inze  | lanzeige | 4=      | -Lös | chkennze | eichen |        |            |           |                |
|     |       |          |         |      |          |        |        |            |           |                |
|     | Man-  | Hauptko  | nto     |      |          | höcl   | hste   | Buchungs-  | Währung   | Betrag         |
|     | dant  |          |         |      |          | Mahı   | nstufe | datum      |           |                |
|     |       |          |         |      |          |        |        |            |           |                |
|     | 100   | 240000   | Ford.   | aus  | Liet./   | Leist. | In 1   | 16.06.17   | EUR       | 8.456,13       |
| —   | 100   | 240100   | Ford.   | aus  | Lief./   | Leist. | Au 1   | 16.06.17   | EUR       | 5.030,64       |
|     |       |          |         |      |          |        |        |            |           |                |
|     |       |          |         |      |          |        |        |            |           |                |
|     |       |          |         |      |          |        |        |            |           |                |
|     |       |          |         |      |          |        |        |            |           |                |
|     |       |          |         |      |          |        |        |            |           |                |
|     |       |          |         |      |          |        |        |            |           |                |
|     |       |          |         |      |          |        |        |            |           |                |
|     |       |          |         |      |          |        |        |            |           |                |
|     |       |          |         |      |          |        |        |            |           |                |
|     |       |          |         |      |          |        |        |            |           |                |
|     |       |          |         |      |          |        |        |            |           |                |
| F3= | Verla | assen    | F1      | L2=Z | urück    |        | F10=L  | isten druc | ken       |                |
|     |       |          |         |      |          |        |        |            |           |                |

Abbildung 58: Erstellen Mahnung - Anzeige nach Mandant und Hauptkonto

In dieser Maske kommen nun auch wieder Datumsfelder zum Tragen, die mit Aufruf der Mahnung voreingestellt wurden. Hier ist es das **Buchungsdatum**, das im Feld **zur Ausführung anstehend bis** angegeben wurde.

Über Auswahl **4** kann ferner je Zeile ein Löschkennzeichen hinterlegt werden. Im Gegensatz zur kompletten Löschung eines Mahnlaufs werden hier nur einzelne Zeilen aus dem Vorschlag herausgenommen.

Durch die Eingabe von Auswahl **1** = **Einzelanzeige** gelangt man eine weitere Stufe tiefer. Das System zeigt dann die Untergliederung der Zeile nach Unterkonten (Debitoren) auf.

|           |           | Erstellen Mahnur    | ng: Anzeige nach  | Konten  |                  |  |  |  |  |  |  |
|-----------|-----------|---------------------|-------------------|---------|------------------|--|--|--|--|--|--|
| Deutsch   | MS        |                     |                   |         | DCW Hauptmandant |  |  |  |  |  |  |
| Hauptkon  | to 24     | 0000 Ford. aus Liet | f./ Leist. Inland | ł       |                  |  |  |  |  |  |  |
|           |           |                     |                   |         |                  |  |  |  |  |  |  |
| 1=Einzel  | anzeige   | 4=Löschkennzeich    | nen               |         |                  |  |  |  |  |  |  |
| Man-      | Unter-    | Debitor             | höchste           | Wäh-    | Mahn-            |  |  |  |  |  |  |
| dan t     | konto     |                     | Mahnstufe         | rung    | betrag           |  |  |  |  |  |  |
| 100       | 1         | Schmidt GmbHx1x74   | 373 Mulfingen 1   | USD     | 2 000 00         |  |  |  |  |  |  |
| 100       | 1<br>471  | ladenbau Müller Gr  | nbHx68165 Man 1   | FUR     | 2.000,00         |  |  |  |  |  |  |
| _ 100     | 411       | Lauenbau mutter an  |                   | EUN     | 0.343,00         |  |  |  |  |  |  |
|           |           |                     |                   |         |                  |  |  |  |  |  |  |
|           |           |                     |                   |         |                  |  |  |  |  |  |  |
|           |           |                     |                   |         |                  |  |  |  |  |  |  |
|           |           |                     |                   |         |                  |  |  |  |  |  |  |
|           |           |                     |                   |         |                  |  |  |  |  |  |  |
|           |           |                     |                   |         |                  |  |  |  |  |  |  |
| Position  | ieren auf | Unterkonto          |                   |         |                  |  |  |  |  |  |  |
|           |           |                     |                   |         |                  |  |  |  |  |  |  |
|           |           |                     |                   |         |                  |  |  |  |  |  |  |
|           |           |                     |                   |         |                  |  |  |  |  |  |  |
| F3=An fan | g         | F12=Zurück          | F10=Listen d      | drucken |                  |  |  |  |  |  |  |
|           |           |                     |                   |         |                  |  |  |  |  |  |  |

Abbildung 59: Erstellen Mahnung - Anzeige nach Konten

Auch hier gibt es wieder die beiden Auswahlmöglichkeiten 1 und 4, wobei das Löschkennzeichen an dieser Stelle den Debitoren von der Mahnung ausschließt.

Eine Besonderheit bietet Auswahl **Z** für die **Zinsbelastung** bei entsprechender Einrichtung des Mandanten (in dem oben dargestellten Beispiel nicht aktiviert). Dabei werden für alle Zeilen, die mit dem Kennzeichen der Zinsbelastung versehen sind, Verkaufsbelege erzeugt und Rechnungen gebucht. Jedoch erst, wenn Auswahl **3 Mahnvorschlag buchen** aktiviert wurde. Voraussetzung: In der Tabelle B2001 muss für die entsprechende Zinsbelastung ein Konto hinterlegt sein, die Tab.B0210 muss eingerichtet und das Debitoren Kontoblatt mit einer Verzugszinsengruppe versorgt sein. Nähere Informationen hierzu sind der Bedienerhilfe dieser Tabellen zu entnehmen.

#### 4.5.3. Anzeige des Mahnungsavis pro Debitor/Mischkonto

Nachdem die Auswahl 1 für ein Unterkonto ausgewählt wurde, zeigt das System die einzelnen Posten, die ausgewählt wurden. Von hier kann nun bis auf die Belegebene verzweigt werden.

|     |       |              | Erste    | llen Mahnu | ıng: Anzeige | e Mahnungs | avis       |          |
|-----|-------|--------------|----------|------------|--------------|------------|------------|----------|
| Deu | tsch  | MS           |          |            |              |            | DCW Haup   | tmandant |
| Deb | itor  |              | 240000   | 9-471      | Ladenbau Mi  | iller Gmb⊢ | *68165 Man |          |
|     |       |              |          |            |              |            |            |          |
| B=B | elega | nzeige       | 4=Lös    | schkennzei | chen         |            | D=Dokument | anzeigen |
|     |       | <b>D</b> - 1 | D - 1    | D-1        | V            | M-1        | M-b-b-t    |          |
|     | Man-  | Beleg-       | Beleg-   | Beleg-     | verzugs-     | Mann-      | Mannbetrag |          |
|     | dant  | nummer       | datum    | text       | tage         | stufe      | EUR        |          |
|     | 100   | 150          | 01.05.17 | Rechnuna   | 16           | 1          | 6.545.00   |          |
| =   |       |              |          |            |              | -          |            |          |
|     |       |              |          |            |              |            |            |          |
|     |       |              |          |            |              |            |            |          |
|     |       |              |          |            |              |            |            |          |
|     |       |              |          |            |              |            |            |          |
|     |       |              |          |            |              |            |            |          |
|     |       |              |          |            |              |            |            |          |
|     |       |              |          |            |              |            |            |          |
|     |       |              |          |            |              | Cacamt     | 6 545 00   |          |
|     |       |              |          |            |              | Gesamı     | 0.040,00   |          |
|     |       |              |          |            |              |            |            |          |
| F3= | Anfan | g            | F12=2    | Zurück     | F10=L        | .isten dru | cken       |          |
|     |       |              |          |            |              |            |            |          |

Abbildung 60: Erstellen Mahnung - Anzeige Mahnungsavis

Die Sortierung dieser Posten wird ebenfalls wieder entsprechend der Druckausführung vorgenommen, wobei zu jedem Posten noch die Belegnummer, das Belegdatum, der Belegtext, die Verzugstage, die Mahnstufe und, soweit vorhanden, Zwischensummen zu Vorausgleichen aufgeführt werden.

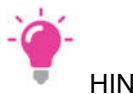

HINWEIS

Alle Posten, die auf dieser Stufe mit einem Löschkennzeichen versehen wurden, werden bei der Auswahl **Mahnvorschlag buchen** nicht berücksichtigt. Soll ein Debitor komplett von der Mahnung ausgeschlossen werden, ist dies eine Stufe höher vorzusehen.

#### 4.5.4. Anzeige der nicht mahnfähigen Konten/Posten

Über Auswahl **7** in der Startmaske können die nicht gemahnten Konten bzw. Posten nach Mandant und Hauptkonto angezeigt und/oder gedruckt werden. In diesem Fall erfolgt die Sortierung der Konten immer nach Kontonummern.

|                              | Erstellen Mahn    | ung: Nicht m | ahnfähige Ko | onten/Posten |                |
|------------------------------|-------------------|--------------|--------------|--------------|----------------|
| Deutsch                      | MS                |              |              | DC           | W Hauptmandant |
| 1=Einzelanze                 | ge 6=Liste        | drucken      |              |              |                |
| Zum Mahner                   | n gesperrte Kon   | ten          |              |              |                |
| _ Konten mi                  | : gesperrten Po   | sten         |              |              |                |
| _ Konten mi                  | : Guthaben/Näch   | stes Mahndat | um noch nich | nt erreicht  |                |
| _ Konten mi                  | : noch nicht fä   | lligen Poste | n            |              |                |
|                              |                   |              |              |              |                |
| F3=Verlassen<br>F14=Druckaus | F6=Absc<br>ührung | hließen      | F18=Job änd  | dern F12=Z   | ürück          |

Abbildung 61: Erstellen Mahnung - Anzeige nicht mahnfähige Konten und Posten

Die möglichen Gründe, weshalb Posten nicht in der Mahnung erscheinen, sind:

## • ...zum Mahnen gesperrte Konten...

Das Konto besitzt laut Kontoblatt das Kennzeichen *Mahnen=Nein*, aus diesem Grund wird keiner der offenen Posten gemahnt.

#### • ...Konten mit gesperrten Posten...

Einzelne offene Posten besitzen das Kennzeichen *Mahnen=Nein*, für die übrigen Posten dieses Kontos kann jedoch eine Mahnung erstellt werden.

## ...Konten mit Guthaben/Nächstes Mahndatum noch nicht erreicht...

In diesem Fall weisen mahnfähige offene Posten einen negativen Betrag auf. Sind auf dem Konto noch weitere offene Posten, die noch nicht fällig sind, so werden sie ebenfalls unter dieser Rubrik ausgegeben.

## • ...Konten mit noch nicht fälligen Posten...

Hierbei werden Konten aufgelistet, die zwar fällige offene Posten besitzen, aber deren Fälligkeiten noch nicht überschritten sind.

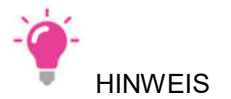

Bei Auswahl **6** wird eine Liste mit den nicht gemahnten Konten bzw. Posten nach der Standardsortierung erstellt. Bei Auswahl **1** wiederum gelangt man in die folgenden Masken.

|                   | Nicht mahnfähige Ko | nten/Posten: Anzeige nach N | landan t         |
|-------------------|---------------------|-----------------------------|------------------|
| Deutsch           | MS                  |                             | DCW Hauptmandant |
|                   |                     |                             |                  |
|                   |                     |                             |                  |
| 1=Einzelanze      | iae                 |                             |                  |
|                   | 5                   |                             |                  |
| Man- Haup         | tkonto              | höchste Buchungs-Wäh        | nrung Betrag     |
| dant              |                     | Mabnstufe datum             |                  |
| dant              |                     |                             |                  |
| 100 2400          | 00 Ford aug lief /  | leist In 16.06.17 EU        | R 5 292 95       |
| <b>=</b> 100 2400 |                     |                             | 5.202,05         |
|                   |                     |                             |                  |
|                   |                     |                             |                  |
|                   |                     |                             |                  |
|                   |                     |                             |                  |
|                   |                     |                             |                  |
|                   |                     |                             |                  |
|                   |                     |                             |                  |
|                   |                     |                             |                  |
|                   |                     |                             |                  |
|                   |                     |                             |                  |
|                   |                     |                             |                  |
|                   |                     |                             |                  |
| F3=Verlassen      | F12=Zurück          |                             |                  |
|                   |                     |                             |                  |

Abbildung 62: Nicht mahnfähige Konten - Anzeige nach Mandant

Bei Auswahl der Einzelanzeige gelangt man in die nächste Ebene, in der dann alle Unterkonten zum aufgeführten Hauptkonto angezeigt werden. Auch hier besteht die Möglichkeit, bis auf die Belegebene zu verzweigen.

|     |                                                  | Nic       | ht mahnfähige Konten/Pos | ten: Anzeig | ge nach | Konten           |  |  |  |  |
|-----|--------------------------------------------------|-----------|--------------------------|-------------|---------|------------------|--|--|--|--|
| Deu | tsch                                             | MS        |                          |             |         | DCW Hauptmandant |  |  |  |  |
| Hau | Hauptkonto 240000 Ford. aus Lief./ Leist. Inland |           |                          |             |         |                  |  |  |  |  |
|     |                                                  |           |                          |             |         |                  |  |  |  |  |
| 1=E | 1=Einzelanzeige                                  |           |                          |             |         |                  |  |  |  |  |
|     |                                                  |           |                          |             |         |                  |  |  |  |  |
|     | Man-                                             | Unter-    | Debitor                  | höchste     | Wäh-    | Betrag           |  |  |  |  |
|     | dant                                             | konto     |                          | Mahnstufe   | rung    |                  |  |  |  |  |
|     |                                                  |           |                          |             |         |                  |  |  |  |  |
|     | 100                                              | 1         | Schmidt GmbH*1*/46/3 Mu  | lfingen     | EUR     | 1.000,00         |  |  |  |  |
| —   | 100                                              | 92        | Musteradresse*92*68167   | Mannhei     | EUR     | 1.400,00         |  |  |  |  |
| _   | 100                                              | 471       | Ladenbau Müller GmbH*68  | 165 Man     | EUR     | 2.742,95         |  |  |  |  |
| _   | 100                                              | 17292     | Musteradresse*17292*108  | 27 Berl     | EUR     | 150,00           |  |  |  |  |
|     |                                                  |           |                          |             |         |                  |  |  |  |  |
|     |                                                  |           |                          |             |         |                  |  |  |  |  |
|     |                                                  |           |                          |             |         |                  |  |  |  |  |
|     |                                                  |           |                          |             |         |                  |  |  |  |  |
|     |                                                  |           |                          |             |         |                  |  |  |  |  |
| Pos | ition                                            | ieren auf | Unterkonto               |             |         |                  |  |  |  |  |
|     |                                                  |           |                          |             |         |                  |  |  |  |  |
|     |                                                  |           |                          |             |         |                  |  |  |  |  |
|     |                                                  |           |                          |             |         |                  |  |  |  |  |
| F3= | Anfan                                            | a         | F12=Zurück               |             |         |                  |  |  |  |  |
|     |                                                  | 2         | •                        |             |         |                  |  |  |  |  |

Abbildung 63: Nicht mahnfähige Konten - Anzeige nach Konten

In der vorherigen Maske ist ersichtlich, dass die höchste Mahnstufe in diesem Fall die **0** ist. Diese Mahnstufe resultiert aus der höchsten Mahnstufe der hier aufgelisteten Einzelposten.

|    |        |        | Nicht   | mahnfähige  | Konten/Post | en: Einzel | anzeige    |           |
|----|--------|--------|---------|-------------|-------------|------------|------------|-----------|
| De | utsch  | MS     |         |             |             |            | DCW Haup   | otmandant |
| De | bitor  |        | 2400    | 00-471      | Ladenbau Mü | ller GmbH* | 68165 Man  |           |
|    |        |        |         |             |             |            |            |           |
| B= | Belega | nzeige |         |             |             |            | D=Dokument | anzeigen  |
|    |        |        |         |             |             |            |            |           |
|    | Man-   | Beleg- | Beleg-  | Beleg-      | Verzugs-    | Mahn-      | Betrag     |           |
|    | dan t  | nummer | datum   | text        | tage        | stufe      | EUR        |           |
|    |        |        |         |             |             |            |            |           |
|    | 100    | 147    | 14.06.1 | .7 Rechnung | 28-         |            | 1.374,45   |           |
| _  | 100    | 148    | 14.06.1 | .7 Rechnung | 28-         |            | 773,50     |           |
| -  | 100    | 149    | 14.06.1 | .7 Strittig | 28-         |            | 595,00     |           |
|    |        |        |         |             |             |            |            |           |
|    |        |        |         |             |             |            |            |           |
|    |        |        |         |             |             |            |            |           |
|    |        |        |         |             |             |            |            |           |
|    |        |        |         |             |             |            |            |           |
|    |        |        |         |             |             |            |            |           |
|    |        |        |         |             |             |            |            |           |
|    |        |        |         |             |             |            |            |           |
|    |        |        |         |             |             |            |            |           |
|    | 0.0    |        |         |             |             |            |            |           |
| F3 | =Hnfan | g      | F12     | 2=Zuruck    |             |            |            |           |
|    |        |        |         |             |             |            |            |           |

Abbildung 64: Nicht mahnfähige Konten - Einzelanzeige

In diesem Auswahlbild wird der Debitor 240000-471 näher beleuchtet. Dazu wurde in der vorherigen Maske die Einzelanzeige gewählt. Von hier aus kann nun in die eigentliche Belegebene verzweigt werden.

#### 4.6. Mahnvorschlag buchen

Wenn der Mahnvorschlag komplett abgearbeitet ist, d.h. alle Konten / Posten, die nicht gemahnt werden sollen mit Löschkennzeichen versehen sind, kann die Buchung der Mahnung über die **Option 3** aus der Startmaske "Bearbeiten Mahnvorschlag" heraus mit der Funktionstaste **<F6>** gestartet werden. Die Verarbeitung erfolgt im Hintergrund ohne weiteren Eingriff des Anwenders.

## Was passiert bei Buchen Mahnung?

- Die Mahnstufen bei den zur Mahnung zu berücksichtigenden offenen Posten werden um 1 erhöht, wenn die höchste Mahnstufe gemäß Mandantenstamm noch nicht erreicht ist.
- Das nächste Mahndatums in jedem an der Mahnung beteiligten offenen Posten wird gemäß der Vorgabe der Mahnabstandstage aus dem Kontoblatt gesetzt.
- Die versandfertigen Mahnschreiben und komplette Mahnlisten für interne Zwecke werden erstellt.

| Ladenbau Müller GmbH<br>Rheinhäuser Str. 47<br>68165 Mannheim                                                                          |                               |
|----------------------------------------------------------------------------------------------------|-------------------------------|
| 16 06 17                                                                                                    |                               |
| Konto-Nr. 471                                                                                                    | Seite 1                       |
| Sehr geehrte Damen und Herren,                                                                                                    |                               |
| bitte prüfen Sie, warum unsere nachstehend aufgeführten fäl<br>noch nicht bezahlt wurden. Für eine zügige Bearbeitung wäre<br>dankbar. | lligen Posten<br>en wir Ihnen |
| Zahlungen, die nach dem 15.06.17 unserem Konto gutgeschrieb                                                                            | oen wurden,                   |
| Datum Beleg Text Verzug Mahn- OP-Betrag Ve                                                                                             | erzugszinsen<br>EUR           |
| 01.05.17 150 Rechnung 16 1 6.545,00                                                                                                    | 26,99                         |
| Fälliger Saldo 6.571,99 **                                                                                                    | 20,99                         |
| Mit freundlichen Grüßen                                                                                                    |                               |
| All For One Steeb GmbH                                                                                                    |                               |

Abbildung 65: Beispiel eines Mahnschreibens

## Wiederholen Mahndruck

Mit dem Menüpunkt "Wiederholen Mahndruck" können die Mahnbriefe und Mahnlisten noch einmal gedruckt werden, gemäß der vorher bestimmten und eingepflegten Aufbewahrungsdauer in der Druckausführung <F14>. der Mahnungen.

| Wiederhol           | en Mahndruck: Anzeig | e der Aufbewahrten | Mahnläufe        |
|---------------------|----------------------|--------------------|------------------|
| Deutsch MS          |                      |                    | DCW Hauptmandant |
|                     |                      |                    |                  |
| 2=Bearbeiten        | 4=Löschen            | 5=Drucken Briefe   | 6=Drucken Liste  |
| Opt Ausführungs Man | K Haupt Konto        | Sach               | Erfassungs       |
| datum dan           | t W konto gruppe     | bearbeiter         | datum            |
| 16.06.2017 100      | 0                    | Deutsch            | MS 16.06.2017    |
|                     |                      |                    |                  |
|                     |                      |                    |                  |
|                     |                      |                    |                  |
|                     |                      |                    |                  |
|                     |                      |                    |                  |
|                     |                      |                    |                  |
| ausgeführt am:      |                      |                    |                  |
| F3=Beenden          | F6=Abschließen       | F18=Job ändern     | F12=Zurück       |
|                     |                      |                    |                  |

Abbildung 66: Wiederholen Mahndruck

Ein Buchen dieser Mahnläufe ist nicht mehr möglich, sie können lediglich erneut ausgedruckt werden.

#### 4.7. Mahnstatistik

Zur Auswertung der jetzt durchgeführten Mahnläufe steht im System die Mahnstatistik mit verschiedenen Anzeigeprogrammen zur Verfügung. Diese umfassen im Wesentlichen folgende Punkte:

- die Statistik auf der Ebene des Mahnlaufs
- eine Dokumentation auf der Ebene des Kundenkontos

Die Nutzung der Mahnstatistik ist optional. Die Aktivierung der Menüpunkte erfolgt, indem in der Tabelle **B0301** (Kontokorrentkonten) im Funktionsfeld 3 *Mahnen* eine **2** hinterlegt wird. Dieser Eintrag steht für Mahnen mit Speichern im Auskunftssystem.

Mit Aufruf des Menüpunktes **"Anzeigen Mahnläufe"** gelangt man in eine Übersicht aller aufgezeichneten Mahnläufe, sortiert nach Mahndatum, Mandant, Hauptkonto und Währung. Wurden die Mahnläufe bereits beim Aufruf in Kontogruppen bzw. Mahngruppen unterteilt, erstreckt sich die Sortierung auch auf diese Merkmale.

Umfasst ein Mahnlauf mehrere Mandanten und/oder Hauptkonten und/oder Währungen, erhält man pro Mandant einen eigenen Eintrag. Erst dadurch entsteht die Möglichkeit, Mahnläufe miteinander zu vergleichen.

| Anzeigen Mahnläufe: Übersicht |            |       |          |      |        |        |    |             |         |
|-------------------------------|------------|-------|----------|------|--------|--------|----|-------------|---------|
| De                            | utsch M    | S     |          |      |        |        |    | DCW Hauptma | andan t |
|                               |            |       |          |      |        |        |    | Seite       | 1       |
| 1=                            | 1=Auswahl  |       |          |      |        |        |    |             |         |
|                               |            |       |          |      |        |        |    |             |         |
| 0p                            | Mahn       | Man   | Haupt    | Wäh  | Konto  | Mahn   |    | Sach        |         |
|                               | datum      | dan t | konto    | rung | gruppe | gruppe | Kz | bearbeiter  | •       |
| -                             |            |       |          |      |        |        | _  |             |         |
|                               | 16.06.2017 | 100   | 240000   | USD  |        |        | 2  | Deutsch     | MS      |
| _                             | 16.06.2017 | 100   | 240000   | EUR  |        |        | 2  | Deutsch     | MS      |
| _                             | 14.10.2012 | 010   | 240100   | EUR  |        |        | 2  | ARL         | MST     |
| _                             | 14.10.2012 | 010   | 240000   | EUR  |        |        | 2  | ARL         | MST     |
| _                             | 19.12.2011 | 010   | 240100   | EUR  |        |        | 2  | Santos      | MST     |
| _                             | 19.12.2011 | 010   | 240000   | EUR  |        |        | 2  | Santos      | MST     |
| _                             | 30.11.2010 | 010   | 240000   | EUR  |        |        | 2  | DSE         | MST     |
| _                             | 31.10.2010 | 010   | 240100   | EUR  |        |        | 2  | DSE         | мст     |
| _                             | 30.09.2010 | 010   | 240100   | EUR  |        |        | 2  | DSE         | мст     |
|                               |            |       |          |      |        |        |    |             | +       |
|                               | ab         | eins  | chränken | auf: |        |        |    |             |         |
|                               |            |       | <u> </u> |      |        |        |    |             |         |
|                               |            |       |          |      |        |        |    |             |         |
|                               |            |       |          |      |        |        |    |             |         |
|                               |            |       |          |      |        |        |    |             |         |
|                               |            |       |          |      |        |        |    |             |         |

Abbildung 67: Anzeigen Mahnläufe - Übersicht

Als statistische Informationen werden Angaben zum Mahndatum, zum früheren Ausführungsdatum des Mahnlaufes, aber auch zum Mandanten, dem Hauptkonto und dem Sachbearbeiter gemacht. Die Auflistung der Mahnläufe ist ferner sortiert nach der jüngsten Mahnung.

Mit der Option 1 gelangt man in die Statistik zum jeweiligen Mahnlauf.
|                | Anzeigen N | lahn läu fe | : Statistik | zum Mahn | lauf |                 |
|----------------|------------|-------------|-------------|----------|------|-----------------|
| Deutsch M      | S          |             |             |          | D    | CW Hauptmandant |
| Mandant        | 100        |             |             |          |      |                 |
| Hauptkonto     | 240000     |             |             |          |      |                 |
| Währung        | EUR        |             |             |          |      |                 |
| Kontogruppier. |            |             |             |          |      |                 |
| Mahngruppier.  |            |             |             |          |      |                 |
| Mahnung vom    | 16.06.2017 |             |             |          |      |                 |
|                |            | Konten      | Posten      |          |      |                 |
| Mahnstufe 1    | 6545,00    | ) 1         | 1           |          |      |                 |
| Mahnstufe 2    |            |             |             |          |      |                 |
| Mahnstufe 3    |            |             |             |          |      |                 |
| Mahnstufe 4    |            |             |             |          |      |                 |
| Mahnstufe 5    |            |             |             |          |      |                 |
| Mahnstufe 6    |            |             |             |          |      |                 |
| Mahnstufe 7    |            |             |             |          |      |                 |
| Mahnstufe 8    |            |             |             |          |      |                 |
| Mahnstufe 9    |            |             |             |          |      |                 |
| abzugsfähig    |            |             |             |          |      |                 |
| Gesamt         | 6545,00    | 0 1         | 1           |          |      |                 |
| F3=Beenden     | F12=Zurüc  | :k          |             |          |      |                 |
|                |            |             |             |          |      |                 |

Abbildung 68: Anzeigen Mahnläufe - Statistik zum Mahnlauf

Diese Maske zeigt eine Statistik zum Mahnlauf bezüglich der Mahnsummen verteilt auf die Mahnstufen. Ferner, wie viele Konten und offene Posten von den Mahnungen selbst berührt sind

Neben dem Menüpunkt **"Anzeigen Mahnläufe** können auch über den Menüpunkt **"Anzeigen Mahnungen**" statistische Informationen abgefragt werden. Er gibt allgemeine Auskünfte über ein Debitorenkonto bezüglich Mahnungen, die in der Vergangenheit ausgestellt wurden.

Die Anzeige "Chronik zum Konto" gibt nach Mahndatum absteigend geordnet (die jüngste Mahnung zuerst) einen summarischen Überblick über die erfolgten Mahnungen.

|             |           | Anzeigen M  | Mahnungen: Chi | ronik zum  | Konto       |          |           |
|-------------|-----------|-------------|----------------|------------|-------------|----------|-----------|
| Deutsch     | MS        |             |                |            |             | DCW Hau  | ptmandant |
| 240000-0000 | )471 Lade | enbau Mülle | er GmbH*68165  | Mannheim*  | Rheinhäuser | St Se    | ite 1     |
| 1=Mahnungsa | avis      |             |                |            |             |          |           |
| Opt Mahn    | Ма        | Be Wäh      | Ма             | ahn        | noch nicht  |          | Verzugs   |
| Datum       | St        | ar rung     | sui            | nme        | fällig      |          | zinsen    |
| 16.06.      | 2017 1    | EUR         | 6.545          | . 00       |             |          | 26,99     |
|             |           |             |                |            |             |          |           |
| Konto       | 240000-0  | 0000471     |                |            |             |          |           |
| Datum von   |           | bis         |                | Währung _  |             |          |           |
| F3=Beenden  |           | F12=Zurüd   | ck F!          | 5=Statisti | k F10       | D=Bearb. | Status    |
|             |           |             | F              | 3=Mahngebü | hr          |          |           |

Abbildung 69: Anzeigen Mahnungen - Chronik zum Konto

Mittels Option **1** können die Daten der Mahnung angezeigt werden.

|      |      |          |         | ſ      | Anzeigen Mał | nnungen: Aviszeilen  |        |       |                |
|------|------|----------|---------|--------|--------------|----------------------|--------|-------|----------------|
| Deut | tscł | -        | 4S      |        |              | 5                    |        | DC    | W Hauptmandant |
| 2400 | 900- | -000047: | l Lader | nbau I | Müller GmbH> | ×68165 Mannheim∗Rhei | nhäuse | er St | Seite 1        |
| Mahr | nung | g vom    | 16.00   | 5.201  | 7            |                      |        |       |                |
| 1=Be | eleg | 9        |         | 2=En   | twicklung    |                      | 8      | B=Rüc | ksetzen        |
| Op f | чь   | Beleq    | Beleq   |        | Beleg        | Betreff              | Ver    | Ma    | Mahnbetraq     |
|      | ۲    | nummer   | datum   |        | text         |                      | zug    | St    | EUR            |
|      | 91   | 150      | 01.05   | 2017   | Rechnung     |                      | 16     | 1     | 6.545,00       |
|      |      |          |         |        |              |                      |        |       |                |
|      |      |          |         |        |              |                      |        |       |                |
|      |      |          |         |        |              |                      |        |       |                |
|      |      |          |         |        |              |                      |        |       |                |
|      |      |          |         |        |              |                      |        |       |                |
|      |      |          |         |        |              |                      |        |       |                |
|      |      |          |         |        |              |                      |        |       |                |
|      |      |          |         |        |              |                      |        |       |                |
|      |      |          |         |        |              |                      |        |       | 0.545.00       |
|      |      |          |         |        |              |                      |        |       | 0.545,00       |
| F3=E | 3eer | nden     |         | F12=2  | Zurück       | F8=Rücksetzen a      | ille F | -11=L | öschen Mahnung |
|      |      |          |         |        |              |                      |        |       | 2              |
|      |      |          |         |        |              |                      |        |       |                |

Abbildung 70: Anzeigen Mahnungen - Aviszeilen

Neben den Auswahlmöglichkeiten zur Beleganzeige kann noch die Entwicklung der Mahnung aufgelistet werden. Man erhält dann Auskunft über die höchste Mahnstufe, die innerhalb der Posten erreicht wurden.

Eine weitere Funktion stellt die Option 8 zurücksetzen dar. Damit können Mahnstufen in den Posten zurückgesetzt werden. Diese Funktion wird jedoch nur dann angeboten, wenn es sich um die jüngste Mahnung des ausgewählten Kontos handelt.

Im folgenden Abschnitt werden verschiedene weitere Aspekte zur Durchführung eines Mahnlaufs beschrieben.

#### 4.8.1. Die Einzelmahnung

Die Einzelmahnung kann über den Menüpunkt *Anzeigen Konto* gestartet werden. Man wechselt hierzu in die Offene-Posten-Anzeige <F9>. Über die Funktion "weitere Funkt." <F23> gelangt man in die Verarbeitungsvorschriften des Menüpunktes *Erstellen Mahnung*. Diese Funktion wird nur bei Debitoren- und Mischkonten gezeigt. Alle fälligen und mahnfähigen offenen Posten können im Einzelfall gezielt gemahnt werden.

|             |            | Anze       | eigen  | Konto: O   | ffen                                 | e Posten                                                                          |                                                                    |          |       |
|-------------|------------|------------|--------|------------|--------------------------------------|-----------------------------------------------------------------------------------|--------------------------------------------------------------------|----------|-------|
| Deutsch     | MS         |            |        |            |                                      |                                                                                   | DCW                                                                | Hauptmar | ndant |
|             |            |            |        |            |                                      |                                                                                   |                                                                    | Seite    | 1     |
| 240000-0000 | 0471 Lader | nbau Mülle | er Gmb | oH∗68165 ∣ | Mann                                 | heim*Rheinh                                                                       | äu                                                                 | 2742,95  | Sal   |
| Bel-Dat     | Ak OP-Nr   | ZsMaMs     | Skt1   | Fällig     | Bel                                  | egtext                                                                            | Avis Betr                                                          | rag in E | EUR S |
| _ 14.06.17  | 01 147     | ΝJ         | 2,00   | 24.06.17   | Rec                                  | hnung                                                                             |                                                                    | 1374,    | , 45  |
| _ 14.06.17  | 01 148     | ΝJ         | 2,00   | 24.06.17   | Rec                                  | hnung                                                                             |                                                                    | 773,     | , 50  |
| _ 14.06.17  | 01 149     | ΝJ         | 2,00   | 24.06.17   | Str                                  | ittig                                                                             |                                                                    | 595,     | .00   |
|             |            |            |        | Si         | :<br>:<br>:<br>:<br>:<br>:<br>:<br>: | Weite<br>1=Auswahl<br>_ Mahnsta<br>Einzelz.<br>I Einzelm.<br>_ Notiz z<br>Notiz z | tistik<br>ahlung<br>ahnung<br>um Kontob <sup>:</sup><br>ur Adresse | latt     |       |
| Konto       | 240000-00  | 00471      |        |            | :                                    | -                                                                                 |                                                                    |          | :     |
| Datum von   |            | _ bis      |        | I          | Jä :                                 |                                                                                   |                                                                    |          | :     |
|             |            |            |        |            | _ :                                  |                                                                                   |                                                                    |          | :     |
| F3=Ende     |            | F4=Zahlur  | ngssta | at. F5:    | =F :                                 | F3=Ende                                                                           | F12=2                                                              | Zurück   | :     |
| F7=Suchen   |            | F8=Sicht   | 1      | F23        | 3= :                                 |                                                                                   |                                                                    |          | :     |
|             |            |            |        |            | :                                    |                                                                                   |                                                                    |          | :     |

Abbildung 71: Anzeigen Konto – Aufruf Einzelmahnung

Eine Besonderheit innerhalb dieses Menüpunktes stellt die Funktion "Interakt Ausf" <F19> dar. Damit kann nach Eingabe der Daten der Mahnlauf *interaktiv* ausgeführt werden. Da zum Zeitpunkt des Laufs der Bildschirm gesperrt ist, ist diese Taste nur bei der Einzelmahnung, aktiv.

Es werden immer nur die Konten gemahnt, die auch in der Tabelle B0301 -Kontokorrentkonten- als mahnfähig definiert worden sind.

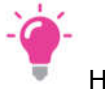

HINWEIS

Falls eine Einzelmahnung aktiv ist, kann in diesem Mandanten kein weiterer Mahnlauf aktiviert werden.

*Aber:* Mehrere Mahnläufe können auch parallel gestartet werden, sofern zwischen den einzelnen Läufen keine Überschneidungen bezüglich der anzumahnenden Debitoren auftreten. D. h., dass für jeden Debitor bzw. Kontogruppierung ein eigener Mahnlauf gestartet werden kann.

*Merke:* Über die Einzelmahnung aus Anzeigen Konto können auch zur Mahnung gesperrte Konten angemahnt werden.

#### 4.8.2. Zusätzliche Optionen bei Erstellen Mahnung

#### Die Felder Kontogruppierung, Listengruppierung

Die Felder Kontogruppierung und Listengruppierung sind immer aktiv, doch in beiden Fällen besteht keine Eingabepflicht. Sie sind weitere Selektionskriterien, wobei die Kontogruppierung einem Personenkonto zugeordnet werden kann. Die verschiedenen Merkmale müssen in der Tabelle B1505 hinterlegt sein. Das Feld wird dann im Kontoblatt mit übernommen.

Bei debitorischen Kontoblättern kann die Kontogruppierung z. B. den Mahnsachbearbeiter beinhalten. Damit hat jeder Mahnsachbearbeiter die Möglichkeit, den Mahnumfang auf die von ihm zu bearbeitenden Debitoren zu begrenzen.

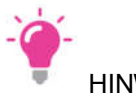

HINWEIS

Eine Kontogruppierung kann nur ausgewählt werden, wenn im Feld Hauptkonto entsprechend der Tabelle B0301 -Kontokorrentkonten- ein debitorisches Hauptkonto ausgewählt wurde. Die gleichzeitige Auswahl einer Listengruppierung ist nicht möglich. Es können aber parallele Mahnläufe mit unterschiedlichen Kontogruppierungen gleichzeitig erfolgen, da die Tabelle B1505 als Selektionskriterium für das Mahnprogramm gilt.

#### Das Feld Bearbeitungsstapel

Eine weitere Sortiermöglichkeit bietet das Feld "Bearbeitungsstapel" im debitorischen Kontoblatt bzw. in einem Mischkonto an. Hierzu müssen in der Tabelle B1504 Einträge hinzugefügt werden. Dieses Feld bietet lediglich eine Sortierung und *keine* Selektierung der offenen Posten an.

Wird diese Option zur Sortierung ausgewählt, werden zwei Spooldateien mit Bezeichnung "ZLISTE1" und "ZLISTE2" für die Mahnbriefe erzeugt. In der Liste "ZLISTE1" stehen diejenigen Debitoren, bei denen das Feld "Bearbeitungsstapel" im Kontoblatt einen Eintrag hat, oder solche Posten, die sich in der höchsten Mahnstufe befinden. Alle anderen Debitoren ohne Kennzeichen im Feld Bearbeitungsstapel werden in der "ZLISTE2" ausgegeben.

Eine solche Sortierung wird nur dann ausgeführt, wenn über die Funktion Druckausführung <F14> bei der Auswahl des Mahnumfangs in den festgelegten Sortierungen im Feld 04 -Bearbeitungsstapel- ein **J** eingetragen ist.

## 4.8.3. Zusatzfunktion Druckausführung bei Erstellen Mahnung

Mit der Funktion <F14> -Druckausführung - werden die festgelegten Werte für die Ausführung des Mahnlaufs geändert. Der Benutzer muss zu dieser Funktion berechtigt sein; erst dann sind Modifikationen möglich. Die Funktion steht sowohl in der Maske des Mahnumfangs, als auch in der Festlegung der Mahnvorschriften zur Verfügung.

Merke: Hier getroffene Festlegungen sind für alle Mandanten gültig.

Im ersten Schritt erscheint nach dem Drücken von <F14> folgende Maske:

|                               | Erstellen Mahnungen:                 | Druckausführung |                  |  |  |  |  |  |  |  |  |  |
|-------------------------------|--------------------------------------|-----------------|------------------|--|--|--|--|--|--|--|--|--|
| Deutsch MS                    |                                      |                 | DCW Hauptmandant |  |  |  |  |  |  |  |  |  |
| 1=Auswahl                     |                                      |                 |                  |  |  |  |  |  |  |  |  |  |
| Allgemeine Vorei              | nstellungen                          |                 |                  |  |  |  |  |  |  |  |  |  |
| ∎ Ändern<br>_ Auf Standard zu | rücksetzen                           |                 |                  |  |  |  |  |  |  |  |  |  |
| Benutzerspezifis              | Benutzerspezifische Voreinstellungen |                 |                  |  |  |  |  |  |  |  |  |  |
| _ Anlegen                     |                                      |                 |                  |  |  |  |  |  |  |  |  |  |
|                               |                                      |                 |                  |  |  |  |  |  |  |  |  |  |
|                               |                                      |                 |                  |  |  |  |  |  |  |  |  |  |
|                               |                                      |                 |                  |  |  |  |  |  |  |  |  |  |
| F3=Verlassen                  | F5=Mahnprotokoll                     |                 | F12=Zurück       |  |  |  |  |  |  |  |  |  |

Abbildung 72: Erstellen Mahnung - Voreinstellungen

Das System bietet also die Möglichkeit, benutzerspezifische Voreinstellungen zu hinterlegen. Existieren solche, dann ändert sich die Maske und an Stelle von "Anlegen" gibt es die Auswahlmöglichkeiten "Ändern", "Löschen" und "Auf Standard zurücksetzen" im unteren Bereich.

Benutzerspezifische Vorgaben haben selbstverständlich Vorrang vor den Allgemeinen beim Ablauf der Mahnung.

Durch die Eingabe von 1 bei "Ändern" gelangt man in die Auswahlmaske von der aus verschiedene Folgebilder aufgerufen werden können, in denen individuelle Eingaben zur Mahnung getätigt werden können. Ferner besteht in dieser Maske die Möglichkeit, sich ein Mahnprotokoll (Funktion <F5>) des letzten Mahnlaufs anzeigen zu lassen.

|              | Erstellen Mahnungen: Voreinstellungen |                  |
|--------------|---------------------------------------|------------------|
| Doutech NC   | Listetten Mannangen. voreinstettungen | DCU Usuptmandant |
| Deutsch MS   |                                       | Dew Hauptmandant |
|              |                                       |                  |
|              |                                       |                  |
|              |                                       |                  |
|              |                                       |                  |
| Auswahl      | 1 = Festgelegte Sortierungen          |                  |
|              | -                                     |                  |
|              | 2 = Druckattribute                    |                  |
|              |                                       |                  |
|              | 3 = Sortiervorschriften               |                  |
|              |                                       |                  |
|              |                                       |                  |
|              | 4 = Hufbewanrungsdauer Manndaten      |                  |
|              |                                       |                  |
|              |                                       |                  |
|              |                                       |                  |
|              |                                       |                  |
|              |                                       |                  |
|              |                                       |                  |
|              |                                       |                  |
|              |                                       |                  |
|              |                                       |                  |
|              |                                       | F40 7            |
| F3=Verlassen |                                       | F12=Zuruck       |
|              |                                       |                  |

Abbildung 73: Erstellen Mahnung – Druckausführung

#### 4.8.3.1. Festgelegte Sortierungen

Mit der Auswahl **1** *festgelegte Sortierungen* gelangt der Benutzer in eine Maske, in der er die Sortierung der Mahnvorschlagslisten und Mahnbriefe für alle Mandanten steuern kann. Er muss zu diesem Zweck mindestens eine Auswahl mit **J** für Mahnvorschlagslisten <u>und</u> Mahnbriefe getroffen haben. Für jede weitere Auswahl mit **J** werden Duplikate der Mahnbriefe bzw. der Mahnvorschlagslisten in der zutreffenden Sortierung erstellt.

Die Mahnvorschlagslisten in den ausgewählten Sortierungen werden *immer* bei "Mahnvorschlag drucken" erzeugt. Beim Aufruf zum Buchen des Mahnvorschlags (Option3) hängt dies von der entsprechenden Eingabe bei den Druckattributen ab.

|              |              | Erstellen Mahnungen: Festgelegte Sort:  | ierungen            |
|--------------|--------------|-----------------------------------------|---------------------|
| Deutsch      | MS           | 3                                       | DCW Hauptmandant    |
| Brief<br>J/N | Liste<br>J/N | Sortierung von Mahnbriefen und Mahnvors | schlagslisten       |
| <u>5</u>     | Ţ            | A : Standard (Mahnung wird nach H       | Konto-Nr. sortiert) |
| <u>N</u>     | <u>N</u>     | B : Sortierung nach Feld 01 = Ver       | rtreter-Nr.         |
| <u>N</u>     | <u>N</u>     | C : Sortierung nach Feld O2 = Höd       | chste Mahnstufe     |
| <u>N</u>     | <u>N</u>     | D : Sortierung nach Feld O3 = Pos       | stleitzahl          |
| <u>N</u>     | <u>N</u>     | E : Sortierung nach Feld 04 = Bea       | arbeitungsstapel    |
| <u>N</u>     | <u>N</u>     | F : Sortierung nach Feld 05 = Alp       | bhabetisch          |
| F3=Verla     | ssen         | F6=Abschließen                          | F12=Zurück          |
|              |              |                                         |                     |

#### Abbildung 74: Erstellen Mahnung - Sortierungen festlegen

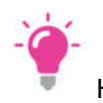

# HINWEIS

Wurde Feld 04 -Bearbeitungsstapel- ausgewählt, so werden zwei Spoolfiles namens *ZLISTE1* und *ZLISTE2* erzeugt. Erfolgt innerhalb des Listendrucks ein Wechsel des Bearbeitungsstapels, wird ein Seitenvorschub erzeugt.

Eine weitere Besonderheit stellt das **Feld 01** -Vertreter-Nr.- dar. Ist diese Möglichkeit auf **J** gesetzt, so wird eine Summe beim Wechsel in einen weiteren Vertreter mit ausgegeben.

#### 4.8.3.2. Druckattribute

Bei der Auswahl "Druckattribute" erscheint folgende Maske, in der verschiedene Angaben zur Druckausgabe gemacht werden können.

| Erste                       | llen Mahnungen: Druckattribute            |                  |
|-----------------------------|-------------------------------------------|------------------|
| Deutsch MS                  | -                                         | DCW Hauptmandant |
| Auswahl Formularname        | 1 = MAHNUNGENO                            |                  |
|                             | 2 = MAHNUNG001                            |                  |
|                             | ( mit Mandantennummer )                   | )                |
|                             | 3 = M001240000<br>( mit Mandantennummer u | und Hauptkonto ) |
| Linker Rand                 | <u>06</u> ( Eingabe zwischen 01 - 10      | )                |
| Letzte Druckzeile           | <u>66</u> ( Eingabe zwischen 30 - 70      | )                |
| Briefe ausgeben bei Auswahl | "Mahnvorschlag drucken"                   | J/N <u>J</u>     |
| Liste ausgeben bei Auswahl  | "Mahnvorschlag buchen"                    | J/N <u>J</u>     |
| F3=Verlassen F6=Absc        | hließen                                   | F12=Zurück       |

Abbildung 75: Erstellen Mahnung - Druckattribute

In dieser Maske erfolgen nur Eingaben, die für den drucktechnischen Teil der Mahnung von Bedeutung sind.

## Feld ...Formularname...

Über die Auswahl **1**, **2** oder **3** wird der Formularname der Mahnbriefe in der Spooldatei festgelegt. Hierüber ist also erkennbar, welches Papier für den entsprechenden Ausdruck herangezogen werden soll. Zur Auswahl stehen die Formularnamen MAHNUNGEN0, MAHNUNG001 und M001240000. Die Auswahl **2** kennzeichnet eine abhängige Mandantennummer, hier *001*, Auswahl **3** die Qualifizierung einer Hauptkonto-Nummer, hier *240000*.

Neben der Bezeichnung der Formularnamen kann auch noch der Heftrand, hier mit **linker Rand** bezeichnet, eingestellt werden. Ferner besteht die Möglichkeit, im Mahnbrief die **letzte Druckzeile** zu steuern. Ist im Mahnformular jedoch das Symbol *.\$ov* hinterlegt, wird diese Angabe *nicht* wirksam.

Über das Feld **Briefe ausgeben bei Mahnvorschlag drucken** kann zusätzlich entschieden werden, ob zusätzlich zu den Listen noch die Briefe, z. B. bei der Einrichtung neuer Formulare, erstellt werden. Sollen zudem noch die Mahnprotokolle bei der Buchung mit ausgegeben werden, muss das Feld **Liste ausgeben bei Auswahl Mahnvorschlag buchen** mit **J** belegt werden.

### 4.8.3.3. Sortiervorschriften

Die Maske sagt bereits aus, dass eine Sortierung der offenen Posten innerhalb der einzelnen Mahnbriefe nach Mahnstufe, nach Belegdatum oder nach einer Vertragsnummer möglich ist. Die Festlegung gilt dann auch für die Sortierung der Posten in der Mahnvorschlagsliste und ist bis zur Änderung für alle Mandanten gültig.

| Er                    | rstellen  | Mahnungen: | So | ortiervorschriften                                                                      |
|-----------------------|-----------|------------|----|-----------------------------------------------------------------------------------------|
| Deutsch MS            |           |            |    | DCW Hauptmandan                                                                         |
| Offene Posten sortier | ren nach  |            | 1  | 1 = Mahnstufen<br>2 = Belegdatum<br>3 = Vertragsnr<br>4 = Mahnstufen mit Vorausgleichen |
|                       |           | ieRen      |    | <b>F10-7</b>                                                                            |
| F3=verlassen F        | -6=Hbschl | leben      |    | F12=Zuruck                                                                              |

Abbildung 76: Erstellen Mahnung - Sortiervorschriften

## Auswahl 1-Mahnstufen-

Bei der Sortierung nach Mahnstufen wird folgende Auflistung gewählt:

- Posten mit Mahnstufen in absteigender Reihenfolge
- Innerhalb der gleichen Mahnstufe erfolgt die Sortierung nach Belegdatum in aufsteigend Form
- Bei gleichem Belegdatum wird ferner nach der Belegnummer (aufsteigend) sortiert
- Anschließend kommen all jene Posten, die fällig sind aber keine Mahnstufen besitzen (wie z. B. Rücklastschriften)
- Danach werden Vorausgleiche angeführt
- Abschließend kommen all die Posten, die den Mahnbetrag verringern (z. B. Gutschriften)

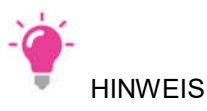

Im Anschluss an jeden der zuvor beschriebenen Blöcke wird eine Summenzeile ausgegeben, sofern dies nicht im Formdokument durch das Vorhandensein des Symbols ".\$nos" verhindert wird.

## Auswahl 2 -Belegdatum-

Wird eine Sortierung nach Belegdatum eingestellt, so bestimmt allein das Belegdatum die Reihenfolge der Auflistung der offenen Posten im Mahnbrief. Bei gleichem Belegdatum wird zusätzlich aufsteigend nach der Belegnummer sortiert. Hierbei entfällt die Bildung von Blöcken, wie dies bei der Sortierung nach Mahnstufen beschrieben ist.

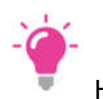

HINWEIS

Bei einer Sortierung der offenen Posten nach Belegdatum werden die Vorausgleiche aufgelöst. Die zu einem Vorausgleich gehörenden Posten werden gemäß ihrem Belegdatum bei den übrigen Posten mit einsortiert. Ferner entfällt die Summenbildung je Mahnstufe.

## Auswahl 3 -Betreff- (Vertragsnr.)

Diese Option wird immer nur angeboten, wenn in Tabelle B0004 unter dem Schlüssel **01** ein Eintrag existiert. Den Namen für diese Option kann der Benutzer in der Bezeichnung der Tabelle B0004 selbst bestimmen. Dieser Name wird als Beschriftung für die Auswahl "3" benutzt. Nähere Informationen sind der Beschreibung der Tabelle B0004 zu entnehmen.

#### Auswahl 4 - Mahnstufen mit Vorausgleichen-

Bei der Sortierung nach Mahnstufen unter Einbeziehung von Vorausgleichen wird ein Vorausgleich wie ein einzelner offener Posten behandelt. Die Sortierung erfolgt ansonsten wie bei der Option "1=Mahnstufen". Als Mahnstufe wird die höchste Mahnstufe der im Vorausgleich beteiligten Posten eingestellt. Da ein für die Sortierung notwendiges Belegdatum für Vorausgleiche nicht vorhanden ist, werden Vorausgleiche am Ende der Posten mit der gleichen Mahnstufe einsortiert. Sind mehrere Vorausgleiche mit gleicher höchster Mahnstufe vorhanden, werden sie in der aufsteigenden Reihenfolge ihrer Vorausgleichsziffern ausgegeben. Besteht der Vorausgleich aus einer Überzahlung, so wird der Vorausgleich am Ende der abzugsfähigen Posten ausgegeben.

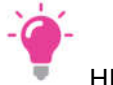

HINWEIS

Im Anschluss an jeden der zuvor beschriebenen Blöcke wird eine Summenzeile ausgegeben, sofern dies nicht im Formdokument durch das Vorhandensein des Symbols ".\$nos" verhindert wird.

#### 4.8.3.4. Aufbewahrungsdauer Mahndaten

Die Daten der Mahnläufe können über einen festzulegenden Zeitraum konserviert werden. Die Dauer der Aufbewahrung der Mahndaten ist individuell einstellbar. Es sind Werte zwischen Null und 999 Tagen für die Sicherung der Mahndaten erlaubt. Die aufbewahrten Daten der Mahnläufe werden nach Ablauf der eingestellten Zeitdauer automatisch gelöscht. Ausgelöst wird der Löschvorgang durch das Buchen eines neuen Mahnlaufes. Hierbei wird kontrolliert, ob innerhalb der zugehörigen Konzerngruppe alte Mahnläufe existieren, deren Aufbewahrungsdauer überschritten ist.

Die konservierten Mahndaten können im Menüpunkt "Wiederholen Mahndruck" bearbeitet, angezeigt, gelöscht und gedruckt werden.

|          | Ers       | tellen   | Mahnungen: Au | ıfbewahrı | ungsdauer | Mahndaten |       |              |
|----------|-----------|----------|---------------|-----------|-----------|-----------|-------|--------------|
| Deutsch  | MS        |          | _             |           |           |           | DCW   | Hauptmandant |
| Dauer    | der Aufbe | :wahrung | 3             | <u>10</u> | Tage      |           |       |              |
| F3=Beend | den       | F6=6     | ibschließen   |           |           | F1        | 2=Zui | rück         |

Abbildung 77: Erstellen Mahnung - Aufbewahrungsdauer Mahndaten

#### 4.8.4. Mahnung mit parallelem Zahlschein und Avisnummer

Eine weitere Funktionalität ist das Erstellen eines Mahnbriefes mit einem Zahlschein, der sich rechts neben dem Mahnbrief befindet. Die Nutzung des parallelen Zahlscheins setzt das Vorhandensein der DCW- Anwendung "Mahnung: Erstellen Zahlschein" voraus. Da sich der Zahlschein und damit die Mahnsumme neben und nicht – wie bisher- unter dem eigentlichen Mahntext befindet, ist eine Vorab- Ermittlung der Zahlscheindaten notwendig. Erstreckt sich der Mahnbrief über mehrere Seiten, wird der Zahlungsbetrag nur auf die letzte Seite im Zahlschein gedruckt, die vorangegangenen mit "\*\*\*\*\*" entwertet.

Die Ausgabe des parallelen Zahlscheins erfolgt über ein eigenes, neues Formular M0000000P. Dieses wird nach der Aufbereitung der darin enthaltenen Symbole in den Mahnbrief integriert. Daher ist im Mahnformular das neue Symbol ".\$Irz" einzufügen, um die Spalte zu markieren, ab welcher der parallele Zahlschein ausgegeben werden soll. Der Anwender hat darauf zu achten, dass keine Informationen des Mahnbriefes über diese Spalte hinaus gehen.

Bei der Ausgabe des Zahlscheins kann als Verwendungszweck eine eindeutige Referenz bzw. Avisnummer ausgegeben werden. Der Benutzer kann den Inhalt der Avisnummer über Einträge in der neuen Tabelle B1403 selbst bestimmen. Die Avisnummer wird in den an der Mahnung beteiligten Posten gespeichert, was bei Nutzung des Zahlscheins zu einer vereinfachten OP- Bearbeitung – insbesondere bei Verwendung der DCW- Anwendung "Electronic Banking" – führt.

## Aufbau der Tabelle B1403

- Schlüssel: insgesamt 14 Stellen, entweder nur Hauptkonto oder HKO + UKO
- Bezeichnung: wird vom Programm mit der Bezeichnung des Kontos überschrieben
- Funktion 1: einstelliges Feld "Vergabeart" mit folgenden Optionen
  - "1" Avisnummer = Adressnummer
  - **"2"** Avisnummer = Ausführungsdatum der Mahnung(JJJJMMTT)
  - **"3"** Avisnummer = Höchste Mahnstufe + Adressnummer

**"4"** Avisnummer wird bestimmt durch kundeneigenes Programm, das zuvor in Tabelle T0109 unter dem Schlüssel "BREMADV" in Funktion 2 hinterlegt worden sein muss. Als Beispiel dient die die RPGLE-Quelle "B1403\_TMPL".

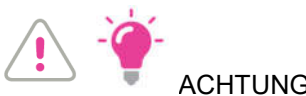

ACHTUNG/HINWEIS

Bei Verwendung des parallelen Zahlscheins wird ein Formular der Größe DIN A3 bedruckt. Da die Mahnung standardmäßig einen DIN-A4 Brief druckt, ist es notwendig, über den Menüpunkt "Pflegen Druckersteuerung" die Seitenbreite auf 132 zu ändern.

# Nutzen und Auswirkungen der Funktions- Erweiterung

Die Aufbereitung eines parallel zum Mahnbrief befindlichen Zahlscheins dient auch der Markierung der Mahnbrief befindlichen Posten mit einer Avisnummer. Damit verknüpft ist eine Automatisierung einer später erfolgenden OP-Bearbeitung über diese Avisnummer bei Nutzung des Zahlscheins. Mit einer Avisnummer versehen werden nur Posten, die fällig sind. Bei einer Mahnung als Kontoauszug werden die noch nicht fälligen Posten nicht mit der Avisnummer gekennzeichnet.

Zusätzliche Erweiterungen bzgl. der Ausgabe des Zahlscheins sind möglich

#### 4.9. Funktionen zur Mahnung in Anzeigen Konto

Über den Menüpunkt **"Anzeigen Konto"** können verschiedene Daten im Zusammenhang mit der Mahnung angezeigt und verändert werden: Mahnsperre, Mahnstatus, Mahnstufe und Forderungsstatus.

Zunächst wird mit <F9> in die Auswahl der offenen Posten gewechselt. Hier steht dann die Funktionstaste <F17> "Ändern OP" zur Verfügung, welche in eine Maske verzweigt, von der aus die weitere Bearbeitung gestartet wird.

|              |        | Anzeigen   | Konto                    | : Ändern OP                                                          |     |                     |
|--------------|--------|------------|--------------------------|----------------------------------------------------------------------|-----|---------------------|
| Deutsch      | MS     |            |                          |                                                                      | DCW | Hauptmandant        |
| Deutsch      | Ändern | I          | 1 =<br>2 =<br>3 =<br>4 = | Mahnfähigkeit<br>Zahlungssperre<br>OP-Status<br>Kennzeichen Anzahlun | 9   | <u>ndup tinan u</u> |
|              |        |            | 5 =                      | Forderungsstatus                                                     | -   |                     |
|              |        |            |                          |                                                                      |     |                     |
| F3=Abbrechen |        | F12=Zurück |                          |                                                                      |     |                     |

Abbildung 78: Anzeigen Konto - Ändern OP

Für den Bereich Mahnungen interessieren an diese Stelle die beiden Optionen 1 und 5.

#### 4.9.1. Die Mahnfähigkeit

Die Mahnfähigkeit kann für ein jeden offenen Posten individuell gesteuert werden. Mit Auswahl 1 für Mahnfähigkeit gelangt man in die Maske der zu ändernden Posten.

| Deutsch MS DCW Hau                                    | otmand | dan t |
|-------------------------------------------------------|--------|-------|
|                                                       | Seite  | 1     |
| Ladenbau Müller GmbH*68165 Mannheim*Rheinhäuser St    |        |       |
| Datum Ablage-OPNr/BlgNr. Text Wäh Soll in EUR Haben i | n EUR  | Mah   |
|                                                       |        | _     |
| 1.05.17 01 150 Rechnung EUR 6545,00                   |        | J     |
| _ 14.06.17 01 147 Rechnung EUR 1374,45                |        | J     |
| _ 14.06.17 01 148 Rechnung EUR 773,50                 |        | J     |
| _ 14.06.17 01 149 Strittig EUR 595,00                 |        | J     |
|                                                       |        |       |
|                                                       |        |       |
|                                                       |        |       |
|                                                       |        |       |
|                                                       |        |       |
|                                                       |        |       |
| Summe: 9287.95                                        |        |       |
| Saldo: 92                                             | 87.95  |       |
|                                                       | .,     |       |
| Alle J/N Datum von: bis Währung                       |        |       |
|                                                       |        |       |
| -<br>F3=Ende F6=Ändern Mahnfähigkeit F12=Zurüc        | <      |       |
|                                                       |        |       |

Abbildung 79: Ändern der Mahnfähigkeit

In dieser Maske kann man wahlweise alle oder einzelne Posten mit einer Mahnsperre versehen. Die Mahnsperre lässt sich auf einen bestimmten Zeitraum (Eingabe von/bis Datum) begrenzen. Eine Änderung der Mahnfähigkeit (Eingabe J für Mahnsperre, N für keine Mahnsperre) wird nur dann erreicht, wenn dieser Menüpunkt mit der Funktion<F6> abgeschlossen wird. Dabei wird ein Änderungsbeleg in der Protokolldatei erzeugt und zur Buchung freigegeben. Erst mit erneutem Aufruf ist der/sind die Posten geändert.

#### 4.9.2. Forderungsstatus

Offene Posten können beim Mahnen unterschiedlich behandelt werden. Auf Ebene der Buchungszeile existiert der sogenannte Forderungsstatus als Unterscheidungsmerkmal, mit dessen Hilfe sich offene Posten eines Kontos bei der Mahnung unterschiedlich behandeln lassen.

Mögliche Forderungsstatus werden in der Tabelle **B1108** hinterlegt. Diese Tabelle besteht aus einem einstelligen Schlüssel und einer dazugehörigen Bezeichnung, sowie einer einstelligen Funktion, welche die Mahnperiode laut Tabelle B1402 enthält. Der Eintrag "\*" ist erforderlich um später einen Status wieder zu entfernen.

#### Füllen des Forderungsstatus:

Es gibt drei Möglichkeiten, den Forderungsstatus zu füllen:

- 1. In der Tabelle **B0502** (=Belegtexte) existiert die Funktion **"Forderungsstatus"**. Wird beim Buchen ein Belegtext ausgewählt, der einen Forderungsstatus enthält, wird auch der offene Posten entsprechend gekennzeichnet.
- 2. Der Status wird, wie nachfolgend beschrieben, über die OP-Bearbeitung manuell gesetzt.
- **3.** Der Forderungsstatus kann aber auch über die Verkaufsbeleg-Schnittstelle (Faktura) mitgegeben bzw. geändert werden (Reservefeld UICB). Ein in der Schnittstelle vorhandener Forderungsstatus hat Vorrang vor dem Status im Belegtext laut Tabelle B0502.

#### Anzeigen und ändern des Forderungsstatus:

Eine Darstellung des Forderungsstatus erfolgt nur im Menüpunkt "Anzeigen Konto" (offene Posten). In der Beleganzeige und beim manuellen Buchen eines Beleges ist dies nicht vorgesehen. Die Anzeige bzw. Änderung erfolgt über die Funktion "**Ändern OP"** <F17> im Modus "Offene Posten" und der Option "5" = Forderungsstatus.

In Analogie zum OP- Status erfolgt die Darstellung und auch die Möglichkeit, den Forderungsstatus zu ändern.

|                 | Anzeige          | n Konto: Ändern Fo   | rderungs | sstatus           |                  |
|-----------------|------------------|----------------------|----------|-------------------|------------------|
| Deutsch         | MS               |                      |          |                   | DCW Hauptmandant |
|                 |                  |                      |          |                   | Seite 1          |
|                 | Ladenbau         | Müller GmbH*68165    | Mannhei  | im∗Rheinhäuser    | St               |
| Datum           | Ablage-OPNr/     | BlgNr. Text          | Wäh      | Soll in EUR       | Haben in EUR FSt |
| <b>14.06.17</b> | 01 147<br>01 148 | Rechnung<br>Rechnung | EUR      | 1374,45<br>773,50 | к                |
| _ 14.06.17      | 01 149           | Strittig             | EUR      | 595,00            | s                |
|                 |                  |                      |          |                   |                  |
|                 |                  | Summe:               |          | 2742,95           |                  |
|                 |                  | Saldo:               |          |                   | 2742,95          |
| Alle            | _ Datum v        | on:                  | bis _    | Wäh               | nrung            |
| F3=Ende         | F6=              | Ändern Forderungss   | tatus    | F1                | 2=Zurück         |

Abbildung 80: Anzeigen Konto – Ändern Forderungsstatus

Das Ändern des Forderungsstatus über die Funktion <F6> ist berechtigungsabhängig.

# Funktionen des Forderungsstatus:

Aufgrund des in der Buchungszeile hinterlegten Merkmals "Forderungsstatus" können nunmehr in der Mahnung Funktionen differenzierter ablaufen. Dies sind im Einzelnen:

# • Mahnperiode

Die Mahnperiode ist bislang über die Eingaben im Kontoblatt festgelegt. Dort kann entweder eine konstante oder eine variable Mahnperiode laut Tabelle B1402 vorhanden sein. Ein offener Posten mit einem Forderungsstatus laut Tabelle B1108, der in Funktion 1 auf einen Eintrag aus Tabelle B1402 verweist, wird laut diesen Vorgaben gemahnt und hat Vorrang vor der im Kontoblatt stehenden Mahnperiode

# • Formularsteuerung : (Mahnformulare)

In Abhängigkeit eines vorhandenen Forderungsstatus in den angemahnten Posten erfolgt die Eingliederung eines beliebigen Textes in den Mahnbrief. Dazu dienen im Mahnformular die neuen Symbole ".\$vtafll" und ".\$vtef":

Bedeutung der Abkürzungen:

- o
   vta
   Begrenzungssymbol für "Variabler Text Anfang"
- vte Begrenzungssymbol f
  ür "Variabler Text Ende"
- o f Forderungsstatus laut Tabelle B1108
- II Zweistellige, optionale Nummer der Zeile, in der die Ausgabe erfolgt

Ist dieses Symbol nicht vorhanden, wird der Text im Anschluss an die Ausgabe der Saldenzeile und vor dem Schlusstext gedruckt.

Es können nur maximal drei dieser Texte pro Mahnbrief ausgegeben werden. Befinden sich in einer Mahnung Posten mit unterschiedlichem Forderungsstatus, so werden die dazugehörigen Texte in der Reihenfolge der gemahnten Posten gedruckt.

#### 4.9.3. Ändern der Mahnstufe

Eine weitere Funktion der Kontoanzeige ist das Ändern der Mahnstufe. Wie bereits bei der Mahnfähigkeit muss über die Funktion **<F9**> in die Anzeige der offenen Posten verzweigt werden. Von hier aus wird über **<F5**> in die fälligen Posten gewechselt, wo die Möglichkeit besteht, mit Ändern Mahnstufe **<F18**> Mahnstufen zu ändern.

Auch diese Änderung wird erst gültig, wenn die Eingaben anschließend per Funktion Ändern Mahnstufe <**F6**> abgeschlossen worden sind.

|              |                                      | Anz     | zeiger | Non'  | to: Änd | dern Mah | nstufe  | 2     |          |        |       |     |
|--------------|--------------------------------------|---------|--------|-------|---------|----------|---------|-------|----------|--------|-------|-----|
| Deutsch      | MS                                   |         | 2      |       |         |          |         |       | DCW Ha   | auptma | andaı | n t |
|              |                                      |         |        |       |         |          |         |       | :        | Seite  |       | 1   |
| 240000-00004 | 71 Lader                             | nbau Mi | üller  | GmbH  | ×68165  | Mannhei  | .m*Rhei | nhäu  |          |        | Sa    | a۱  |
| Bu-Dat       | Ak OP-N                              | lr Fá   | älliq  | Tac   | qe bis  |          | Belec   | text  | WähBetra | q in   | EUR   | м   |
|              |                                      |         | -      | 16.00 | 5.2017  |          | -       |       |          | -      |       |     |
| 01.05.2017   | 01 150                               | 31      | 1.05.2 | 2017  | 16-     | Rec      | hnung   |       | EUR      | 6545,  | , 00  | 1   |
| -            |                                      |         |        |       |         |          | 2       |       |          |        |       |     |
|              |                                      |         |        |       |         |          |         |       |          |        |       |     |
|              |                                      |         |        |       |         |          |         |       |          |        |       |     |
|              |                                      |         |        |       |         |          |         |       |          |        |       |     |
|              |                                      |         |        |       |         |          |         |       |          |        |       |     |
|              |                                      |         |        |       |         |          |         |       |          |        |       |     |
|              |                                      |         |        |       |         |          |         |       |          |        |       |     |
|              |                                      |         |        |       |         |          |         |       |          |        |       |     |
|              |                                      |         |        |       |         |          |         |       |          |        |       |     |
|              |                                      |         |        |       |         |          |         |       |          |        |       |     |
|              |                                      |         |        |       |         | Sum      | nme:    |       |          | 6545,  | , 00  | -   |
| Fällig       |                                      |         |        |       |         |          |         |       |          |        |       |     |
| von          |                                      | bis     | 1      | 6.06  | 2017    | Währund  | 1       | Verti | ragsnr   |        |       |     |
|              |                                      |         |        |       |         |          | <i></i> |       | -        |        |       |     |
| F3=Ende      |                                      | F4=Zał  | hlunqs | stat  | . F6    | 8=Änderr | Mahns   | tufe  | F12=Zurü | :k     |       |     |
|              | F15=ohne ges.Posten F18=Fälligkeiten |         |        |       |         |          |         |       |          |        |       |     |
|              |                                      |         | 2      |       |         |          | -       |       |          |        |       |     |

Abbildung 81: Ändern der Mahnstufe

Bei offenen Posten im ursprünglichen Zustand ist die Angabe einer der Mahnstufen "0" bis "9" gültig. Wird dieselbe Mahnstufe angegeben, die in der letzten Spalte angezeigt wird (wird keine Mahnstufe angezeigt, so handelt es sich um Mahnstufe "0"), wird der Benutzer durch eine Fehlermeldung darauf hingewiesen.

**Ausnahme:** Bei Zeilen mit dem Auszifferungsstand "Vorausgleich" ist keine Angabe einer Mahnstufe möglich. Zu erkennen ist ein Vorausgleich am Inhalt der Spalte "Belegtext": gezeigt werden der Beginn des Wortes "Vorausgleich" und eine Vorausgleichsziffer.

# 5. Abbildungsverzeichnis

| Abbildung 1: Verrechnen Forderungen - Erstellen Vorschlag                             | 3  |
|---------------------------------------------------------------------------------------|----|
| Abbildung 2: Ausführen Ausgangszahlung - Auswählen Mandant                            | 8  |
| Abbildung 3: Ausführen Ausgangszahlung - Auswählen Zahlungsarten                      | 9  |
| Abbildung 4: Ausführen Ausgangszahlung - Auswählen Listensortierung                   | 9  |
| Abbildung 5: Ausführen Ausgangszahlung - Auswählen Kreditinstitute                    | 10 |
| Abbildung 6: Tabelle B0203 Kreditinstitute                                            | 10 |
| Abbildung 7: Ausführen Ausgangszahlung - Festlegen Betragsgrenzen für Zahlungsträger  | 11 |
| Abbildung 8: Tabelle B0205 Scheck                                                     | 11 |
| Abbildung 9: Ausführen Ausgangszahlung - Festlegen Ausführungsvorschriften            | 12 |
| Abbildung 10: Ausführen Ausgangszahlung - Zahlen im Auftrag anderer Mandanten         | 13 |
| Abbildung 11: Ausführen Ausgangszahlung - Bearbeiten Zahlungsvorschlag                | 14 |
| Abbildung 12: Bearbeiten Zahlungsvorschlag - Betrag je Kreditinstitut und Zahlungsart | 16 |
| Abbildung 13: Bearbeiten Zahlungsvorschlag - nicht berücksichtigte Belege             | 16 |
| Abbildung 14: Bearbeiten Zahlungsvorschlag - nicht berücksichtigte Posten             | 17 |
| Abbildung 15: Bearbeiten Zahlungsvorschlag - Betrag je Zahlungsträger Fremdwährung I  | 18 |
| Abbildung 16: Bearbeiten Zahlungsvorschlag - Betrag je Zahlungsträger Fremdwährung II | 18 |
| Abbildung 17: Bearbeiten Zahlungsvorschlag – Betrag je Zahlungsträger                 | 19 |
| Abbildung 18: Bearbeiten Zahlungsvorschlag - Zahlungsavis                             | 20 |
| Abbildung 19: Ändern Einkaufsbeleg - Zahlungsmodalitäten                              | 20 |
| Abbildung 20: Bearbeiten offene Posten                                                | 21 |
| Abbildung 21: Bearbeiten Zahlungsvorschlag – Aufruf Zahlung buchen                    | 22 |
| Abbildung 22: Erstellen Datenträger - Zahlungsverkehr in Bearbeitung                  | 23 |
| Abbildung 23: Erstellen Datenträger - Verarbeitete Daten                              | 24 |
| Abbildung 24: Ausführen Einzelzahlung - Auswahl Mandant                               | 25 |
| Abbildung 25: Ausführen Einzelzahlung – Bearbeitungsoptionen                          | 26 |
| Abbildung 26: Ausführen Einzelzahlung – Zahlungsausgang                               | 26 |
| Abbildung 27: Ausführen Einzelzahlung - Auswählen Zahlungsart                         | 27 |
| Abbildung 28: Ausführen Einzelzahlung - Erstellen Buchungsbeleg                       | 27 |
| Abbildung 29: Ausführen Einzelzahlung – Angabe Verwendungszweck                       | 28 |
| Abbildung 30: Ausführen Einzelzahlung - fertige Buchungsmaske                         | 29 |
| Abbildung 31: Kontoblatt eines Devisenausländers                                      | 32 |
| Abbildung 32: Erstellen AWV-Meldung                                                   | 34 |
| Abbildung 33: Pflegen Kontoblatt - Zahlungsverkehr Debitor                            | 35 |

| Abbildung 34: Ausführen Bankeinzug - Auswählen Mandant                           | 37 |
|----------------------------------------------------------------------------------|----|
| Abbildung 35: Ausführen Bankeinzug - Auswählen Einzugsarten                      | 38 |
| Abbildung 36: Ausführen Bankeinzug - Auswählen Kreditinstitute                   | 38 |
| Abbildung 37: Ausführen Bankeinzug - Festlegen Betragsgrenzen für Zahlungsträger |    |
| Abbildung 38: Ausführen Bankeinzug - Festlegen Ausführungsvorschriften           |    |
| Abbildung 39: Ausführen Bankeinzug – Einziehen im Auftrag anderer Mandanten      | 40 |
| Abbildung 40: Ausführen Bankeinzug - Bearbeiten Zahlungsvorschlag                | 40 |
| Abbildung 41: Bearbeiten Bankeinzug - Betrag je Kreditinstitut und Zahlungsart   | 41 |
| Abbildung 42: Bearbeiten Bankeinzug - Betrag je Zahlungsträger                   | 41 |
| Abbildung 43: Bearbeiten Bankeinzug - Zahlungsavis                               | 42 |
| Abbildung 44: Bankeinzug - Bearbeiten offene Posten                              | 42 |
| Abbildung 45: Ausführen Bankeinzug – Einzug buchen                               | 43 |
| Abbildung 46: Bearbeiten offene Posten - Einzelzahlung                           | 44 |
| Abbildung 47: Ausführen Einzelzahlung - Unterbeleg                               | 44 |
| Abbildung 48: Ausführen Einzelzahlung - Buchung                                  | 45 |
| Abbildung 49: Mandantenstamm – Finanzbuchhaltung Buchungsfunktionen I            | 47 |
| Abbildung 50: Mandantenstamm – Finanzbuchhaltung Buchungsfunktionen II           | 48 |
| Abbildung 51: Tabelle B0301                                                      | 49 |
| Abbildung 52: Tabelle B1411                                                      | 50 |
| Abbildung 53: Pflegen Kontoblatt – Ändern Debitor                                | 51 |
| Abbildung 54: Ablauf Mahnverfahren                                               | 53 |
| Abbildung 55: Erstellen Mahnung - Auswahl Mahnumfang                             | 55 |
| Abbildung 56: Erstellen Mahnung - Verarbeitungsvorschriften                      | 56 |
| Abbildung 57: Erstellen Mahnung - Bearbeiten Mahnvorschlag                       | 58 |
| Abbildung 58: Erstellen Mahnung - Anzeige nach Mandant und Hauptkonto            | 60 |
| Abbildung 59: Erstellen Mahnung - Anzeige nach Konten                            | 61 |
| Abbildung 60: Erstellen Mahnung - Anzeige Mahnungsavis                           | 62 |
| Abbildung 61: Erstellen Mahnung - Anzeige nicht mahnfähige Konten und Posten     | 63 |
| Abbildung 62: Nicht mahnfähige Konten - Anzeige nach Mandant                     | 64 |
| Abbildung 63: Nicht mahnfähige Konten - Anzeige nach Konten                      | 64 |
| Abbildung 64: Nicht mahnfähige Konten - Einzelanzeige                            | 65 |
| Abbildung 65: Beispiel eines Mahnschreibens                                      | 66 |
| Abbildung 66: Wiederholen Mahndruck                                              | 67 |
| Abbildung 67: Anzeigen Mahnläufe - Übersicht                                     | 68 |
| Abbildung 68: Anzeigen Mahnläufe - Statistik zum Mahnlauf                        | 69 |

| Abbildung 69: Anzeigen Mahnungen - Chronik zum Konto           | 69 |
|----------------------------------------------------------------|----|
| Abbildung 70: Anzeigen Mahnungen - Aviszeilen                  | 70 |
| Abbildung 71: Anzeigen Konto – Aufruf Einzelmahnung            | 71 |
| Abbildung 72: Erstellen Mahnung – Voreinstellungen             | 73 |
| Abbildung 73: Erstellen Mahnung – Druckausführung              | 74 |
| Abbildung 74: Erstellen Mahnung - Sortierungen festlegen       | 75 |
| Abbildung 75: Erstellen Mahnung - Druckattribute               | 76 |
| Abbildung 76: Erstellen Mahnung - Sortiervorschriften          | 77 |
| Abbildung 77: Erstellen Mahnung - Aufbewahrungsdauer Mahndaten | 79 |
| Abbildung 78: Anzeigen Konto - Ändern OP                       | 81 |
| Abbildung 79: Ändern der Mahnfähigkeit                         | 82 |
| Abbildung 80: Anzeigen Konto – Ändern Forderungsstatus         | 83 |
| Abbildung 81: Ändern der Mahnstufe                             | 85 |